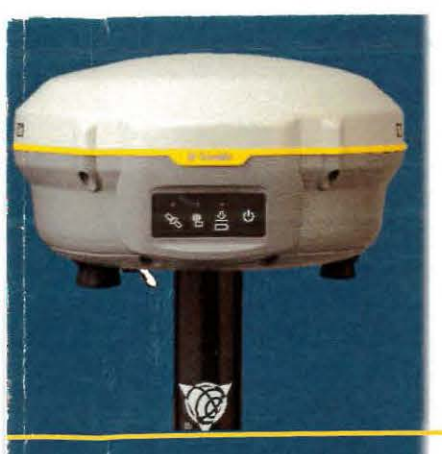

## คู่มือการใช้งานเบื้องต้น

# **Trimble R8s GNSS**

Surveying Instruments Division Hollywood International Ltd.

## คู่มือการใช้งานเครื่องรับสัญญาณดาวเทียม TrimbleR8s GNSS

## ส่วนประกอบของเครื่องรับสัญญาณดาวเทียม

#### ส่วนล่าง [BOTTOM PANEL]

ในส่วนนี้จะเป็นประกอบด้วยพอร์ตทั้งสิ้น 3 พอร์ตคือพอร์ตเชื่อมต่อแหล่งพลังงาน, Serial data และ (TNC) ports สำหรับเชื่อมต่อเสาอากาศวิทยุ

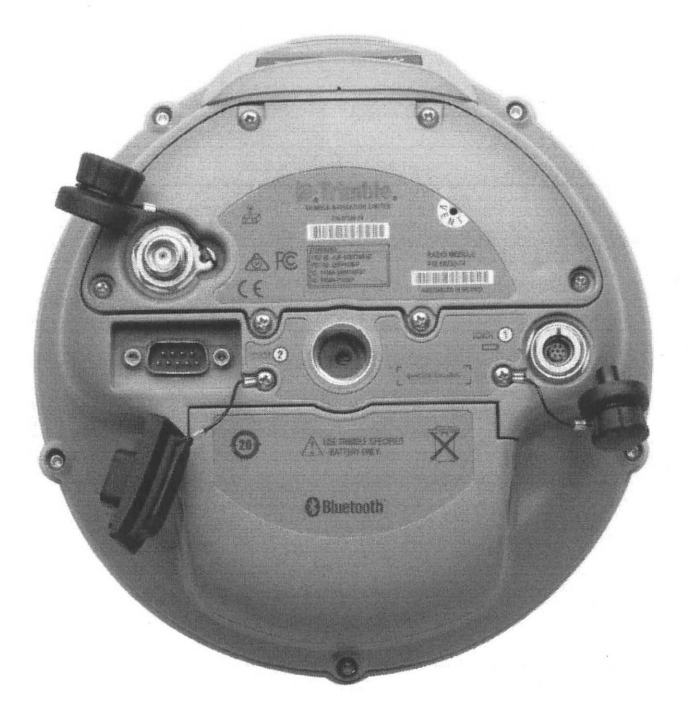

โดยแต่ละพอร์ตที่ส่วนบนจะแสดงด้วยรูปสัญลักษณ์ เพื่อแสดงหน้าที่หลักในการทำงาน ดังแสดงในตารางด้านล่าง

## ตารางแสดงพอร์ตของเครื่องรับสัญญาณ GPS

| รูปสัญลักษณ์ | ชื่อ       | เพื่อการเชื่อมต่อ                            |
|--------------|------------|----------------------------------------------|
| 1            | พอร์ต 1    | แบตเตอรี่ภายนอก คอมพิวเตอร์ หรือ วิทยุภายนอก |
| 00           | พอร์ต 2    | คอมพิวเตอร์, หรือ วิทยุภายนอก                |
| >>\{\        | Radio port | ต่อเสาอากาศภายนอกสำหรับวิทยุภายในตัวเครื่อง  |

**ส่วนหน้า [Front PANEL]** ส่วนนี้ประกอบด้วยปุ่มเปิด/ปิด เครื่องรับสัญญาณ และ LED แสดงสถานะ

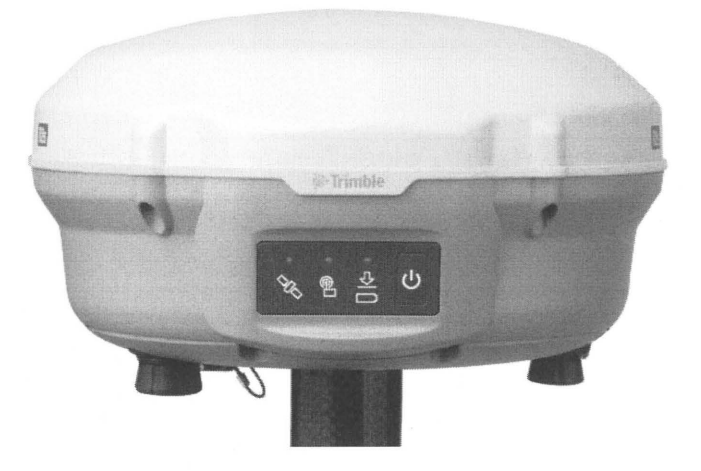

## ปุ่มควบคุมการทำงาน

การควบคุมการทำงานต่าง ๆ ของเครื่องรับสัญญาณดาวเทียมจะอยู่ที่แผงควบคุมด้านหน้าดังแสดงในรูป

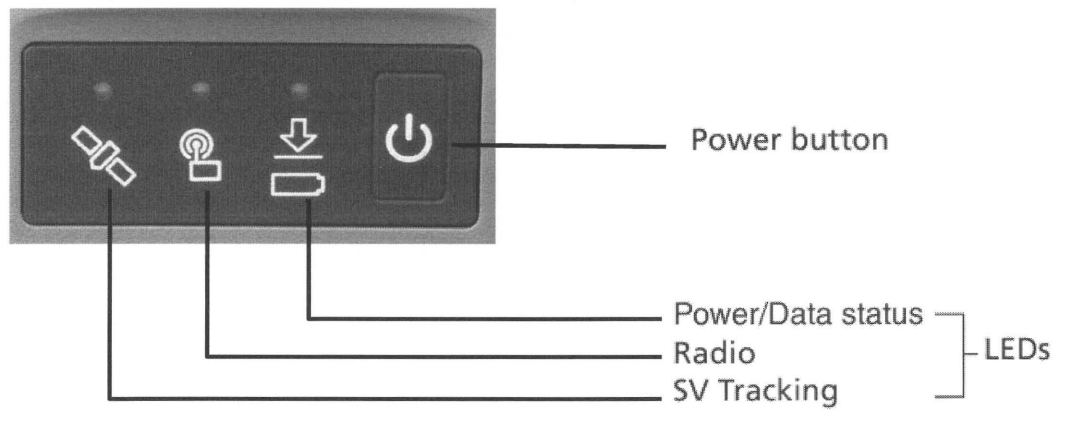

## ปุ่มควบคุมการทำงานที่แผงควบคุมด้านหน้าของเครื่องรับสัญญาณดาวเทียม TRIMBLE R8s GNSS

## ปุ่มการทำงาน

ปุ่มการทำงานของเครื่องรับสัญญาณดาวเทียมมีเพียง 1 ปุ่มเท่านั้นคือ

ปุ่มเปิด/ ปิด [POWER] ซึ่งในคู่มือฉบับนี้แทนด้วยรูปสัญลักษณ์ 🏼 ชี้เพื่อเปิด และปิดเครื่องรับสัญญาณ

#### ตารางบรรยายหน้าที่ของปุ่มการทำงาน

| การทำงาน                              | ปุ่มเปิด/ ปิด        |
|---------------------------------------|----------------------|
| เปิดเครื่องรับสัญญาณดาวเทียม          | กดปุ่ม               |
| ปิดเครื่องรับสัญญาณดาวเทียม           | กดปุ่มค้าง 2 วินาที  |
| เริ่มต้นทำงานรับสัญญาณภายในตัวเครื่อง |                      |
| หยุดการรับสัญญาณภายในตัวเครื่อง       |                      |
| ลบไฟล์ข้อมูล (ephemeris file)         | กดปุ่มค้าง 15 วินาที |
| กำหนดค่าของเครื่องตามโรงงานผู้ผลิต    | กดปุ่มค้าง 15 วินาที |
| ลบไฟล์การทำงาน (Application file)     | กดปุ่มค้าง 30 วินาที |

#### ไฟแสดงผล [LED Behavior]

้ ไฟ LED ที่ด้านบนของเครื่องรับสัญญาณจะแสดงการทำงาน ณ ขณะนั้น ซึ่งโดยทั่ว ๆ ไปสภาพไฟกระพริบช้า ๆ จะ แสดงถึงสภาพการทำงานปกติ ถ้าไฟกระพริบเร็วแสดงถึงสภาพการทำงานที่อาจเกิดความผิดพลาดได้ ถ้าไม่แสดไฟใด ๆ แสดงว่าไม่มีการใช้งานเครื่องรับสัญญาณ ตารางด้านล่างแสดงให้ทราบถึงความเป็นไปได้ของเหตุการณ์ต่าง ๆ โดย พิจารณาจากไฟแสดงผล

| การกระพริบ     | ลักษณะของการกระพริบของไฟแสดงผล                      |
|----------------|-----------------------------------------------------|
| กระพริบชั่วขณะ | คือ แสงจ้าในระยะเวลาสั้น ๆ ทุก ๆ 3 วินาที           |
| กระพริบช้าๆ    | คือ การกะพริบสลับระหว่างแสงสว่าง และดับอย่างช้า ๆ   |
| กระพริบเร็ว ๆ  | คือ การกะพริบสลับระหว่างแสงสว่าง และดับอย่างรวดเร็ว |
| เปิด           | ไฟสว่าง                                             |
| ปิด            | ไฟปิด                                               |

| Receiver Mode                    | Power LED           | Radio LED             | Satellite LED |
|----------------------------------|---------------------|-----------------------|---------------|
| LED color                        | Green               | Green                 | Amber         |
| เครื่องอยู่ในสถานะปิด            | ปิด                 | ปิด                   | ปิด           |
| เครื่องอยู่ในสถานะเปิด           |                     |                       |               |
| สถานะพลังงานปกติ                 | ติดนิ่ง             | N/A                   | N/A           |
| สถานะพลังงานต่ำ                  | กระพริบช้า          | N/A                   | N/A           |
| รับสัญญาณดาวเทียมน้อยกว่า 4      | ติดนิ่ง             | N/A                   | กระพริบเร็ว   |
| ଜୢ୵୳                             |                     |                       |               |
| รับสัญญาณดาวเทียมมากกว่า 4       | ติดนิ่ง             | N/A                   | กระพริบช้า    |
| ดวง                              |                     |                       |               |
| บันทึกข้อมูลดาวเทียมใน           | กระพริบทุก 3 วินาที | N/A                   | N/A           |
| หน่วยความจำภายใน                 |                     |                       |               |
| Receiver Mode                    | Power LED           | Radio LED             | Satellite LED |
| LED color                        | Green               | Green                 | Amber         |
| กำลังส่งข้อมูลด้วยวิทยุภายใน     | N/A                 | กระพริบเมื่อส่งสัญญาณ | N/A           |
| กำลังรับข้อมูลค่าปรับแก้ทางวิทยุ | ติดนิ่ง             | กระพริบช้า            | N/A           |
| ภายใน                            |                     |                       |               |
| ไม่ได้รับข้อมูลผ่านทางวิทยุ      | ติดนิ่ง             | ปิด                   | N/A           |

## ไฟแสดงสถานะการรับข้อมูล [LED]

## ไฟแสดงสถานะแบตเตอรี่

ตำแหน่งของไฟแสดงสถานะของแบตเตอรี่จะอยู่ใต้รูปสัญลักษณ์ 💷 เพื่อแสดงประจุไฟฟ้าของแบตเตอรี่ภายใน เครื่องรับสัญญาณ หรือแหล่งกำเนิดพลังงานไฟฟ้าที่ต่อที่พอร์ต 1

| াল্ব   | ความหมาย                    | ลักษณะไฟ      | ความหมาย                |
|--------|-----------------------------|---------------|-------------------------|
| เขียว  | ใช้แหล่งกำเนิดไฟฟ้า         | เปิด          | ประจุไฟเต็ม             |
|        |                             | กระพริบเร็ว ๆ | ประจุไฟต่ำ              |
|        |                             | ปิด           | ไม่ใช้ประจุไฟฟ้าขณะนั้น |
| เหลือง | แหล่งกำเนิดไฟฟ้าพร้อมใช้งาน | เปิด          | ประจุไฟเต็ม             |
|        |                             | กระพริบเร็ว ๆ | ประจุไฟต่ำ              |
|        |                             | สว่างขณะหนึ่ง | ไม่มีประจุไฟฟ้า         |
|        |                             | ปิด           | ไม่ใช้ประจุไฟฟ้าขณะนั้น |

## การเริ่มต้น และหยุดการทำงานของเครื่องรับสัญญาณ [Starting and Stopping the Receiver]

กดปุ่ม 🖉 เพื่อเริ่มต้นการทำงานของเครื่องรับสัญญาณ

กดปุ่ม ไปค้าง 2 วินาทีเพื่อปิดเครื่องรับสัญญาณ

## การรับข้อมูลดาวเทียม [Logging Data] 🥤

สำหรับการรับข้อมูลจากสัญญาณดาวเทียม TRIMBLE R8s สามารถเก็บข้อมูลเหล่านี้ได้ทั้งในตัวเครื่องโดยตรงขนาด 56 MB

ขนาดการเก็บข้อมูลโดยประมาณในอัตราการเก็บข้อมูลที่แตกต่างดังแสดงในตาราง ซึ่งค่าที่แสดงนี้เป็นค่าที่ใช้ในการ เก็บข้อมูลในช่วงเวลา 1 ชั่วโมงและเครื่องสามารถรับดาวเทียมได้ทั้งสิ้น 6 ดวง

| อัตราการเก็บข้อมูล | พื้นที่หน่วยความจำที่ต้องการ |
|--------------------|------------------------------|
| 10 Hz              | 2,588 KB                     |
| 1 Hz               | 335 KB                       |
| 5 วินาที           | 87 KB                        |
| 15 วินาที          | 37 KB                        |

## ตารางแสดงความต้องการพื้นที่สำหรับเก็บข้อมูล

### ลำดับชื่อไฟล์งานที่ทำการเก็บข้อมูล

- Trimble R8s GNSS มีการกำหนดชื่อไฟล์งานอัตโนมัติและสร้างไฟล์ตามช่วงเวลาที่จัดเก็บข้อมูล เมื่อผู้ใช้ทำ การกดปุ่มบันทึกข้อมูล และเครื่องรับสัญญาณดาวเทียมรับดาวเทียมได้อย่างน้อย 4 ดวง .
- แต่ละชื่อไฟล์ที่ทำการสร้าง จะประกอบด้วยข้อมูลของ หมายเลขของตัวเครื่อง, วันที่ทำการรับสัญญาณ ดาวเทียม, ลำดับคาบที่ทำการรังวัด ดังเช่น :

AAAABBBC

ซึ่งแต่ละส่วนคือ

AAAA = ตัวเลขสี่ตัวสุดท้ายของ S/N ของเครื่อง GPS

BBB = วันที่ทำการรับสัญญาณดาวเทียม (Julian day, ซึ่งคือ: Jan 1 = 001, Dec 31 = 365)

C = ลำดับคาบที่ทำการรังวัดในแต่ละวัน (0-9, A-Z)

การวัดความสูงของจานรับสัญญาณ R8s GNSS

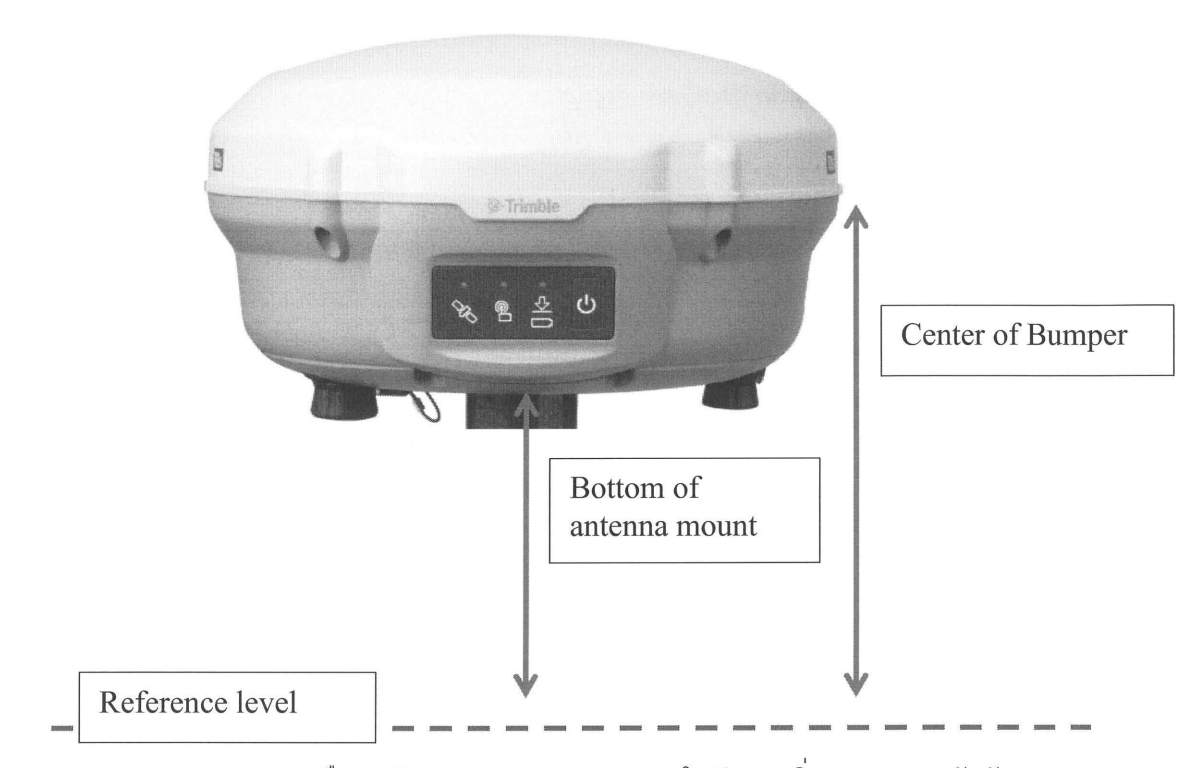

Bottom of Antenna mount : คือการวัดความสูงของเสา Antenna ในลักษณะดิ่ง จากฐานจานรับสัญญาณ ถึงจุดที่ต้องการอ้างอิง โดยส่วนมากจะใช้กับอุปกรณ์ Pole ความยาวสองเมตร

Center of Bumper : คือการวัดความสูงของเสา Antenna ในลักษณะดิ่ง จากขอบยางกันกระแทกถึง จุดที่ต้องการอ้างอิง โดยส่วนมากจะใช้การตั้งแบบ Tribrach และ Tripod

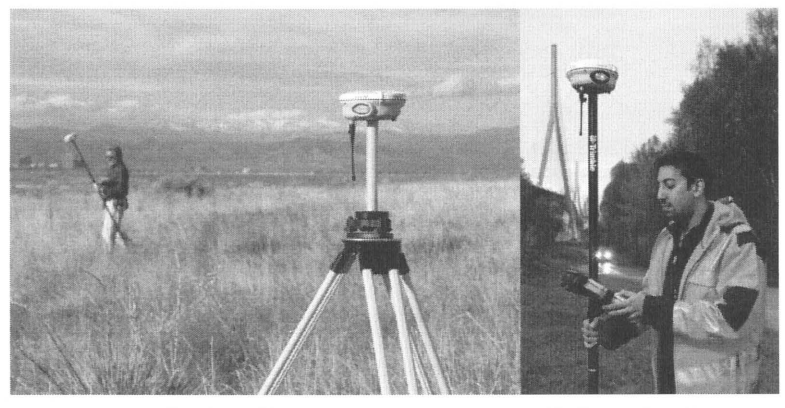

Center of bumper

Bottom of antenna mount

การประจุไฟฟ้าแบตเตอรี่ภายของ Trimble R8s GNSS

ดังนี้

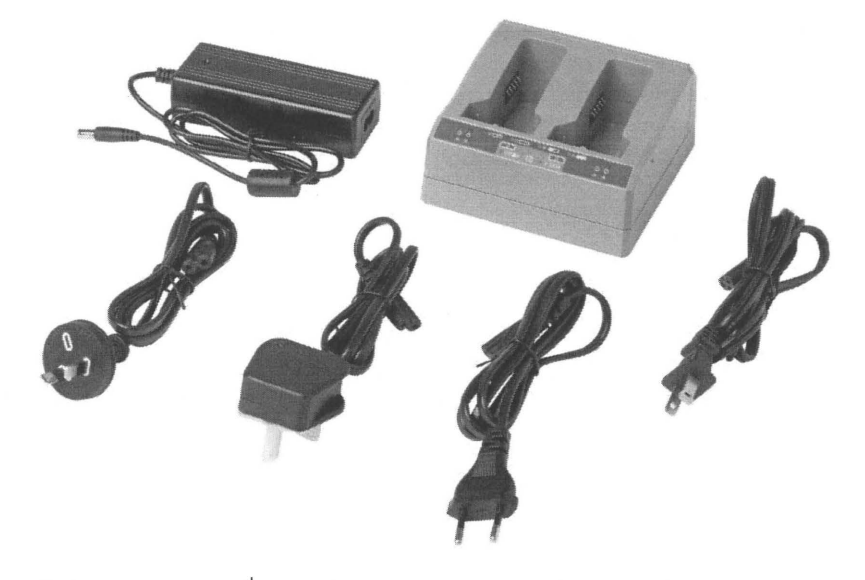

ใช้ชุดประจุไฟฟ้าดังภาพ โดยเครื่องประจุไฟฟ้าสามารถประจุไฟฟ้าได้ทีละก้อน โดยสังเกต LED แดง เขียว

|         | สี LED | สถานะก่อนประจุไฟฟ้า สถานะเมื่อ |                | สถานะเมื่อ |
|---------|--------|--------------------------------|----------------|------------|
|         |        |                                | ประจุไฟฟ้าเต็ม | ผิดปกติ    |
| Power   | เขียว  | สว่างนิ่ง                      | สว่างนิ่ง      | -          |
| Temp    | แดง    | -                              | -              | สว่างนิ่ง  |
| Contact | แดง    | สว่างนิ่ง                      | สว่างนิ่ง      | ไม่ติด     |
| Charger | เขียว  | สว่างกระพริบ                   | สว่างนิ่ง      | ไม่ติด     |

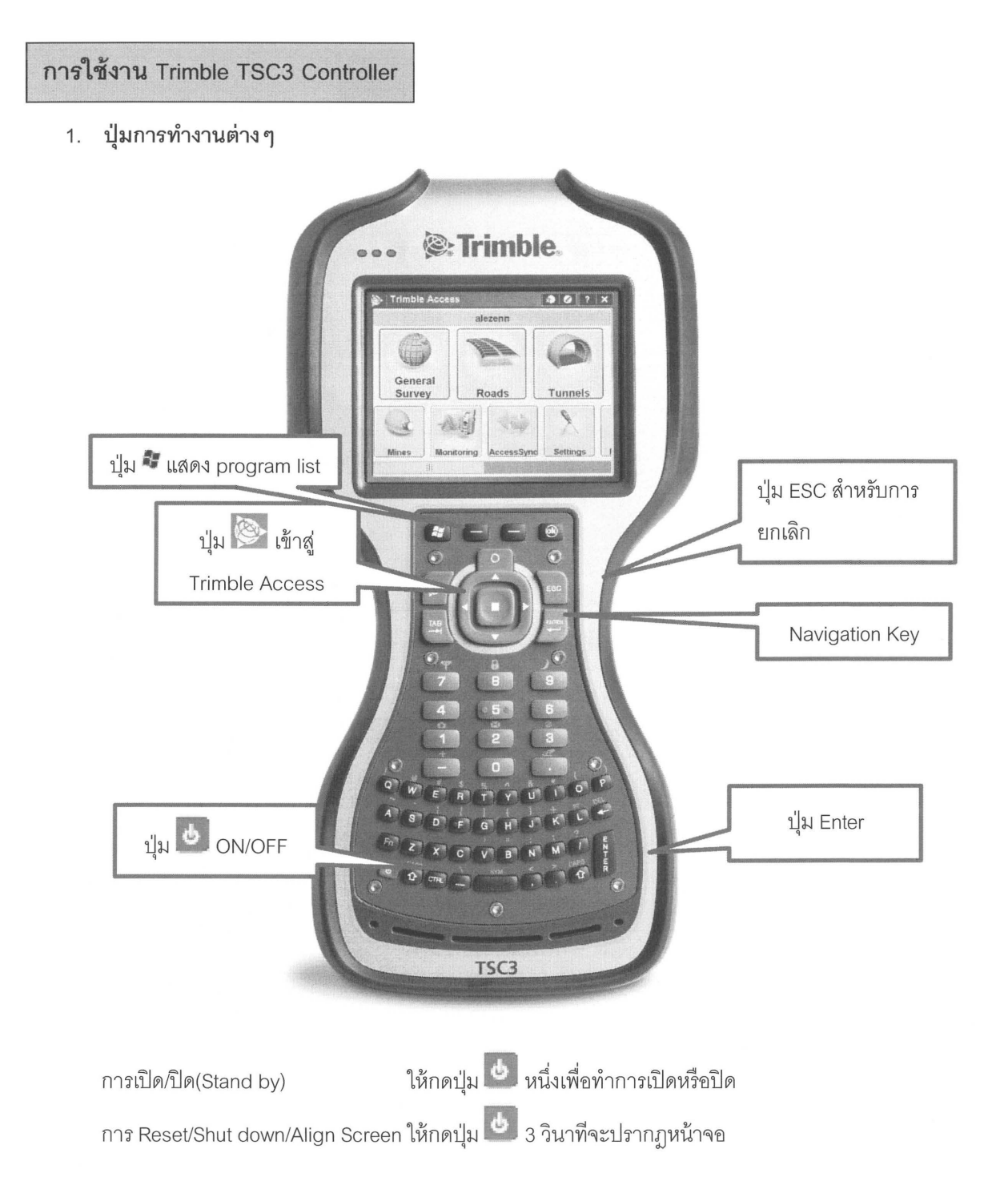

| Power Menu                                                                  | 🛱 🏹 帐 🎟 8:57                                  |
|-----------------------------------------------------------------------------|-----------------------------------------------|
| Clean Screen                                                                | Align Screen                                  |
| Replace Battery/SIM                                                         | Shutdown                                      |
| Reset                                                                       |                                               |
| Select an option either by tap<br>highlight with the navigation a<br>enter. | pping or by moving the<br>arrows and pressing |
|                                                                             | ОК                                            |

การใช้ Capital Letter กดปุ่ม CTRL → CAPS →ตัวอักษรที่ต้องการ การใช้ Upper case function(สีเหลือง) กดปุ่ม FN → Function ที่ต้องการ

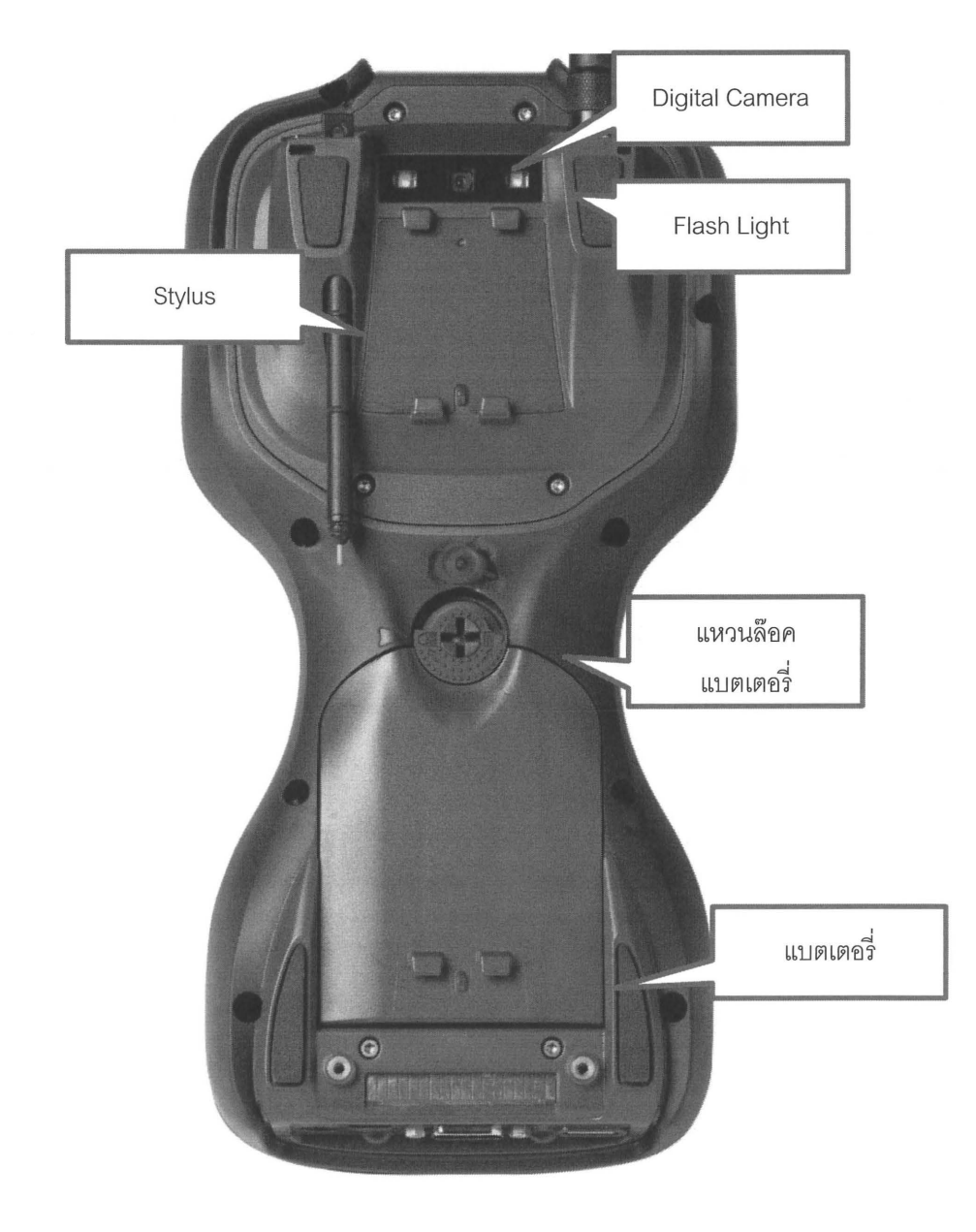

2. Port I/O

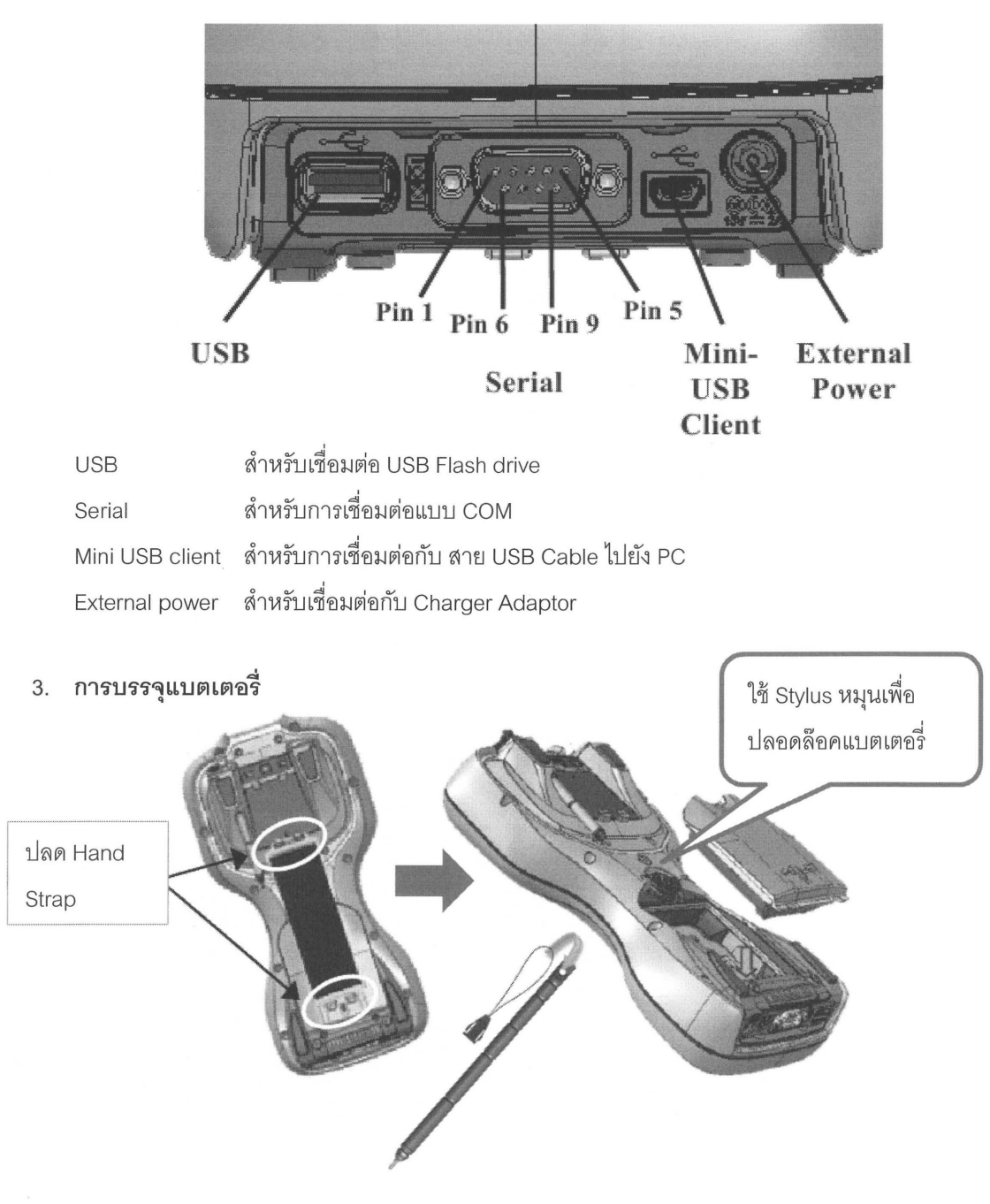

4. การบรรจุ SIM Card

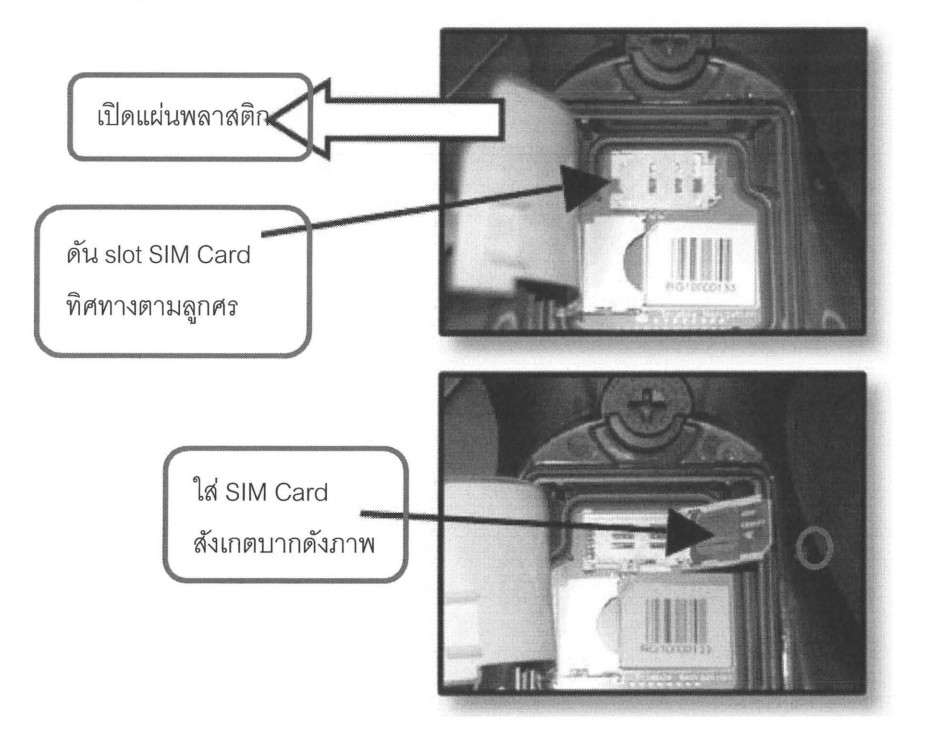

การประจุไฟฟ้า

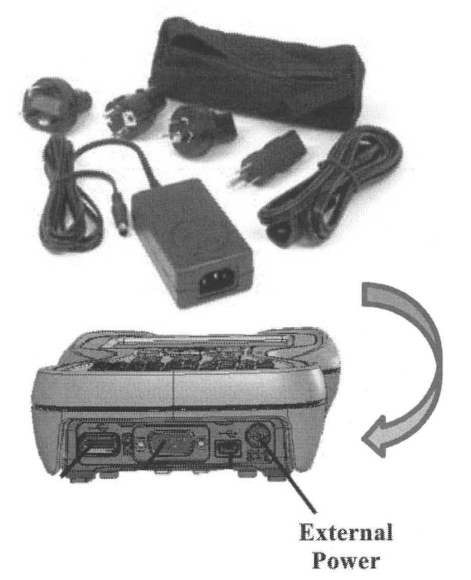

ใช้ชุด Adaptor สำหรับประจุไฟฟ้าผ่าน External power พอร์ตใช้เวลาในการประจุเต็มที่ประมาณ 3 ชั่วโมง

6. Display Lock

ผู้ใช้งานสามารถล็อคหน้าจอการทำงานและปลดล็อคการทำงานได้ดังนี้

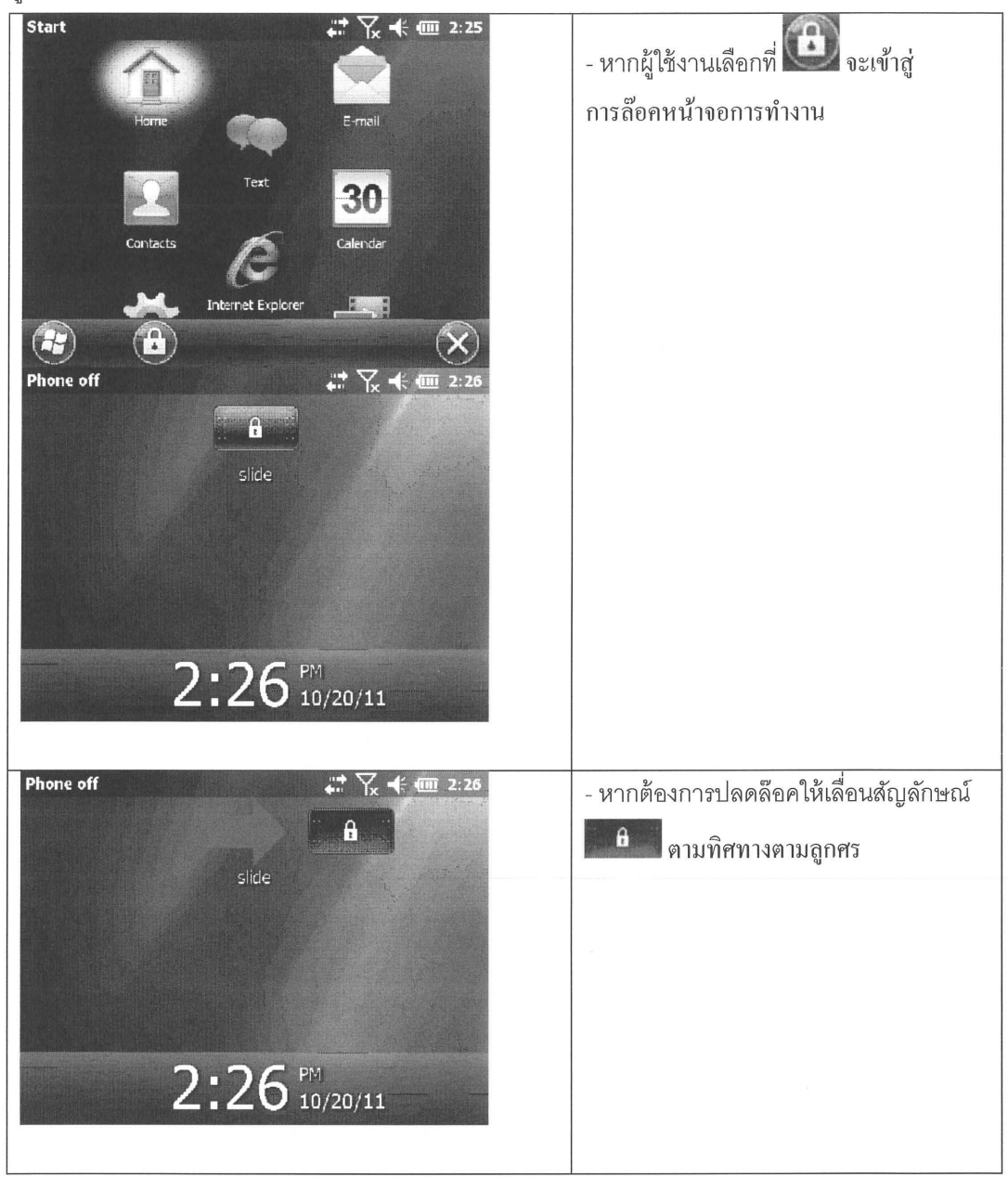

7. Flashlight

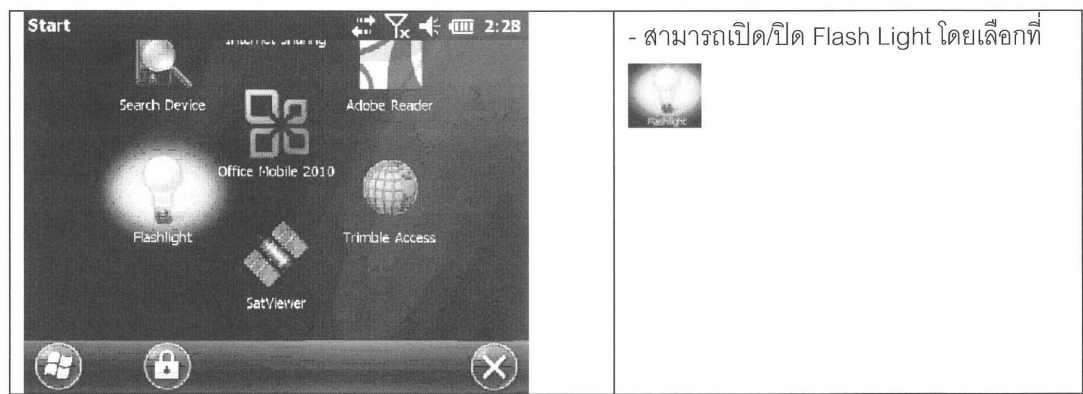

8. GPS receiver on TSC3

ผู้ใช้งานสามารถใช้เครื่องรับสัญญาณดาวเทียม GPS ที่อยู่ภายใน TSC3 ในรูปแบบ Navigation ที่มีความ ละเอียด 5m – 10 m ได้โดยใช้ซอฟต์แวร์ที่ชื่อว่า Satviewer

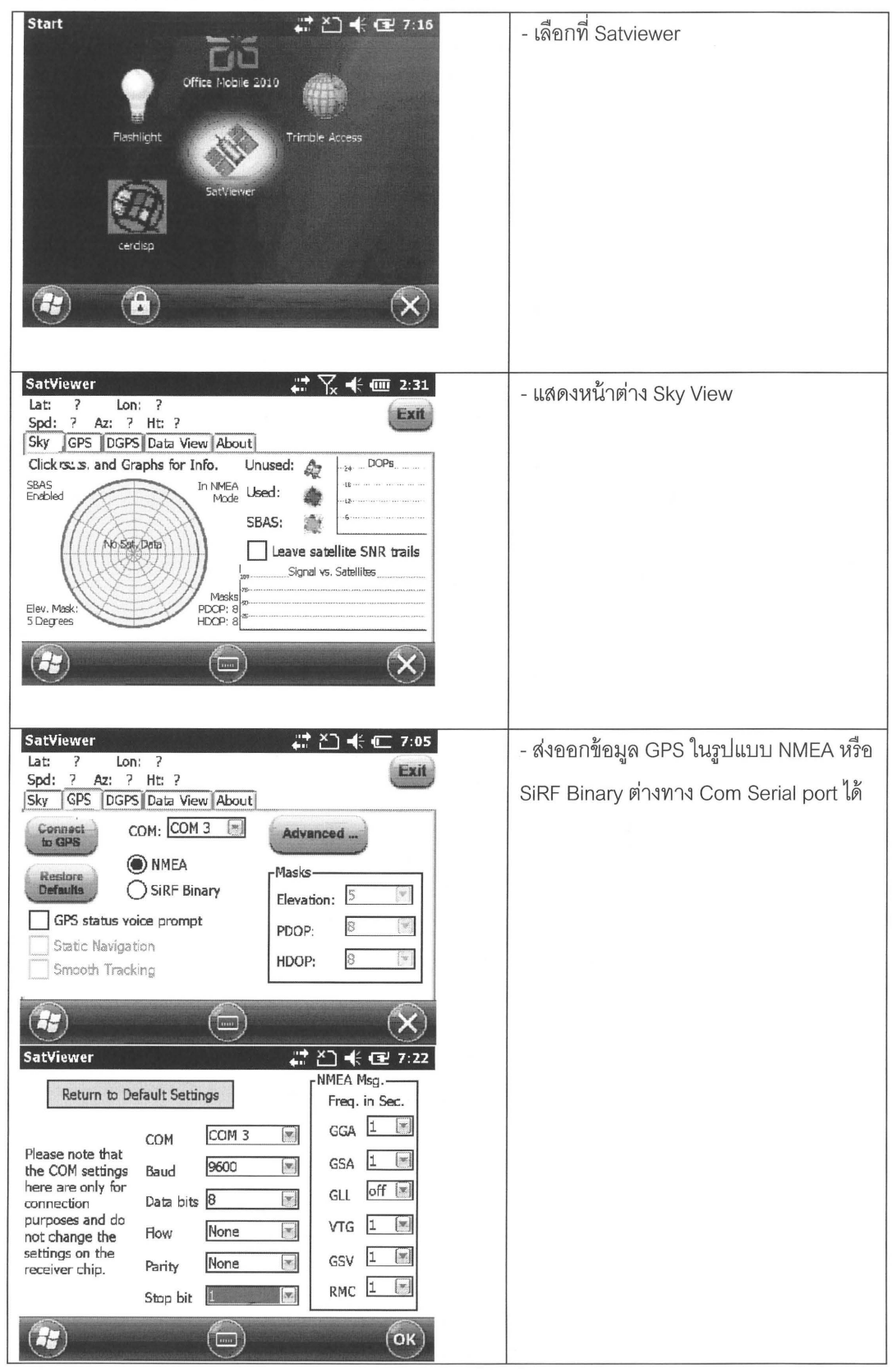

| SatViewer     Image       Lat:     ?       Spd:     ?       Az:     ?       Ht:     ?       Sky     GPS       DGPS     DGPS       DGPS     Required       Ignored | - สามารถเลือกการทำงาน DGPS ใน<br>รูปแบบ SBAS ได้ |
|----------------------------------------------------------------------------------------------------|--------------------------------------------------|
| SBAS Sat. PRN Auto Return to default settings                                                                                                    |                                                  |

9. การตรวจสอบสถานะแบตเตอรี่

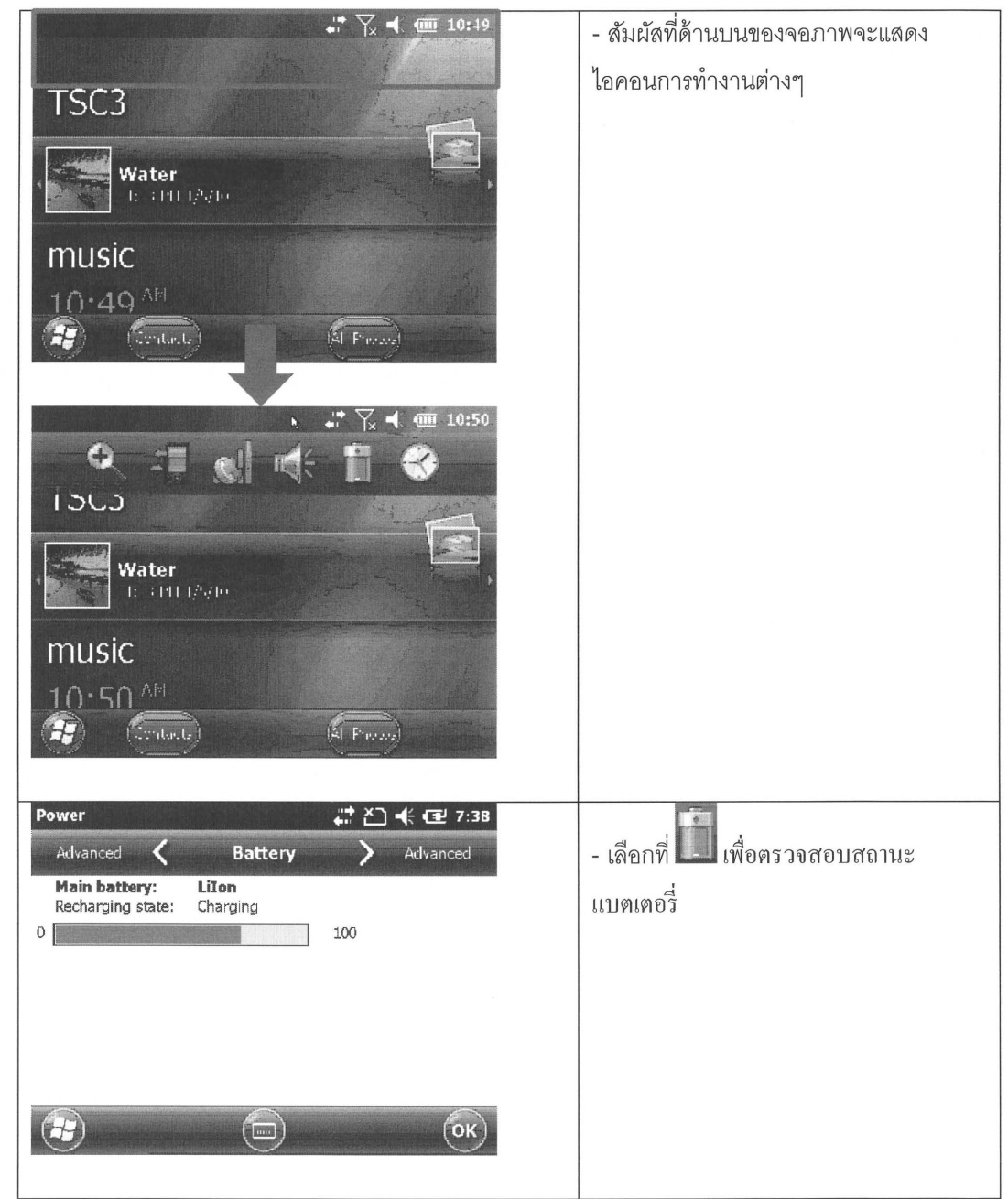

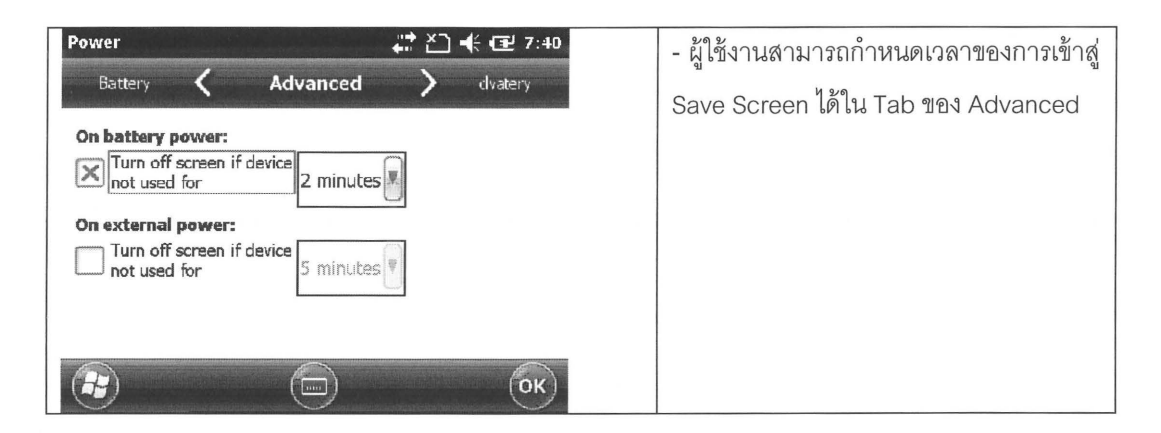

## 10. การตั้งค่าเกี่ยวกับเวลา

| N 👫 🏹 📢 🏧 10:50                                                                                                    |                                           |
|----------------------------------------------------------------------------------------------------|-------------------------------------------|
| Q 21 el et 1 😵                                                                                                    | - เลือกที่ 🏊 เพื่อการตั้งค่าเกี่ยวกับเวลา |
| 1363                                                                                                    |                                           |
|                                                                                                    |                                           |
| Water                                                                                                    |                                           |
| 1: : 111 1/910                                                                                                    |                                           |
| music                                                                                                    |                                           |
| 10.EO AM                                                                                                    |                                           |
|                                                                                                    |                                           |
|                                                                                                    |                                           |
|                                                                                                    |                                           |
| in the second second                                                                                                    |                                           |
| Alarms 🕻 Time 💙 Alarms                                                                                                    |                                           |
| Alarms <b>&lt; Time &gt;</b> Alarms Time Zone:                                                                                                    |                                           |
| Alarms <b>C Time &gt;</b> Alarms<br>Time Zone:<br>GMT+7 Bangkok,Hanoi                                                                                                    |                                           |
| Alarms <b>C Time &gt;</b> Alarms<br>Time Zone:<br>GMT+7 Bangkok,Hanoi                                                                                                    |                                           |
| Alarms C Time Alarms<br>Time Zone:<br>GMT+7 Bangkok,Hanoi<br>Date:                                                                                                    |                                           |
| Alarms Time Alarms   Time Zone: Image: Constraint of the second second s |                                           |
| Alarms Time Alarms   Time Zone: Image: Compare the second second  |                                           |
| Alarms       Time       Alarms         Time Zone:       Alarms         GMT+7 Bangkok,Hanoi       Image: Compare Compare Compar                                                                 |                                           |
| Alarms       Time       Alarms         Time Zone:       Image: Constraint of the second second secon                             |                                           |
| Alarms Time Alarms<br>Time Zone:<br>GMT+7 Bangkok,Hanor<br>Date:<br>1 / 18 /2010<br>Time:<br>7 : 43 : 16 AM                                                                                                    |                                           |

#### การเชื่อมต่อ Trimble TSC3 Controller กับ Trimble R8s GNSS

1. Trimble TSC3 และ Trimble R8s GNSS สามารถเชื่อมต่อได้ผ่านทาง Bluetooth

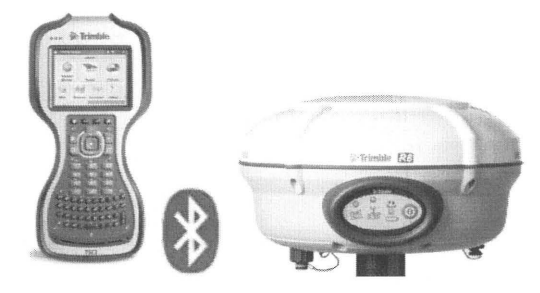

2. ที่ Windows Mobile ของ Trimble TSC3 ไปที่ 🌌 🗲 Settings

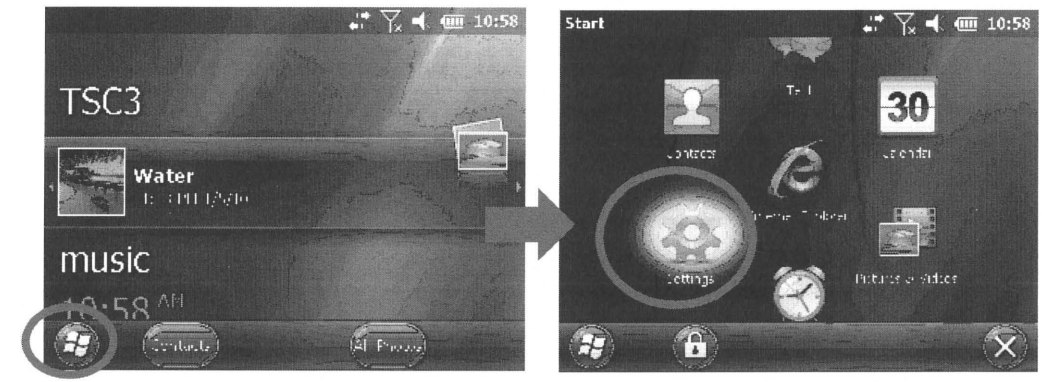

ที่ Tab ของ Connections → Bluetooth
 เลือกที่ Tab Devices เลือกที่ Add new device...

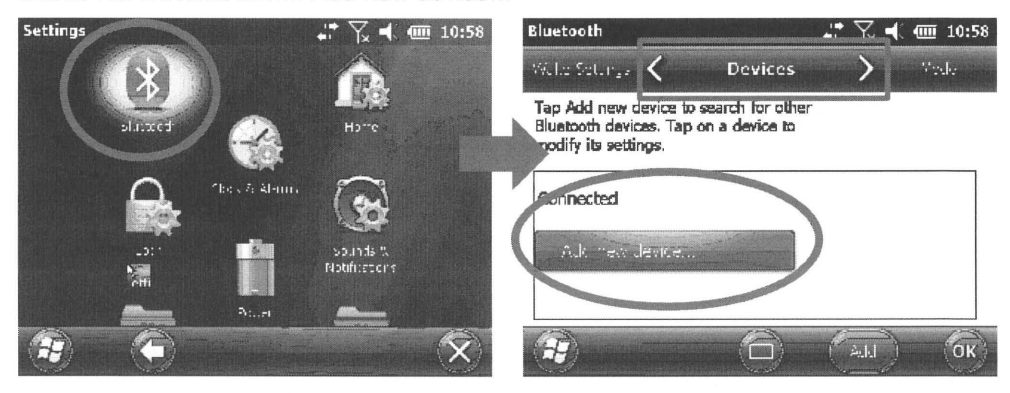

4. TSC3 จะทำการค้นหาสัญญาณ Bluetooth

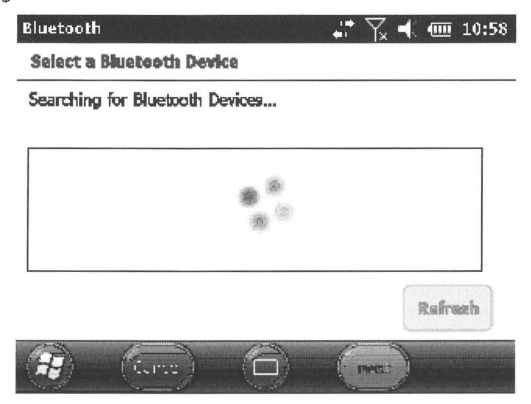

5. จะแสดงรายการเครื่องมือ Trimble R8s ที่ในรายการเครื่องมือ โดยจะแสดง Serial Number เช่น R8s,xxxxxxxx ของเครื่องมือที่ต้องการเชื่อมต่อ จากนั้นเลือก Next

| luetooth                            |              | <b>₽</b>                                                                                                    |         |
|-------------------------------------|--------------|----------------------------------------------------------------------------------------------------|---------|
| Select a Bluetooth Devi             | ce           |                                                                                                    |         |
| Select a device to connect<br>Next. | with and tap |                                                                                                    |         |
| MICROSOF-393B79                     |              |                                                                                                    |         |
| 🛠 R4-5800, 51334709;                | 75: Trimble  | and the second second s |         |
|                                     |              |                                                                                                    | Refresh |
| Cancel                              |              | Next                                                                                                    | ))      |

6. จะปรากฏหน้าต่าง Passcode แต่ผู้ใช้ไม่จำเป็นต้องใส่ค่าใดๆ จากนั้นเลือก Next

| Bluetooth                                                                            |     | Υ_κ +€ | <u>(</u> | 11:00 |
|--------------------------------------------------------------------------------------|-----|--------|----------|-------|
| Enter Passcode                                                                       |     |        |          |       |
| Enter a passcode to establish a secure connection with R4-5800, 5133470975: Trimble. |     |        |          |       |
| Press 'Next' to continue if a passcode is required.                                  | not |        |          |       |
| Passcode:                                                                            |     |        |          |       |
| Back 🔲                                                                               | C   | Next   |          |       |

เมื่อ Trimble TSC3 เชื่อมต่อกับ Trimble R8s แล้ว จะปรากฏหน้าต่างการยืนยันการเชื่อมต่อ เลือก Done
 เพื่อบันทึกค่า จากนั้นเลือก OK

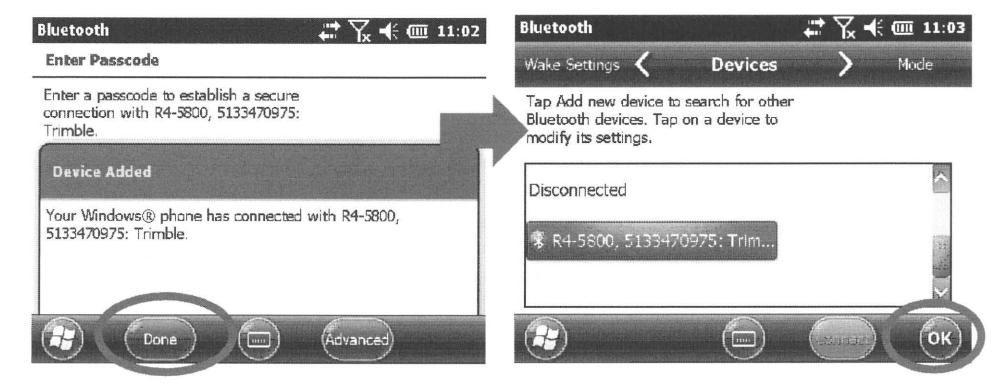

การตั้งค่า Trimble Access ให้รู้จัก R8s GNSS ในกรณีใช้การเชื่อมต่อแบบ Bluetooth

1. การเชื่อมต่อด้วย Bluetooth

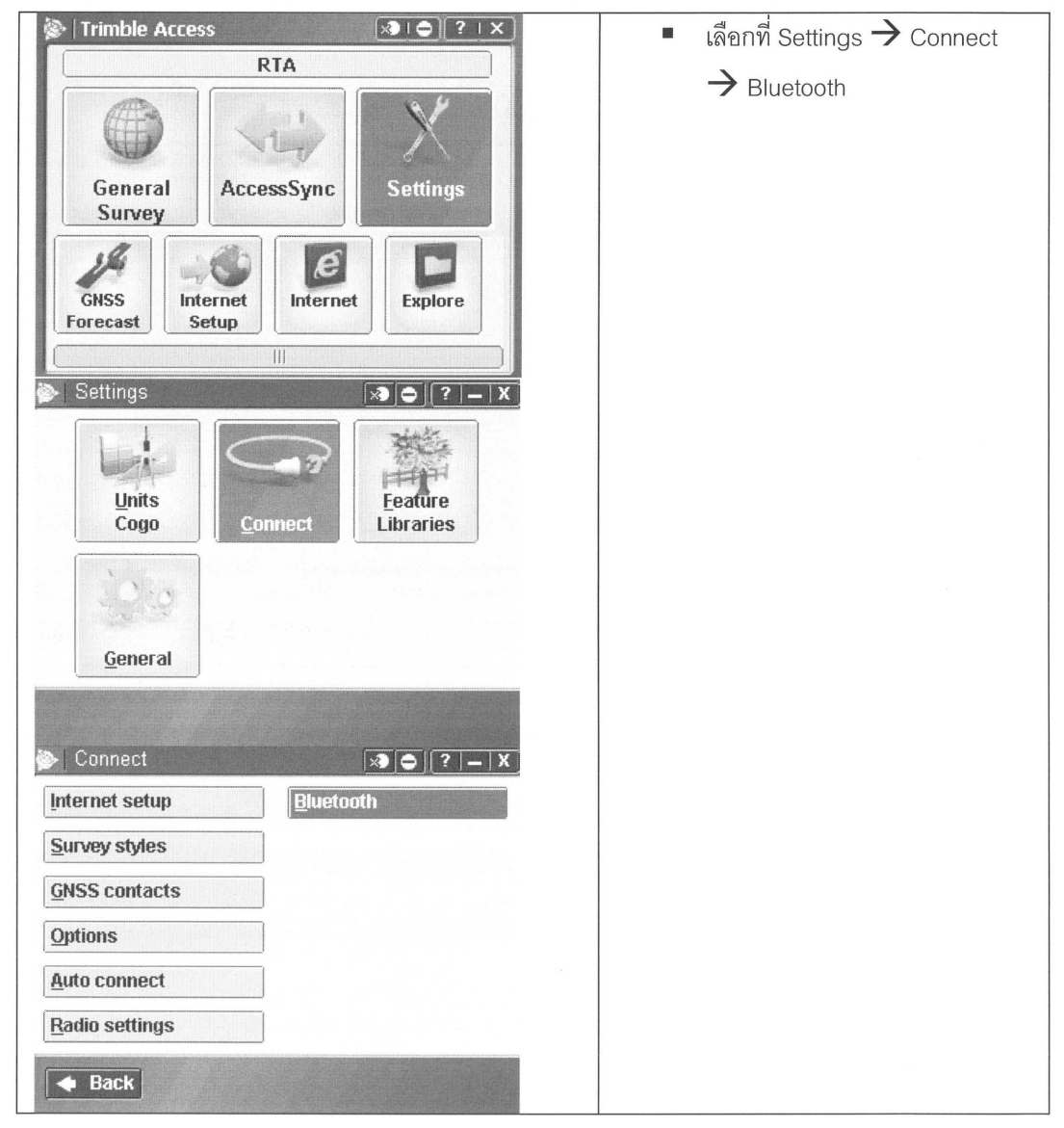

| 🖗 Bluetooth                                            | -> ©   ?   - X | Connect to GNSS rover : ใช้ใน      |
|--------------------------------------------------------|----------------|------------------------------------|
| Connect to GNSS rover:<br>R7-GNSS, 5048K19029: Trimble | 7              | กรณีเดรื่องรับเส้กเกเวกเท้าหน้าที่ |
| Connect to GNSS base:                                  |                |                                    |
| None                                                   |                | เป็น Rover                         |
| Connect to conventional instrument:                    | 7              |                                    |
| None                                                   | J              | Connect to GNSS base : 1911        |
| None                                                   | 0              | กรณีเครื่องรับสัญญาณทำหน้าที่      |
| Send ASCII data to:                                    | ন নেহে।        | เป็น Base                          |
| F                                                      |                | *** เลือกชื่อเครื่องมือที่ทำการ    |
| ESC                                                    | Config Accept  | Pairing Bluetooth ในขั้นตอนก่อน    |
|                                                        |                | หน้านี้                            |
|                                                        |                |                                    |
|                                                        |                | จากนั้นเลือก Accept                |
|                                                        |                |                                    |
| 🔊   Connect                                            | × • • • • ×    | สามารถเลือก Back หรือ              |
| Internet setup                                         | ooth           |                                    |
| Survey styles                                          |                | ่ไ เพื่อออกจาก menu                |
| GNSS contacts                                          |                | a<br>T                             |
| Options                                                |                |                                    |
| <u>A</u> uto connect                                   |                |                                    |
| Radio settings                                         |                |                                    |
| Back                                                   |                |                                    |
|                                                        |                |                                    |
|                                                        |                |                                    |

## การตั้งค่าการทำงาน Survey Style

สำหรับ Trimble Access Survey Style คือการกำหนดรูปแบบการรังวัดงาน GPS ซึ่งผู้ใช้งานสามารถสร้างหรือ แก้ไขให้ตรงตามความต้องการได้ซึ่งมีรูปแบบการทำงานคือ

การสร้าง Static Survey

ที่หน้าจอเมนูหลักเลือกที่ Settings → Survey Style

| - I rimbie A     | ccess             | TA       |          | ➢   Connect                    | × -       |
|------------------|-------------------|----------|----------|--------------------------------|-----------|
| 10 m             |                   |          | 10.11    | Internet setup                 | Bluetooth |
| Genera           | Acce              | 14       | Sattings | Survey styles<br>GNSS contacts |           |
| Survey           | ALLE              | ssaying  | seungs   | Options                        |           |
| 3/4              | 100               | e        |          | <u>Auto connect</u>            |           |
| GNSS<br>Forecast | Internet<br>Setup | Internet | Explore  | Radio settings                 |           |
|                  |                   |          |          | A Back                         |           |

จะปรากฏหน้าต่างรายการ Survey Style →เพื่อสร้าง Survey Style ใหม่ โดยกำหนด Style name : Static และเลือก Style type: GNSS → เลือก Accept

| >  Survey Styles |           | ×) (      | )   ?   <b>–</b>   X | 🐌 Style details | × - X  |
|------------------|-----------|-----------|----------------------|-----------------|--------|
| Name             | Size      | Modified  | Location             | Style name:     |        |
| RTK              | 2kb       | 5/14/2009 | \Trimble [           | STATIC          |        |
| VX & S Series    | 2kb       | 10/1/2005 | \Trimble [           | Style type:     |        |
| IS Rover         | 2kb       | 10/1/2005 | \Trimble [           | GNSS V          |        |
|                  | survey PN | 00.2      |                      | Но сигиен Р     | DOP-2  |
| Es: New   Co     | py   Dele | te        | Edit                 | Esc             | Accept |

3. เลือกที่ Base Option เพื่อกำหนดรูปแบบการรังวัด

|                       | STATIC                    | × C | Base options      | <b>A</b>        | ? – X     |
|-----------------------|---------------------------|-----|-------------------|-----------------|-----------|
|                       | Rm/er ontions             |     | Survey type:      | Logging device: | 80%       |
|                       | Base options              |     | FastStatic 🔹 💌    | Receiver 💌      |           |
| and the second second | FeetStatic point          |     | Logging interval: |                 | I         |
|                       | Duplicate point tolerance |     | 15s 💌             |                 | 3-k       |
|                       | Laser rangefinder         |     | Elevation mask:   |                 |           |
|                       |                           |     | 10°               |                 |           |
|                       |                           | -   | •                 |                 | Map       |
|                       |                           |     | Antenna           |                 | Menu      |
|                       |                           |     | Type:             | - 4/2           | Favorites |
|                       |                           |     |                   |                 | Switch to |
|                       | No survey PDO             | D:? | E                 |                 |           |
|                       | Store                     | Ean | CSC .             |                 | Ассерс    |

| Survey type      | Fast Static                                            |
|------------------|--------------------------------------------------------|
| Logging device   | กำหนดแหล่งบันทึกข้อมูล โดยทั่วไปจะกำหนดไว้ที่ Receiver |
| Logging interval | กำหนดอัตราการบันทึกข้อมุล                              |
| Elevation mask   | กำหนดมุมตัดดาวเทียม                                    |
| Antenna          | กำหนดชนิดของจานรับสัญญาณโดย                            |
|                  | Trimble R8s Internal                                   |

#### โดยสามารถกำหนดรูปแบบได้ดังนี้

4. ที่หน้าจอ 2/3 และ 3/3 กำหนดรูปแบบการวัดเสาอากาศและข้อมูลสัญญาณดาวเทียม เมื่อเรียบร้อยให้เลือก

| ept |
|-----|
| ept |

| 🔈 Base options 🛛 🔊 🛛                                                                                | 🗢 🛛 ? 🛛 🗕 🗍 X                                        | 😰 Base optic         | ons     | 2 2 ?  | - ×                 |
|----------------------------------------------------------------------------------------------------|------------------------------------------------------|----------------------|---------|--------|---------------------|
| Measured to:<br>Center of bumper<br>Antenna height: Part number:<br>60158-00<br>Serial number:<br>? | 100%<br>80%<br>0<br>75<br>7<br>7<br>8<br>7<br>8<br>7 | GPS L2C:<br>GLONASS: | GPS L5: |        | 3 80%               |
| Tracking                                                                                            | <u>M</u> ap<br>Menu                                  |                      |         |        | <u>M</u> ap<br>Menu |
| Use L2e:<br>Yes 2                                                                                   | Favorites                                            |                      |         | 3/3 Fa | varites<br>gitch to |
| No survey PDOP:?                                                                                    | Accept                                               | Esc                  |         | A      | ccept               |

ในช่องเครื่องหมายถูกจะถูกใส่เครื่องหมายก็ต่อเมื่อ Receiver นั้นมีความสามารถในการทำงานดังนี้ Trimble R8s สามารถรองรับสัญญาณ L2C, L5, Galileo

5. เลือกที่ Rover Option เพื่อกำหนดรูปแบบการรังวัด

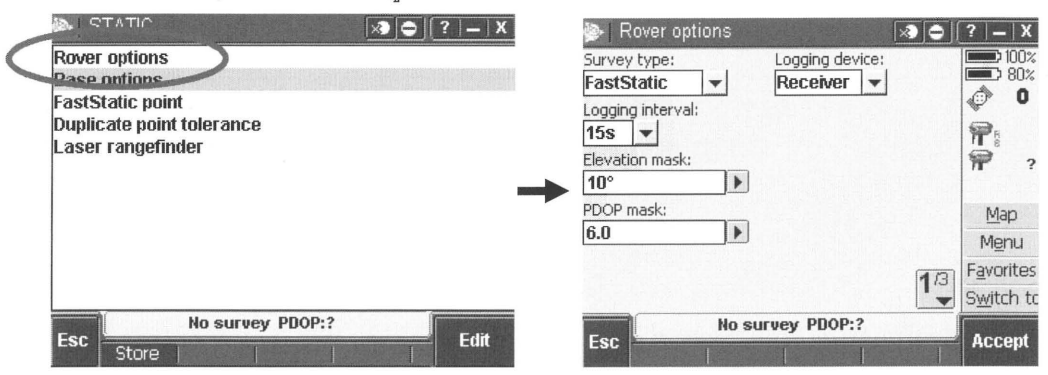

## โดยสามารถกำหนดรูปแบบได้ดังนี้

| Survey type      | Fast Static                                            |
|------------------|--------------------------------------------------------|
| Logging device   | กำหนดแหล่งบันทึกข้อมูล โดยทั่วไปจะกำหนดไว้ที่ Receiver |
| Logging interval | กำหนดอัตราการบันทึกข้อมุล                              |
| Elevation mask   | กำหนดมุมตัดดาวเทียม                                    |

 ที่หน้าจอ 2/3 และ 3/3 กำหนดรูปแบบการวัดเสาอากาศและข้อมูลสัญญาณดาวเทียม เมื่อเรียบร้อยให้เลือก Accept

| Rover options                                                              | ? <b>—</b> ×           | Rover options                                              | ? – ×                  |
|----------------------------------------------------------------------------|------------------------|------------------------------------------------------------|------------------------|
| Antenna<br>Type:<br>R4 Internal<br>Measured to:<br>Bottom of antenna mount |                        | Tracking           Use L2e:         GP5 L2C:           Yes | <b>80%</b>             |
| Antenna height Part number:<br>73004-10 Serial number:                     | Map<br>Menu            | Galileo:                                                   | Map<br>Menu            |
| ? 2/3                                                                      | Favorites<br>Switch to | 3/2                                                        | Favorites<br>Switch to |
| Esc                                                                        | Enter                  | Esc                                                        | Accept                 |

| Antenna | กำหนดชนิดของจานรับสัญญาณโดย |
|---------|-----------------------------|
|         | Trimble R8s Internal        |

ในช่องเครื่องหมายถูกจะถูกใส่เครื่องหมายก็ต่อเมื่อ Receiver นั้นมีความสามารถในการทำงานดังนี้ Trimble R8s สามารถรองรับสัญญาณ L2C, L5, Galileo

7. ทุกครั้งที่การสร้างหรือแก้ไขในหัวข้อต่างๆ จากต้องทำการเลือกที่ Store เพื่อบันทึกข้อมูล

| STATIC                  |             |   | ?   <b>_</b>   X ] |
|-------------------------|-------------|---|--------------------|
| Rover options           |             |   |                    |
| Base options            |             |   |                    |
| FastStatic point        |             |   |                    |
| Duplicate point toleral | nce         |   |                    |
| Laser rangefinder       |             |   |                    |
|                         |             |   |                    |
|                         |             |   |                    |
|                         |             |   |                    |
|                         |             |   |                    |
|                         |             |   |                    |
|                         |             |   |                    |
| No su                   | rvey PDOP:? |   | <b>F</b> -14       |
| Esc Store               | 1           |   | Ean                |
|                         |             | J |                    |
|                         |             |   |                    |

หมายเหตุ

- สำหรับการปฏิบัติงาน Static ผ่านการควบคุมด้วย Controller หรือ Trimble Access ผู้ใช้งานไม่จำเป็นต้อง ทำการจดค่า ความสูงหรือค่าหมายเลขหมุด เพราะในขั้นตอนการทำงานผู้ใช้งานสามารถกรอกค่าต่างๆได้ โดยตรง
- การปฏิบัติงาน Static ผ่านการควบคุมด้วย Controller ในขั้นตอนการรังวัดผู้ใช้งานสามารถเลือกในรูปแบบ Base หรือ Rover ก็ได้ ไม่มีผลต่อการประมวลผลข้อมูล
- ผู้ใช้งานสามารถเลือกเก็บข้อมูลแบบ Static ในเครื่อง Controller ได้ แต่ระหว่างการปฏิบัติงาน Controller
   จะต้องถูกเปิดอยู่ตลอดเวลา

การสร้างการทำงาน RTK โดยการเชื่อมต่อด้วย Radio Modem

ที่หน้าจอเมนูหลักเลือกที่ Settings → Survey Style

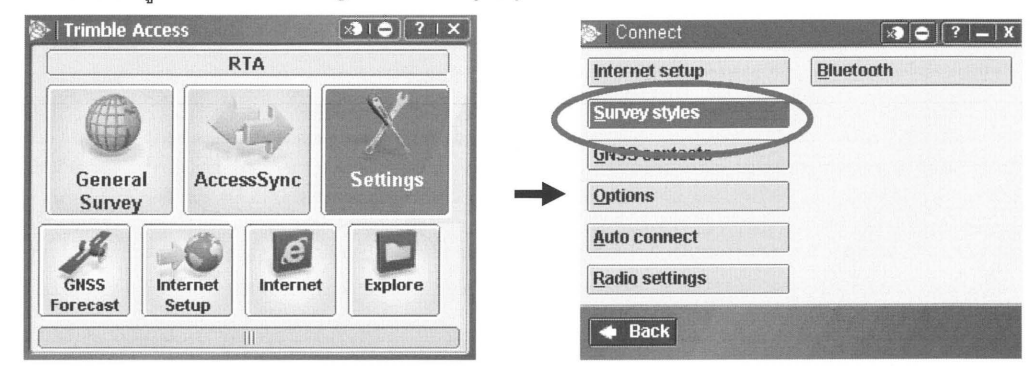

 จะปรากฏหน้าต่างรายการ Survey Style →เพื่อสร้าง Survey Style ใหม่ โดยกำหนด Style name : RTK และเลือก Style type: GNSS → เลือก Accept

| 🍉   Survey Styles 🛛 |           | × -       | ¢][? _ X   | Style details | x 0 ? - X |
|---------------------|-----------|-----------|------------|---------------|-----------|
| Name                | Size      | Modified  | Location   | Style name:   |           |
| RTK                 | 2kb       | 5/14/2009 | \Trimble [ | RTK           |           |
| VX & S Series       | 2kb       | 10/1/2005 | \Trimble [ | Shile hone:   |           |
| IS Rover            | 2kb       | 10/1/2005 | \Trimble [ | CNCC          |           |
|                     |           |           |            | Land          |           |
|                     |           |           |            |               |           |
|                     |           |           |            |               |           |
|                     |           |           |            |               |           |
|                     |           |           |            |               |           |
| 4                   |           |           |            |               |           |
| No s                | auruen PD | 00-2      |            | No survey PD  | IOP:?     |
| Esc                 |           |           | Edit       | Esc           | Accept    |
| I New   _o          | oy T Dele | ite       |            |               |           |

3. เลือกที่ Rover Option เพื่อกำหนดรูปแบบการรังวัด

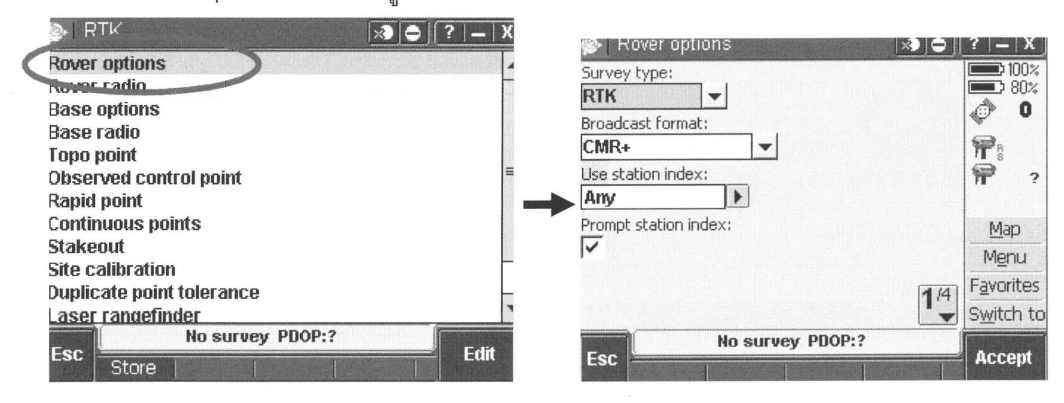

| RTK – ทำงาน RTK โดยไม่บันทึกข้อมูลดาวเทียมเพื่อ     |
|-----------------------------------------------------|
| Post-Process                                        |
|                                                     |
| RTK & infill – ทำงาน RTK โดยจะทำการบันทึกข้อมูล     |
| แบบ Kinematic เพื่อ Post-Process ก็ต่อเมื่อ การส่ง  |
| ้<br>ข้อมูลปรับแก้ขาดช่วงไป                         |
|                                                     |
| RTK & data logging- ทำงาน RTK โดยจะบันทึกข้อมูล     |
| ดาวเทียมในรูปแบบ Static เพื่อ Post-Process ไปพร้อม  |
| กัน                                                 |
| CMR, CMR+, CMRx หรือ RTCM                           |
| ในกรณีทำงาน RTK แบบ Radio ให้เลือกเป็น Any          |
| ให้แสดงหมายเลขของ Base Station ทุกครั้งก่อนเลือกรับ |
| ข้อมูลปรับแก้ดาวเทียม                               |
|                                                     |

โดยสามารถกำหนดรูปแบบได้ดังนี้

หมายเหตุ การทำงาน RTK หากต้องการใช้สัญญาณดาวเทียม L5 จะต้องเลือกส่ง-รับข้อมูลด้วย CMRx format

4. กำหนดชนิดของจานรับสัญญาณและการเลือกรับสัญญาณดาวเทียม เมื่อเรียบร้อยเลือก Accept

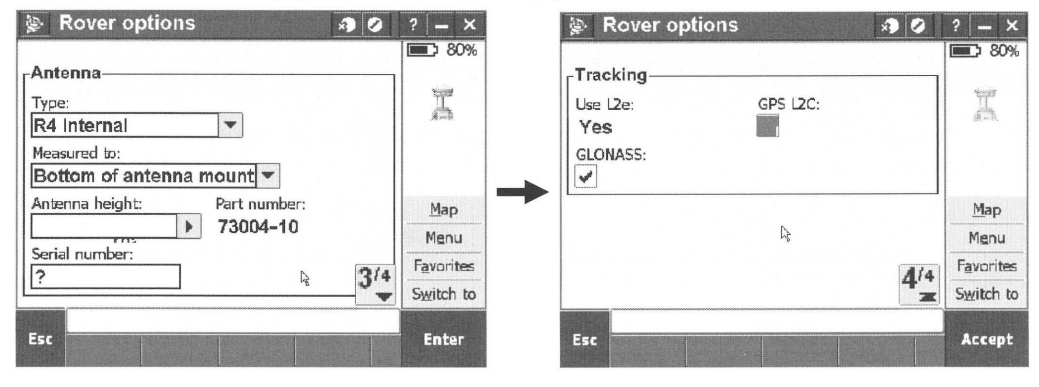

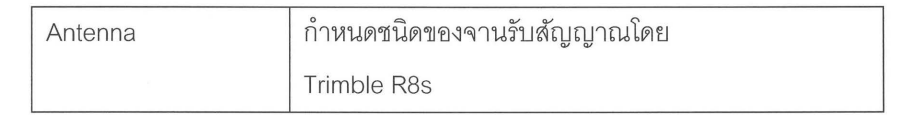

ในช่องเครื่องหมายถูกจะถูกใส่เครื่องหมายก็ต่อเมื่อ Receiver นั้นมีความสามารถในการทำงานดังนี้ Trimble R8s สามารถรองรับสัญญาณ L2C,L5, Galileo

5. เลือกที่ Rover Radio เพื่อกำหนดรูปแบบการสื่อสารข้อมูลค่าแก้ RTK ในที่นี้ใช้ วิทยุ

หมายเหตุ เครื่องรับสัญญาณดาวเทียมของ Trimble R8s GNSS มาพร้อมวิทยุภายในความถี่ 450-470 MHz.

|   | 🔊 RTK 🗔                   | ●   ?   –   X |
|---|---------------------------|---------------|
|   | Rover ontions             |               |
| < | Rover radio               |               |
|   | Base options              |               |
|   | Base radio                |               |
|   | Topo point                |               |
|   | Observed control point    |               |
|   | Rapid point               |               |
|   | Continuous points         |               |
|   | Stakeout                  |               |
|   | Site calibration          | _             |
|   | Duplicate point tolerance |               |
|   | Laser rangefinder         | -             |
|   | No survey PDOP:?          | (Resistant)   |
|   | Esc Store                 | Edit          |

6. เลือกชนิดวิทยุเป็น Trimble Internal Model 450/900 จากนั้นเลือก Connect

| 险 Rover radio 🛛 📝  | • • • • • • • • • • • • • • • • • • •                                                                                                    |
|--------------------|----------------------------------------------------------------------------------------------------|
| Type:              | 100%                                                                                                    |
| Trimble internal 🔹 | 10% (Land 10 (Land 10 |
| Method:            | e.                                                                                                    |
| Trimble 450/900 💌  |                                                                                                    |
|                    | blau                                                                                                    |
|                    | Map                                                                                                    |
|                    | Menu                                                                                                    |
|                    | F <u>a</u> vorites                                                                                                    |
|                    | S <u>w</u> itch to                                                                                                    |
| No survey PDOP:?   |                                                                                                    |
| Connect            | Accept                                                                                                    |

7. กำหนดความรูปแบบการทำงาน

Frequency : ความถี่ที่ใช้งาน (เลือกให้ตรงกับ Base station) Radio Operation Mode : โหมดการทำงานของวิทยุในที่นี้ใช้ Rover Base Radio Mode : TT450s at 9600 bps

| 🝥   Radio configura                    | tion 🗔                     | 0 [?] – X          |
|----------------------------------------|----------------------------|--------------------|
| Connected to:<br>Trimble internal      | Frequency:<br>463.0000 MHz | 100%               |
| Radio operating mode:                  |                            | <i>₽</i>           |
| Base radio mode:<br>TT450s at 9600 bps |                            | <b>?</b>           |
|                                        |                            | Map                |
|                                        |                            | Menu               |
|                                        |                            | <b>F</b> avorites  |
|                                        |                            | S <u>w</u> itch to |
| No s                                   | urvey PDOP:?               |                    |
| ESC                                    |                            | Accept             |

8. เลือกที่ Base Option เพื่อกำหนดรูปแบบการรังวัด

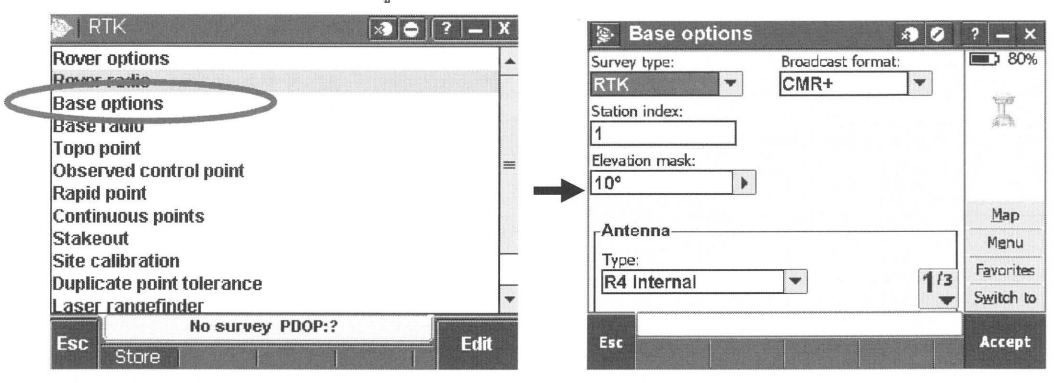

## โดยสามารถกำหนดรูปแบบได้ดังนี้

| Survey type       | RTK – ทำงาน RTK โดยไม่บันทึกข้อมูลดาวเทียมเพื่อ    |  |
|-------------------|----------------------------------------------------|--|
|                   | Post-Process                                       |  |
|                   |                                                    |  |
|                   | RTK & infill – ทำงาน RTK โดยจะทำการบันทึกข้อมูล    |  |
|                   | แบบ Kinematic เพื่อ Post-Process ก็ต่อเมื่อ การส่ง |  |
|                   | ข้อมูลปรับแก้ขาดช่วงไป                             |  |
|                   | -                                                  |  |
|                   | RTK & data logging- ทำงาน RTK โดยจะบันทึกข้อมูล    |  |
|                   | ดาวเทียมในรูปแบบ Static เพื่อ Post-Process ไปพร้อม |  |
|                   | กัน                                                |  |
| Broadcast format  | CMR, CMR+, CMRx หรือ RTCM                          |  |
| Use station index | กำหนด ID ในกรณีมร Base station มากกว่า 1 สถานี     |  |
|                   | กำหนดได้ 0-31                                      |  |
| Elevation mask    | กำหนดค่ามุมตัดดาวเทียม 10° - 15°                   |  |

9. ที่หน้า 2/3 และ 3/3 กำหนดรูปแบบการวัดเสาอากาศและข้อมูลสัญญาณดาวเทียม เมื่อเรียบร้อยให้เลือก

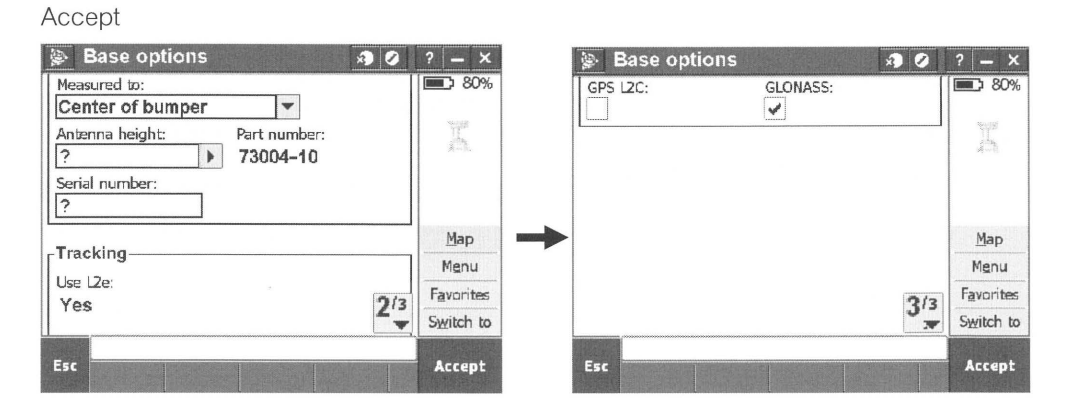

| Antenna | กำหนดชนิดของจานรับสัญญาณโดย |
|---------|-----------------------------|
|         | Trimble R8s Internal        |
|         |                             |

ในช่องเครื่องหมายถูกจะถูกใส่เครื่องหมายก็ต่อเมื่อ Receiver นั้นมีความสามารถในการทำงานดังนี้ Trimble R8s สามารถรองรับสัญญาณ L2C, L5, Galileo

10. เลือกที่ Base Radio เพื่อทำการตั้งค่าอุปกรณ์ส่งข้อมูลด้วยวิทยุ (สำหรับการใช้งานวิทยุภายใน)

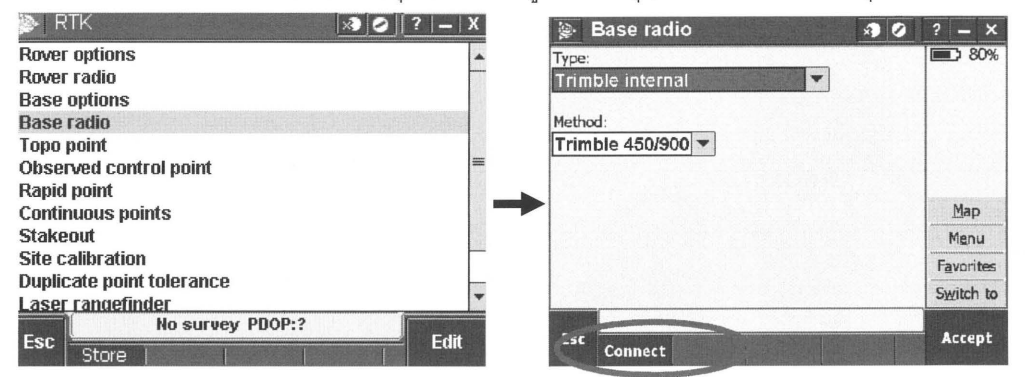

#### กำหนดค่าต่างๆดังนี้

| Туре   | Trimble internal |
|--------|------------------|
| Method | Trimble 450/900  |

้เมื่อเตรียมเครื่องมือและกำหนดค่าต่างๆแล้วให้เลือก Connect

11. กำหนดค่าต่างๆดังนี้ จากนั้นเลือก Accept

| 🐌 Radio configurati                                                                                                | on 🛛 🔊                     | 0 ?   _   X )                   |
|----------------------------------------------------------------------------------------------------|----------------------------|---------------------------------|
| Connected to:<br>Trimble internal<br>Radio operating mode:<br>Base/rover<br>Base radio mode:<br>TT450s at 9600 bps | Frequency:<br>463.0000 MHz | 90%<br>80%<br>© 0<br>P ?        |
| Digisquelch:<br>Moderate sensitivity 🔻                                                                             |                            | Map<br>Menu                     |
| Firmware version:<br><b>2.40</b>                                                                                   |                            | Favorites<br>S <u>wi</u> tch to |
| Esc No su                                                                                                    | rvey PDOP:?                | Accept                          |

| Frequency            | ความที่ถี่ต้องการ (ในที่นี้ใช้ 463.000 MHz) |
|----------------------|---------------------------------------------|
| Radio operating mode | Base/rover                                  |
| Base radio mode      | TT450s at 9600 bps                          |
| Digisquelch          | Low sensitivity                             |

12. เลือกที่ Base Radio เพื่อทำการตั้งค่าอุปกรณ์ส่งข้อมูลด้วยวิทยุ (สำหรับการใช้งานวิทยุภายนอก TDL 450)

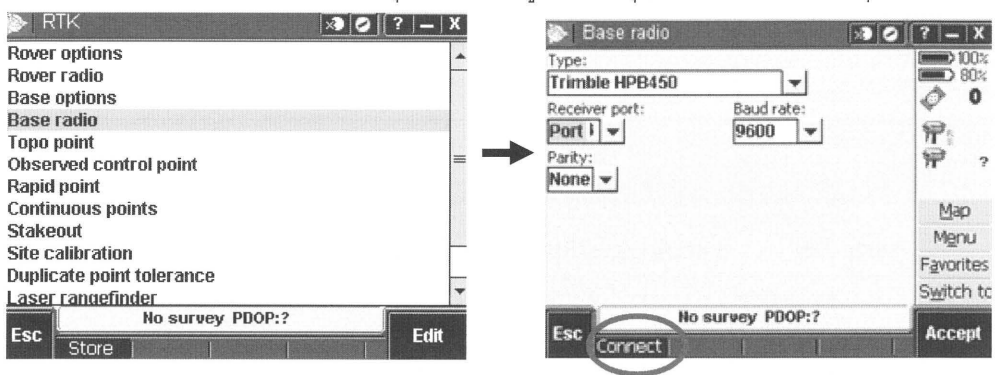

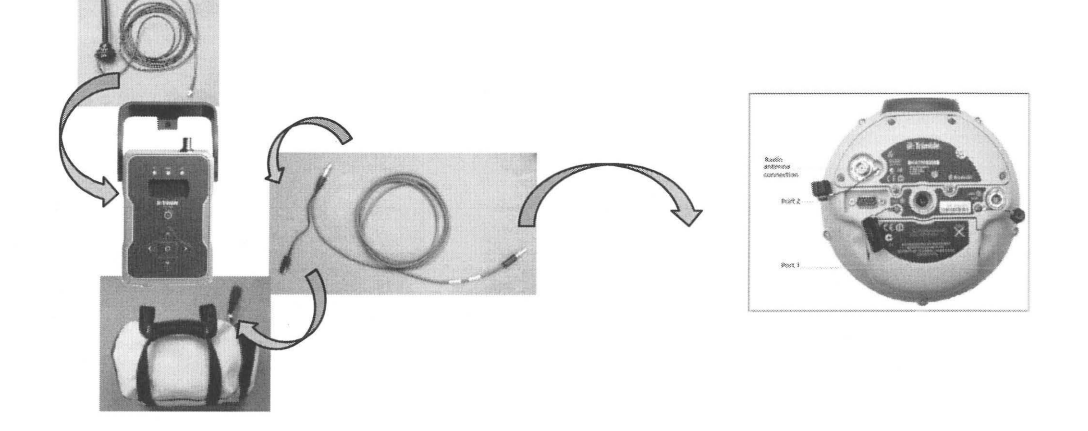

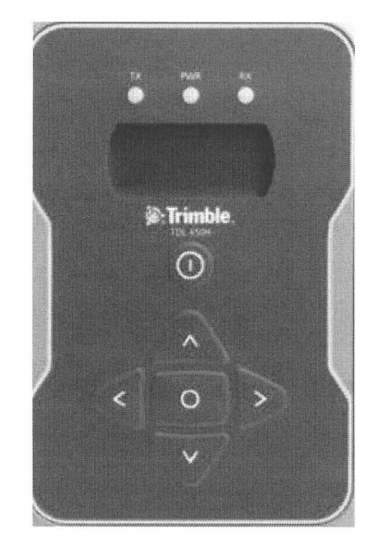

| ТΧ  | Transmitหาก วิทยุมีการส่งข้อมูลออก LED จะ<br>กระพริบ         |
|-----|--------------------------------------------------------------|
| PWR | Power เมื่อเชื่อมต่อ แบตเตอรี่ LED จะติดนิ่ง                 |
| RX  | Receive หาก มีคลื่นความถี่ที่ตรงกันกับวิทยุ LED<br>จะกระพริบ |
| 0   | Power ON/OFF                                                 |
| 0   | ปุ่ม ENTER                                                   |
| < > | ปุ่ม เปลี่ยนหัวข้อเมนู                                       |
| *   | ปุ่ม เปลี่ยนเสื่อนการตั้งค่า                                 |

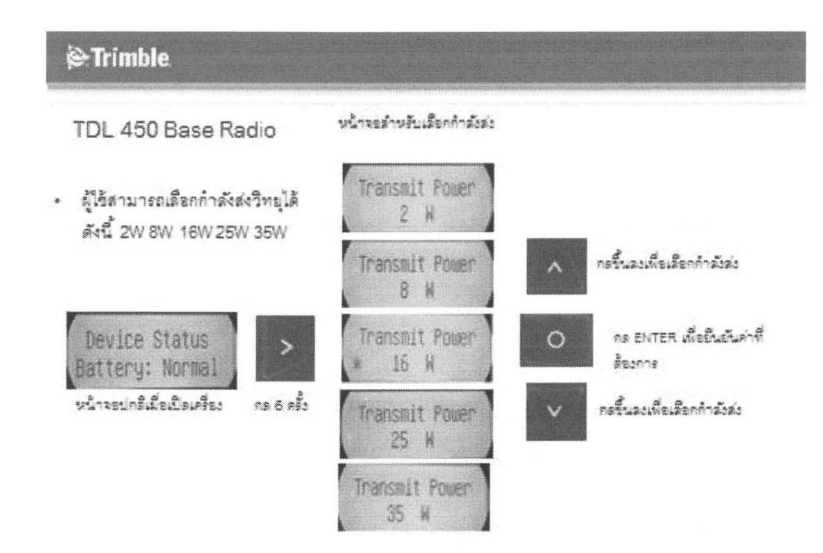

## กำหนดค่าต่างๆดังนี้

| Туре          | Trimble TDL450 |
|---------------|----------------|
| Receiver port | Port 1         |
| Baud rate     | 9600           |
| Parity        | None           |

เมื่อเตรียมเครื่องมือและกำหนดค่าต่างๆแล้วให้เลือก Connect

| ⋟   Radio configu                    | uration 🛛 🔊                | 0 [ ?   _   X      |
|--------------------------------------|----------------------------|--------------------|
| Connected to:<br>Trimble HPB450      | Frequency:<br>463.0000 MHz | 90%                |
| Radio operating mod<br>Base/rover 👻  | e:                         | ₩ U<br>¶=          |
| Base radio mode:<br>TT450s at 9600 b | ps v                       | <b>?</b> ?         |
| Digisquelch:                         |                            | Мар                |
| Moderate sensitivity 🔻               |                            | Menu               |
| Firmware version:                    |                            | Favorites          |
| 2.40                                 |                            | S <u>w</u> itch to |
| N                                    | o survey PDOP:?            |                    |
|                                      |                            | Ассерт             |

| Frequency            | ความที่ถี่ต้องการ  |
|----------------------|--------------------|
| Radio operating mode | Base/rover         |
| Base radio mode      | TT450s at 9600 bps |
| Digisquelch          | Low sensitivity    |

13. ทุกครั้งที่การสร้างหรือแก้ไขในหัวข้อต่างๆ จากต้องทำการเลือกที่ Store เพื่อบันทึกข้อมูล

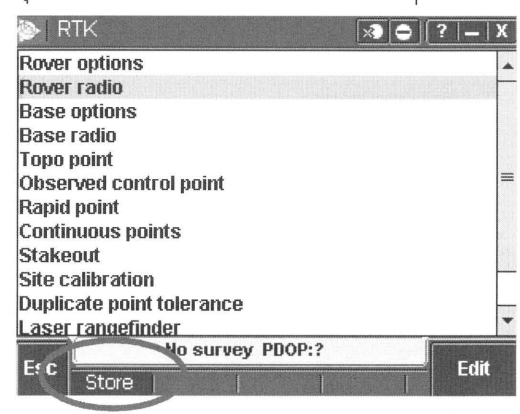

การสร้าง การทำงาน Kinematics (PPK) ตั้งค่า Survey Style ที่ Trimble Access

| Dirimble Access   |           | 9:44 3 0 ?        | × | ที่ Settings | → Survey Style |
|-------------------|-----------|-------------------|---|--------------|----------------|
|                   | CHULA     |                   |   | 0            | , , ,          |
| General<br>Survey | Settings  | Internet<br>Setup |   |              |                |
| Internet          | Files     | Remote<br>Support |   |              |                |
| Settings          |           | ->0 ? -           | × |              |                |
| Survey Styles     | Templates | Connect           |   |              |                |
| Feature           |           |                   |   |              |                |
| Limanes           | Language  |                   |   |              |                |

| 🖗 Survey Styles                       | -> © ? - X           | ■ เล็คก New                        |
|---------------------------------------|----------------------|------------------------------------|
| Name Size                             | Modified Location    |                                    |
| RTK 2kb                               | 3/21/2011 \Trimble D |                                    |
| STATIC 2kb                            | 3/25/2011 \Trimble D |                                    |
| VRS 2kb                               | 4/1/2011 \Trimble D  |                                    |
|                                       |                      |                                    |
|                                       |                      |                                    |
|                                       |                      |                                    |
|                                       |                      |                                    |
|                                       |                      |                                    |
| <b>▲</b> III                          |                      |                                    |
| Esc                                   | Edit                 |                                    |
| New Copy Del                          | ete Options          |                                    |
|                                       |                      |                                    |
| Ctula dataila                         |                      |                                    |
| Style details                         | → ) () (+ ×          | Style name : PPK                   |
| Scyle name:                           |                      |                                    |
| rriq                                  |                      |                                    |
| Style type:                           |                      | Style type : GNSS                  |
| GNSS                                  |                      |                                    |
|                                       |                      |                                    |
|                                       |                      | 2 d                                |
|                                       |                      | จากนนเลอก Accept                   |
|                                       |                      |                                    |
|                                       |                      |                                    |
|                                       |                      |                                    |
| Esc                                   | Accept               |                                    |
|                                       |                      |                                    |
|                                       |                      | เลือกที่ Rover options             |
| Rover options                         |                      |                                    |
| Base options                          |                      |                                    |
| Base radio                            |                      |                                    |
| Topo point                            |                      |                                    |
| Observed control point<br>Papid point |                      |                                    |
| Continuous points                     |                      |                                    |
| Stakeout                              |                      |                                    |
| Site calibration                      |                      |                                    |
| Duplicate point tolerance             | *                    |                                    |
|                                       |                      |                                    |
| Esc                                   | Edit                 |                                    |
|                                       |                      |                                    |
|                                       |                      |                                    |
| 🖗 Rover options                       | -> O ? - X           | Survey type: PP kinematic          |
| Survey type: Logging                  | g device: 50%        |                                    |
| PP kinematic 🔽 Contr                  | oller 🔻              |                                    |
| Logging interval: Auto fi             | e names:             |                                    |
| 15 🔻                                  |                      | Logging device : Controller        |
| Elevation mask:                       |                      |                                    |
|                                       |                      |                                    |
| PDOP mask:                            | Map                  | Logging interval: 1s               |
| 0.0                                   | M <u>e</u> nu        |                                    |
|                                       | 1/3 Favorites        |                                    |
|                                       | Switch to            |                                    |
| Fee                                   | tocont               | Elevation mask : ค่ามุมตัดดาวเทียม |
| CSC                                   | Accept               |                                    |
|                                       |                      |                                    |
|                                       |                      | PDOP mask : ค่า PDOP limit         |
|                                       |                      |                                    |

| Rover options   Antenna   Type:   R4 Internal   Measured to:   Bottom of antenna mount   Antenna height:   Part number:   73004-10   Serial number:   ?   Bottom of antenna mount   Map   Map <th>กำหนดชนิดของจานรับสัญญาณและวิธี<br/>วัดความสูงโดย<br/>Type : Trimble R8s Internal<br/>Measure to : Bottom of antenna<br/>mount</th>                                                                                                    | กำหนดชนิดของจานรับสัญญาณและวิธี<br>วัดความสูงโดย<br>Type : Trimble R8s Internal<br>Measure to : Bottom of antenna<br>mount                                                         |
|----------------------------------------------------------------------------------------------------|----------------------------------------------------------------------------------------------------|
| Rover options   Tracking   Use L2e:   Yes   GLONASS:   Image: Constraint of the second second sec | ในซ่องเครื่องหมายถูกจะถูกใส่<br>เครื่องหมายก็ต่อเมื่อ Receiver นั้นมี<br>ความสามารถในการทำงานดังนี้<br>Trimble R8s : สามารถรับสัญญาณ<br>L2C, L5 และ Galileo<br>จากนั้นเลือก Accept |
| PPK   Rover options   Base options   Topo point   Observed control point   PP initialization times   Laser rangefinder     Esc   Store   Edit                                                                                                    | <ul> <li>เลือกที่ Base options</li> </ul>                                                                                                    |
| Base options   Survey type:   Logging device:   PP kinematic   Receiver     Logging interval:   1s   Elevation mask:     10°                                                                                                    | Survey type: PP kinematic<br>Logging device : Receiver                                                                                                    |
| Antenna<br>Type:<br>R4 Internal  Tige Switch to                                                                                                    | Logging interval : 1S<br>Elevation mask : ค่ามุมตัดดาวเทียม                                                                                                    |
|                                                                                                    | กำหนดชนิดของจานรับสัญญาณโดย                                                                                                    |

| Base options   Measured to:   Center of bumper   Antenna height:   Part number:   ?   7300-10   Serial number:   ?   Tracking   Use L2e:   Yes   Yes   2/3   Switch to   Esc                                                                                                    | Type : Trimble R8s                                                                                                    |
|----------------------------------------------------------------------------------------------------|----------------------------------------------------------------------------------------------------|
| Base options   GPS L2C:   GPS L3:   GLONASS:   Galileo:   Image: Constraint of the second second | ในซ่องเครื่องหมายถูกจะถูกใส่<br>เครื่องหมายก็ต่อเมื่อ Receiver นั้นมี<br>ความสามารถในการทำงานดังนี้<br>Trimble R8s : สามารถรับสัญญาณ<br>L2C, L5 และ Galileo<br>จากนั้นเลือก Accept |
| PPK       Image: Control point         Rover options       Image: Control point         Base options       Image: Control point         Observed control point       PP initialization times         Laser rangefinder       Est         Est       Store                                                                                                    | <ul> <li>ทำการบันทึกค่า โดยเลือกที่<br/>Store</li> </ul>                                                                                                    |

### การสร้างการทำงาน RTK โดยผ่าน GPRS

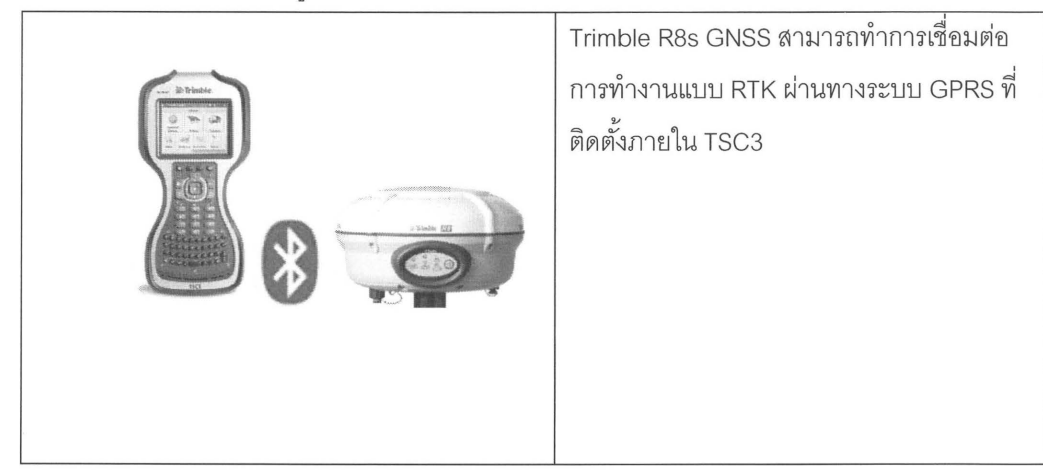

1. ลักษณะการใช้งาน RTK ในรูปแบบ VRS ผ่านทางโทรศัพท์มือถือ

2. การติดตั้ง SIM Card สำหรับ TSC3 เพื่อการเชื่อมต่อ GSM/GPRS

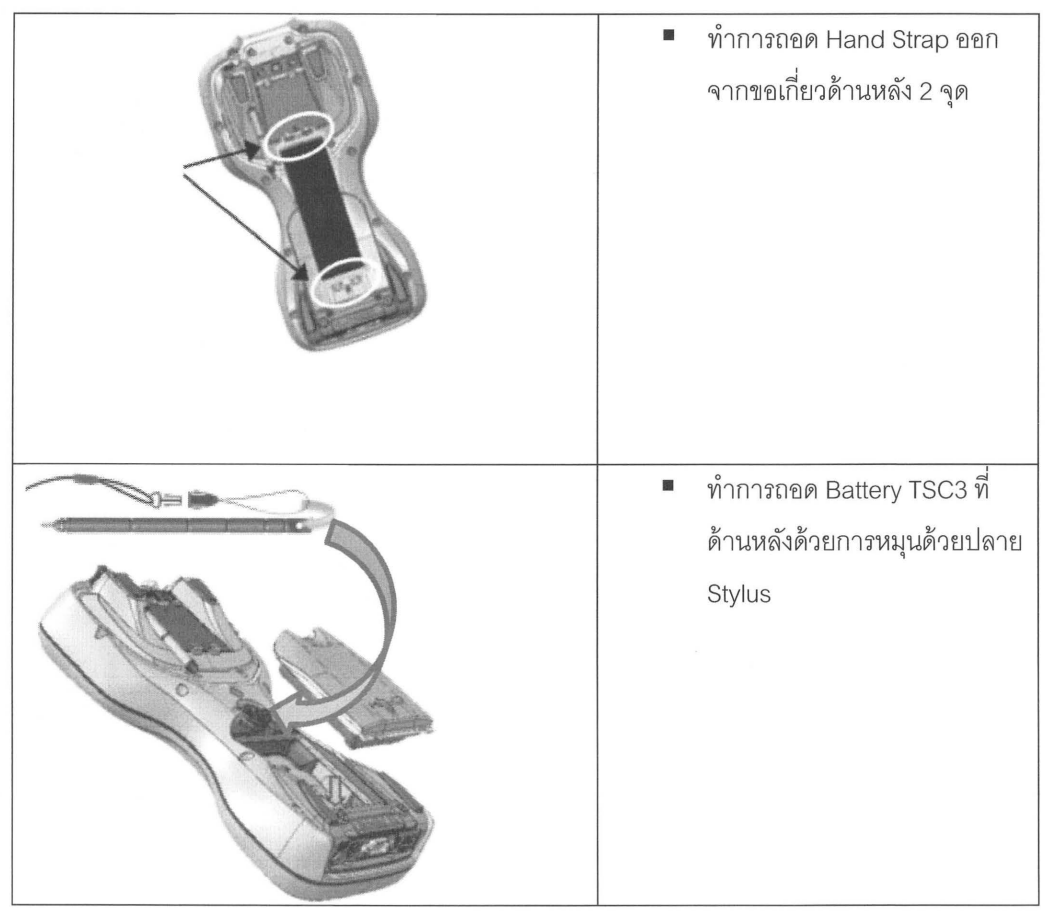

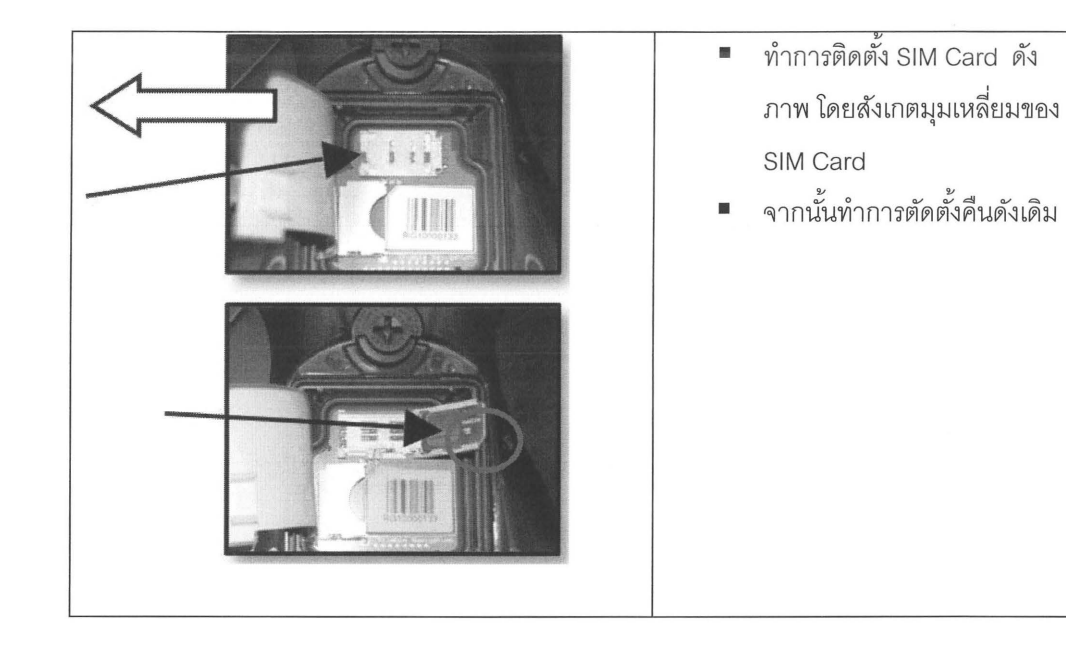

3. ตั้งค่าการเชื่อมต่อ GPRS ใน Trimble Access

| Trimble Access 9:44                          | ) () (?   X      | เลือกที่ Settings <del>&gt;</del> Connect |
|----------------------------------------------|------------------|-------------------------------------------|
| CHULA<br>General<br>Survey CHULA In Settings | ternet<br>setup  | → Internet setup                          |
| Internet                                     | e<br>nt          |                                           |
| Survey Styles Templates                      | onnect           |                                           |
| Feature<br>Libraries                         |                  |                                           |
| Internet Setup                               | ) ?  <b>-</b>  X |                                           |
| <u>Auto connect</u>                          |                  |                                           |
| Radio settings                               |                  |                                           |
| Bluetooth                                    |                  |                                           |

| <ul> <li>Internet Setup</li> <li>Connect using:</li> <li>Phone / Modem</li> <li>Wi-Fi</li> <li>GPRS Connection:</li> <li>Irimble GPRS</li> <li>New/Edit</li> <li>Delete</li> <li>Turn on: Bluetooth</li> <li>Internet connection (ActiveSync) established</li> <li>Connect</li> </ul> | <ul> <li>เลือกที่ Phone / Modem</li> <li>GPRS Connection เลือก<br/>Trimble GPRS</li> <li>เลือก New/Edit</li> </ul>                      |
|----------------------------------------------------------------------------------------------------|----------------------------------------------------------------------------------------------------|
| Internet Setup   Select modem   Port:   Bluetooth device:   Bluetooth device:   BlackBerry 8520   To add a new Bluetooth device to the list above select create partnership.   Create partnership   My modem requires a PIN   Cancel   Next                                           | <ul> <li>ที่ Bluetooth device เลือกเป็น<br/>โทรศัพท์มีอที่ได้ทำการ<br/>Pairing ไว้ในขั้นตอนการ<br/>Pairing จากนั้นเลือก Next</li> </ul> |
| Internet Setup   Select service   Home network location:   Thailand   Service provider:   DTAC   Plan:   default   Add service provider     Cancel     Absolution:                                                                                                    | <ul> <li>เลือก Network ของ Service<br/>provider ที่ให้บริการของ<br/>โทรศัพท์มือถือ จากนั้นเลือก<br/>Next</li> </ul>                     |
| Internet Setup Confirm settings Connection name: Trimble GPRS Cancel Back Finish                                                                                                    | <ul> <li>เลือกบันทึกข้อมูลลงใน</li> <li>Trimble GPRS profile</li> </ul>                                                                 |

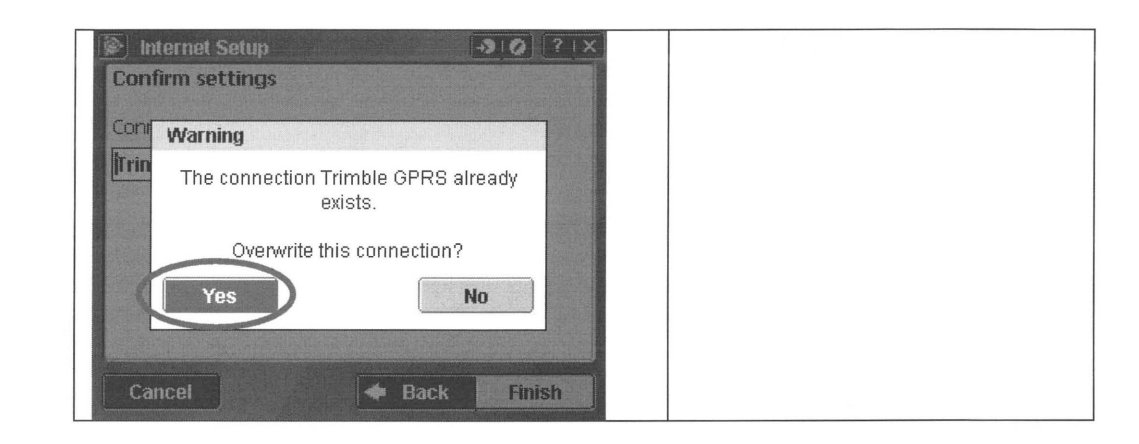

4. การตั้งค่า GNSS Contact สำหรับการเชื่อมต่อไปยังผู้ให้บริการ RTK correction

| Connect                                                                                                    | <ul> <li>เลือกที่ Settings          Connect     </li> </ul> |
|----------------------------------------------------------------------------------------------------|-------------------------------------------------------------|
| Internet Setup                                                                                                    | $\rightarrow$ GNSS contacts                                 |
| GNSS contacts                                                                                                    |                                                             |
| Auto connect                                                                                                    |                                                             |
| Radio settings                                                                                                    |                                                             |
| Bluetooth                                                                                                    |                                                             |
|                                                                                                    |                                                             |
| A Back                                                                                                    |                                                             |
|                                                                                                    |                                                             |
| Source of the second second secon | เดืออ Now                                                   |
| Name Type                                                                                                    | - FRADILLING M                                              |
|                                                                                                    |                                                             |
|                                                                                                    |                                                             |
|                                                                                                    |                                                             |
|                                                                                                    |                                                             |
|                                                                                                    |                                                             |
| Esr                                                                                                    |                                                             |
| New Delete Copy                                                                                                    |                                                             |
| Edit GNSS contact                                                                                                    |                                                             |
| lame:                                                                                                    | Name : ขับการเขยมตย                                         |
| Contact type: Network connection:                                                                                                    |                                                             |
| Iduetooth modem: Modem PIN:                                                                                                    | Contact type : Internet rover                               |
| BlackBerry 8520                                                                                                    |                                                             |
| None                                                                                                    | Network connection : Trimble GPRS                           |
| 1/3                                                                                                    |                                                             |
|                                                                                                    | APN : None                                                  |
| ESC Test Config Store                                                                                                    |                                                             |
|                                                                                                    |                                                             |

| Edit GNSS contact                                                                                                    |                                                         |
|----------------------------------------------------------------------------------------------------|---------------------------------------------------------|
|                                                                                                    | Use NIRIP                                               |
| NTRIP Configuration                                                                                                    |                                                         |
| Use NTRIP: Use NTRIP v1.0:                                                                                                    | NTRIP username : username สำหรับ<br>การเชื่อมต่อ        |
| Config     Config     Config     Config                                                                                                    | NTRIP password: password สำหรับ<br>การเชื่อมต่อ         |
| IP Address:       IP Port:         58.137.140.2       2101         Connection type:       Send user identity info:         GPBS       Image: Send user identity info: | IP Address: IP server ของผู้ให้บริการ<br>RTK correction |
|                                                                                                    | IP Port : internet port                                 |
| 3/3                                                                                                    | Connection type : GPRS                                  |
| Esc Test Config Store                                                                                                    | จากนั้น เลือก Store                                     |
| DOL Internet rover                                                                                                    |                                                         |
|                                                                                                    |                                                         |
|                                                                                                    |                                                         |
| Esc New Delete Copy Connect Edit                                                                                                    |                                                         |

5. การสร้าง Survey Style สำหรับการทำงาน VRS

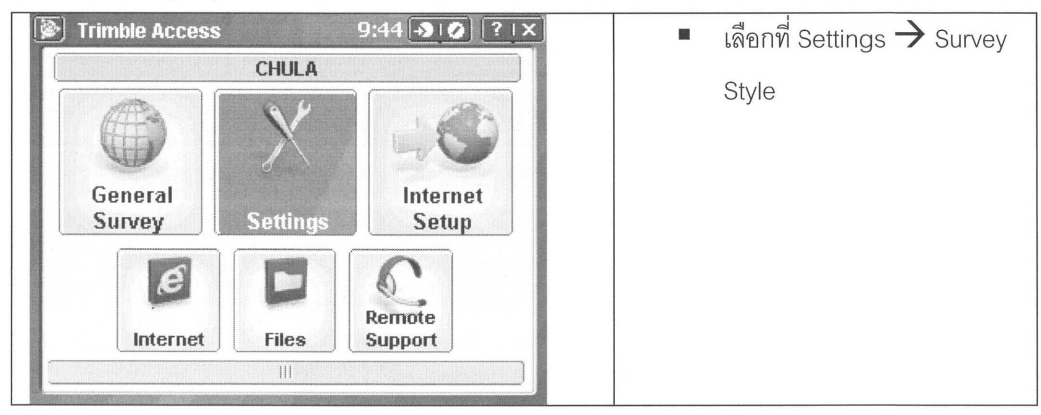

| <ul> <li>Settings</li> <li>Settings</li> <li>Settings&lt;</li></ul>                                                                                                    |                                                              |
|----------------------------------------------------------------------------------------------------|--------------------------------------------------------------|
| Survey Styles       ? - ×         Name       Size       Modified       Location         RTK       2kb       3/21/2011       Trimble D         STATIC       2kb       3/25/2011       Trimble D         Image: State of the state of the sta | ■ เลือก New                                                  |
| Style details     Style name:     VRS     Style type:     GNSS     Esc     Accept                                                                                                    | Style name : VRS<br>Style type : GNSS<br>จากนั้นเลือก Accept |
| VRS   Rover options   Rover radio   Base options   Base options   Base radio   Topo point   Observed control point   Rapid point   Continuous points   Stakeout   Site calibration   Duplicate point tolerance   Laser rangefinder   Edit                                                                                                    | <ul> <li>เลือกที่ Rover options</li> </ul>                   |

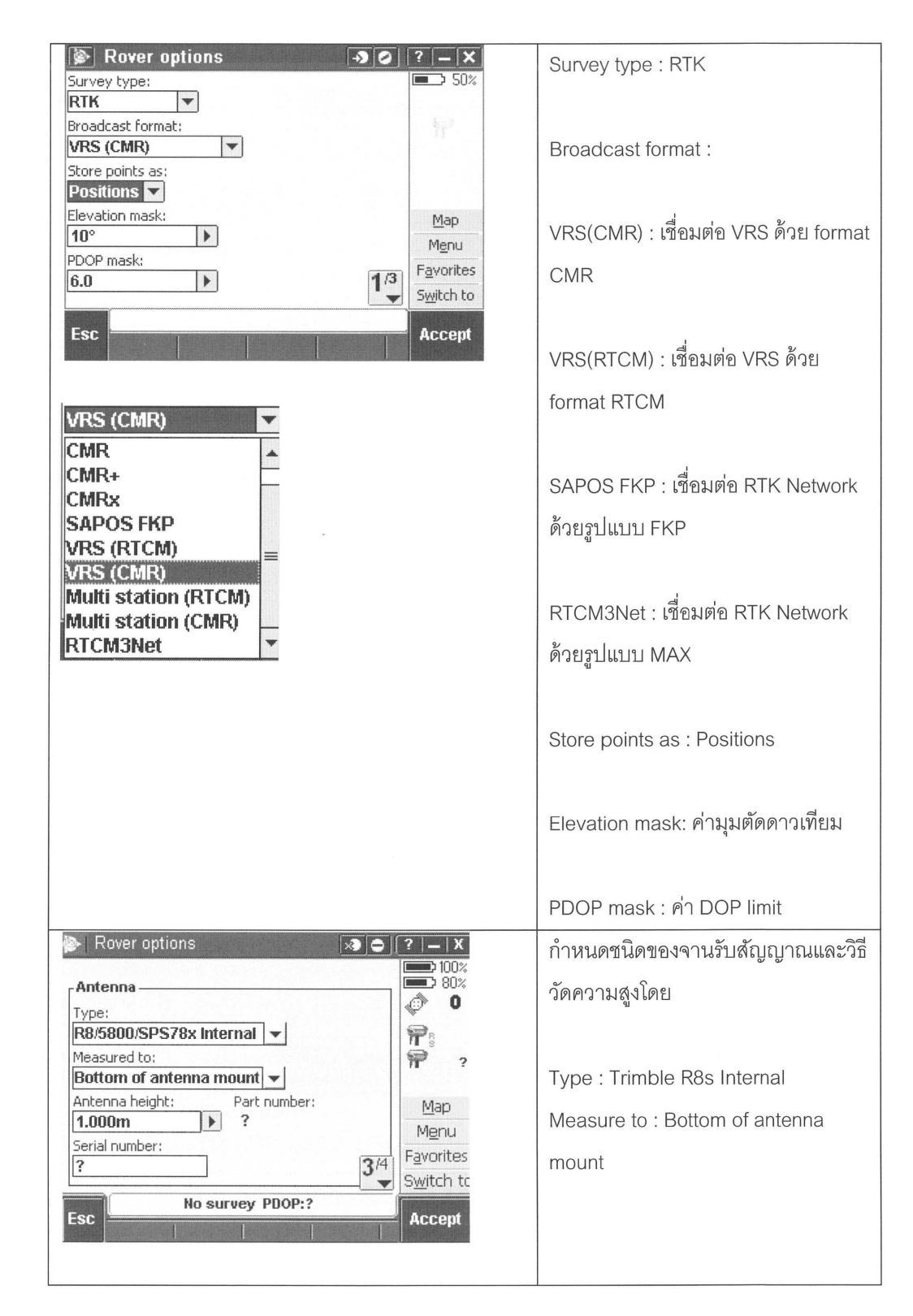

| Rover options   Tracking   Use L2e:   Yes   GLONASS:   Image: Clonassing in the second second sec                                                              | ในช่องเครื่องหมายถูกจะถูกใส่<br>เครื่องหมายก็ต่อเมื่อ Receiver นั้นมี<br>ความสามารถในการทำงานดังนี้<br>จากนั้นเลือก Accept |
|----------------------------------------------------------------------------------------------------|----------------------------------------------------------------------------------------------------|
| VRS       Image: Constraint of the second second seco | ■ เลือกที่ Rover radio                                                                                                    |
| Rover radio   Type:   Internet connection   Route through controller:   Yes   GNSS Contact:   DOL   Prompt for GNSS contact:   Map   Menu   Favorites   Switch to   Esc                                                                                                    | Type : Internet connection<br>GNSS connect : GNSS connect ที่<br>ต้องการ<br>จากนั้นเลือก Accept                            |
| Image: VRS       Image: Constraint of the second second seco | <ul> <li>เลือก Store เพื่อบันทึกค่า</li> <li>Survey Style</li> </ul>                                                       |

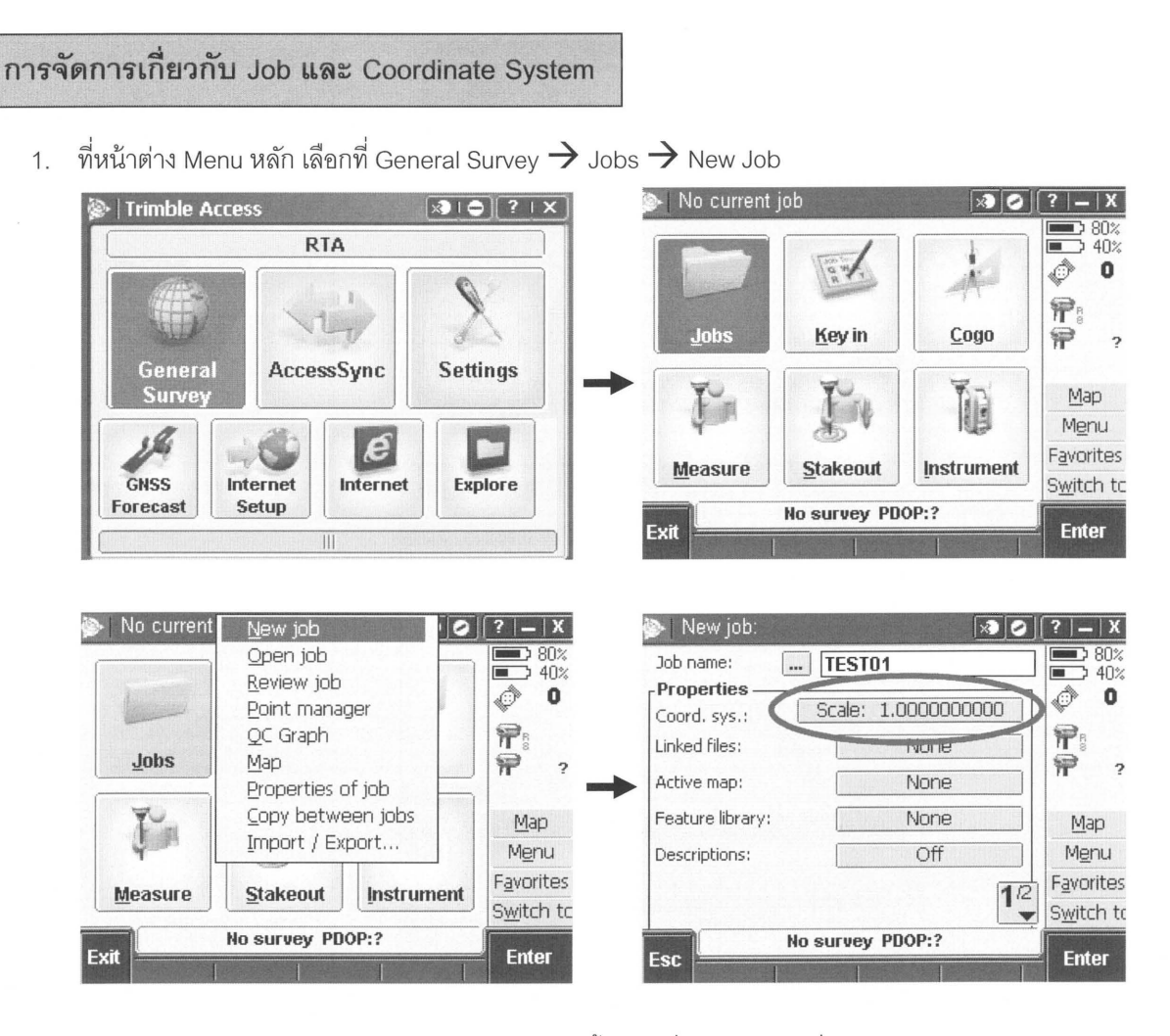

กำหนด Job name โดยการคีย์ค่าผ่าน keypad จากนั้นเลือกที่ Coord sys เพื่อกำหนดค่า Coordinate system

2. ตัวอย่างการตั้งค่า UTM บน WGS1984 Datum

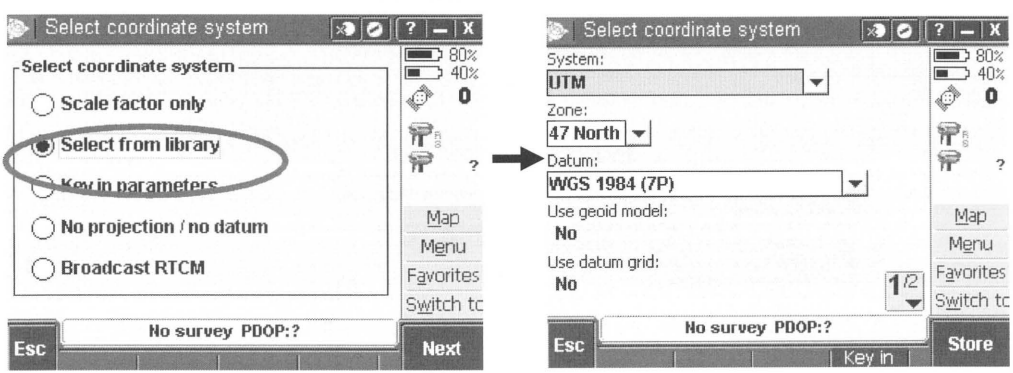

| 🍉   Select coordinate | system [   | ×) 📀   | (? _ X         |
|-----------------------|------------|--------|----------------|
| Coordinates:          |            |        | 80%            |
| Grid                  | •          |        | 40%            |
| Project height:       |            |        | <b>O U</b>     |
| 0.000m                |            |        | <b>P</b> 5     |
|                       |            |        | 1 7            |
|                       |            |        | - Ante-Article |
|                       |            |        | Мар            |
|                       |            |        | Menu           |
|                       |            | 201    | Favorites      |
|                       |            | 2      | Switch to      |
| No su                 | vey PDOP:? |        |                |
| Esc                   | I Ke       | v in T | Store          |

เลือก Select from library

| System     | UTM                                                  |
|------------|------------------------------------------------------|
| Zone       | 47 North หรือ 48 North                               |
| Datum      | WGS 1984(7P)                                         |
| Coordinate | Grid                                                 |
| Project    | คือค่าความสูงโดยคร่าว ในกรณีที่ข้อมูลจุดไม่มีความสูง |
| height     | จะใช้ข้อมูลความสูงนี้เป็นตัวแทน                      |

3. ตัวอย่างการตั้งค่า Indian Thailand 1975 Datum

| 🐌 Select coordinate system 🛛 🛪                                                                  | 📀 [ ? 📜 X                                | 🖗   Select coordinate system                                                  | ×3 0  | ?   <b>_</b>   X                                                       |
|-------------------------------------------------------------------------------------------------|------------------------------------------|-------------------------------------------------------------------------------|-------|------------------------------------------------------------------------|
| Select coordinate system                                                                        | 80%<br>40%<br>0<br>778<br>778<br>77<br>2 | System:<br>UTM<br>Zone:<br>47 North<br>Datum:<br>Indian 1076 (Thailand) (Mol) | -1    | 80%<br>40%<br>0<br>7<br>7<br>8<br>7<br>7<br>8<br>7<br>7<br>8<br>7<br>7 |
| <ul> <li>Key in parameters</li> <li>No projection / no datum</li> <li>Broadcast RTCM</li> </ul> | Map<br>Menu<br>Favorites                 | Use geoid model:<br>No<br>Use datum grid:<br>No                               | 12    | <u>M</u> ap<br>M <u>e</u> nu<br>F <u>a</u> vorites                     |
| Esc No survey PDOP:?                                                                            | Next                                     | Esc No survey PDOP:?                                                          | ey in | Store                                                                  |

กำหนด Datum ให้เป็น Indian 1975 (Thailand) (Mol) จากนั้นเลือก Store

4. ที่หน้าต่าง Select coordinate system เลือก Key in parameters อีกครั้ง

| 🍉   New job: TEST01 |                | ⊘   [?   –   X      | ≫∣ Select coordinate system | × 0 1 ?  −   X     |
|---------------------|----------------|---------------------|-----------------------------|--------------------|
| Job name:           | EST01          | 80%                 | Select coordinate system    | 80%                |
| Coord. sys.:        | 47 North (UTM) |                     | Scale factor only           |                    |
| Linked files:       | None           |                     | O Select from library       |                    |
| Active map:         | None           | ]   <sup>nr</sup> ? | Key in parameters           | 17 ?               |
| Feature library:    | None           | Map                 | No projection ( no datum    | Мар                |
| Descriptions:       | Off            | Menu                |                             | Menu               |
|                     | 1              | [12] Favorites      | Broadcast RTCM              | F <u>a</u> vorites |
|                     |                | Switch to           |                             | S <u>w</u> itch t  |
| Esc No su           | rvey PDOP:?    | Accept              | Esc No survey PDOP:?        | Next               |

5. เลือกที่ Datum Trans เพื่อกำหนดค่า Datum transformation ที่ต้องการ

| Key in parameters                                                                                                    |                      | 2   ?   —   X                                                                                                    | 🍥   Datum tra                    | insiormation |                        |                      |
|----------------------------------------------------------------------------------------------------|----------------------|----------------------------------------------------------------------------------------------------|----------------------------------|--------------|------------------------|----------------------|
| Projection                                                                                                    | Universal Transverse | ■ 80%<br>30%<br>() 0                                                                                                    | Type:<br>Three parame            | ter 💌        |                        |                      |
| Datum trans                                                                                                    | Three parameter      | <b>P</b> s                                                                                                    | Semi-major axis:<br>6377276.345n | n 🕨          | ĥ                      | PRS                  |
| Horz. adjustment                                                                                                    | No adjustment        | <b>?</b>                                                                                                    | S00.80172540  Trapelation Y:     | 119          | n                      | P                    |
| Vert. adjustment                                                                                                    | No adjustment        | M <u>e</u> nu                                                                                                    | -206.000m                        |              | territori<br>territori | M <u>e</u> i         |
|                                                                                                    |                      | F <u>a</u> vorites<br>S <u>w</u> itch tc                                                                                                    | -837.000m                        |              |                        | avor<br><u>w</u> ite |
|                                                                                                    |                      |                                                                                                    |                                  |              | D:?                    |                      |
| SC No surv                                                                                                    | ey PDOP:?            |                                                                                                    | Esc                              |              |                        | Ent                  |
| Datum transformat                                                                                                    | ion                  | <b>2 ? – X</b><br>80%<br>30%                                                                                                    | Esc                              |              |                        | Ent                  |
| Datum transformat<br>anslation 2:<br>195.000m                                                                                                    | ion                  | 2 ? - X<br>80%<br>30%<br>0<br>75<br>75                                                                                                    | Esc                              |              |                        | Ent                  |
| Obstruction Contraction Contraction Contr | ion                  | 2 - X<br>80%<br>30%<br>0<br>7<br>7<br>2<br>Man                                                                                                    | Esc                              |              |                        | Ent                  |
| SC No surv<br>► Datum transformat<br>anslation 2:<br>295.000m ►                                                                                                    | ion                  | 2 ? — X<br>80%<br>30%<br>0<br>7<br>7<br>2<br>Map<br>Menu                                                                                                    | Esc                              |              |                        | Enti                 |
| SC No surv                                                                                                    | ion                  | 2 2 - X<br>80%<br>30%<br>2 0<br>1 30%<br>2 0<br>1 30%<br>2 0<br>1 30%<br>2 0<br>1 30%<br>2 0<br>1 30%<br>2 0<br>1 30%<br>2 0<br>1 30%<br>2 0<br>1 30%<br>2 0<br>1 4 4 4 4 4 4 4 4 4 4 4 4 4 4 4 4 4 4 4 | Esc                              |              |                        | Ente                 |

\*\*\* ผู้ใช้งานเปลี่ยนค่า Translation X Translation Y และ Translation Z เท่านั้นเช่น dX: -206, dY: -837, dZ: -295

6. โดยเมื่อมีการกำหนดค่า parameter โดยผู้ใช้งาน ที่แถบ Coord sys จะเป็น Local site

| 🔊   New job: TESTO | )1  🔊         | 0 ?  -   X    |
|--------------------|---------------|---------------|
| Job name: 🛄        | TEST01        |               |
| Coord. sys.:       | Local site    | 0             |
| Linked files:      | None          |               |
| Active map:        | None          | <i>n ?</i>    |
| Feature library:   | None          |               |
| Descriptions:      | Off           | Menu          |
|                    | ſ             | 1/2 Favorites |
|                    |               | Switch to     |
| No s               | survey PDOP:? | Accent        |
| ESC                |               | Ассери        |

## การทำการรังวัดแบบ Static

เป็นการทำงานในรูปแบบ Static / Fast static โดยผ่านการควบคุมโดยเครื่อง TSC3 Controller ซึ่งก่อนที่ ทำงานให้ผู้ใช้งานตรวจสอบแบตเตอรี่ว่าเพียงพอต่อการทำงานหรือไม่ ซึ่งการทำงานโดยผ่านเครื่องคอนโทรลเลอร์นี้จะ ช่วยให้ผู้ใช้งานสามารถตรวจสอบค่าสถานภาพของดาวเทียม และป้อนค่าชื่อหมุดที่ทำการรังวัดพร้อมค่าความสูงของ จานรับสัญญาณดาวเทียม จะเป็นการลดขั้นตอนในการจดค่าใน Field sheet แล้วมาป้อนในคอมพิวเตอร์ภายหลัง ซึ่งที่ตัว Base และ Rover สามารถใช้ Survey Style เดียวกันและทำงานรูปแบบเดียวกัน

#### การติดตั้ง

- 1. ทำการเปิดเครื่องรับสัญญาณดาวเทียมที่ปุ่ม Power (ปุ่มสีเขียว)
- ทำการเปิดเครื่อง TSC3 controller ให้กดที่ปุ่ม Power (ปุ่มสีเขียว) ให้กดครั้งเดียวแล้วปล่อย (ในกรณีจะปิด เครื่องคอนโทรลเลอร์ก็เช่นกัน ให้กดปุ่ม power ครั้งเดียวแล้วปล่อย ห้ามทำการกดค้างเนื่องจากจะเป็นการ Reboot เครื่อง)
- 3. ให้ทำการเชื่อมต่อดังรูป

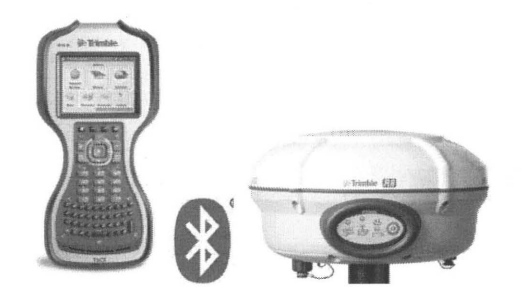

 การเชื่อมต่อด้วย Bluetooth เมื่อผ่านกระบวนการเชื่อมต่อด้วยในส่วนของ Windows Mobile จะต้องเลือกให้ Trimble Access เชื่อมต่อกับเครื่อง Receiver R8s GNSS

| 🖗   Trimble Access           | ו••••••••••••••••••••••••••••••••••• | li≫∣ Connect              |                                        |
|------------------------------|--------------------------------------|---------------------------|----------------------------------------|
| RTA                          |                                      | Internet setup            | Bluetooth                              |
|                              | NY I                                 | Survey styles             |                                        |
|                              |                                      | GNSS contacts             |                                        |
| General AccessSync<br>Survey | Settings                             | Options                   |                                        |
|                              |                                      | <u>Auto connect</u>       |                                        |
| GNSS Internet Internet       | et Explore                           | Radio settings            |                                        |
| Forecast Setup               |                                      | - Back                    |                                        |
|                              |                                      |                           |                                        |
| ➢ Connect                    | A C ? - X                            | Bluetooth                 | × • ? – X                              |
| Internet setup               | oth                                  | Connect to GNSS receive   | r / VX/S Series:                       |
| Survey styles                |                                      | No-3, 4919171420. 1       |                                        |
| GNSS contacts                |                                      | R8-3, 4919171426: T       | rimble                                 |
| Ontions                      |                                      | None                      | •                                      |
| Auto connect                 | erativ-saysaaan s                    | Connect to echo sounder   | ······································ |
|                              |                                      | Automatically enable Blue | etooth:                                |
| Radio settings               |                                      |                           |                                        |
| <b>Back</b>                  |                                      | Esc No si                 | Accept                                 |

ในส่วนของ Connect to GNSS receiver จะมีรายการเครื่องมือที่ได้เชื่อมต่อ Bluetooth จะต้องเลือกให้ ถูกต้อง จากนั้นเลือก Accept

5. จากนั้นเข้าไปที่ General Survey กำหนด Job การทำงาน เลือกที่ Measure → Static→Start base receiver

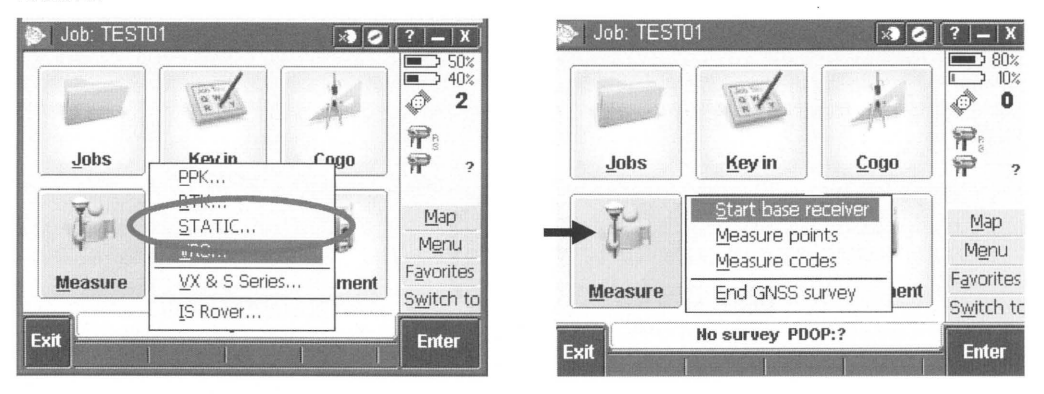

หมายเหตุ ก่อนเริ่มรังวัดข้อมูลทุกครั้งให้สังเกตุสิ่งต่อไปนี้

- TSC3 controller สามารถเชื่อมต่อกับ Receiver ได้หรือไม่ โดยจะปรากฏสัญลักษณ์ 🌹
- ก่อนเริ่มรังวัดให้ตรวจสอบจำนวนดาวเทียมที่สัญลักษณ์ 🔊 8 โดยการทำงานแบบ Static
   ต้องการดาวเทียมในการรังวัดไม่น้อยกว่า 4ดวง

6. โดยทั้ง Base และ Rover สามารถใช้วิธีการทำงานเดียวกันโดยเลือกที่ Measure 🔿 Start base receiver

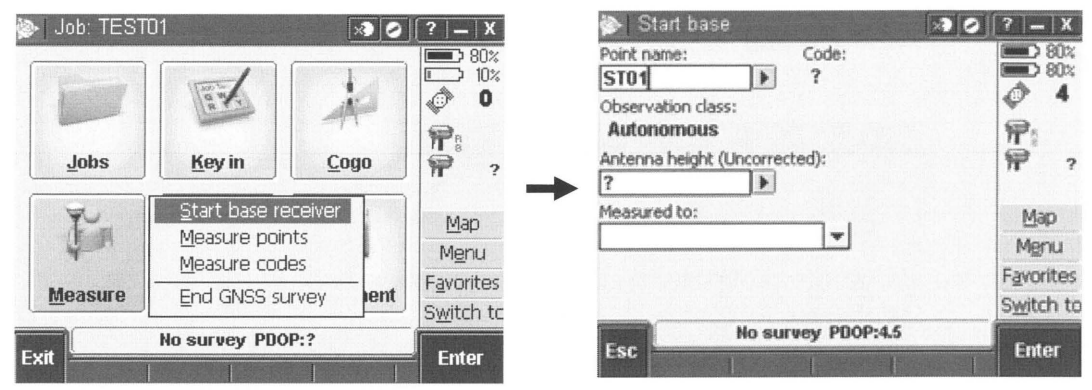

#### โดยกำหนดค่าต่างๆดังนี้

| Point name     | กำหนดชื่อ จุดรังวัด                                     |
|----------------|---------------------------------------------------------|
| Antenna height | ค่าความสูงของจานรับสัญญาณ                               |
| Measured to    | รูปแบบการความความสูงจานรับสัญญาณ โดยจะแบ่งได้<br>ดังนี้ |
|                | Center of bumper                                        |
|                | Bottom of antenna mount                                 |

หากขึ้นหน้าต่างแสดง Point name ที่กรอกไปไม่มีอยู่ใน Job ข้อมูลให้เลือก ok ผ่านไป

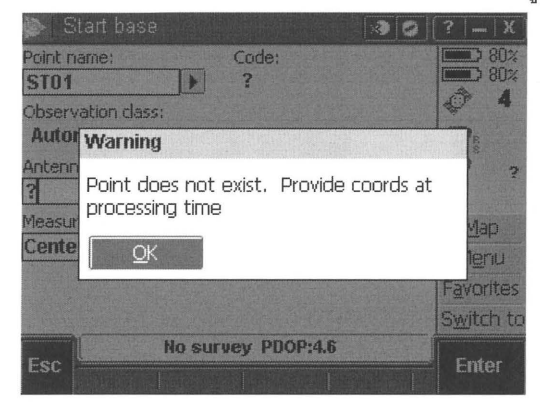

7. เมื่อกรอกข้อมูลทุกอย่างแล้วให้เลือก Start ที่ปุ่มขวาล่างเพื่อเริ่มการบันทึกข้อมูล

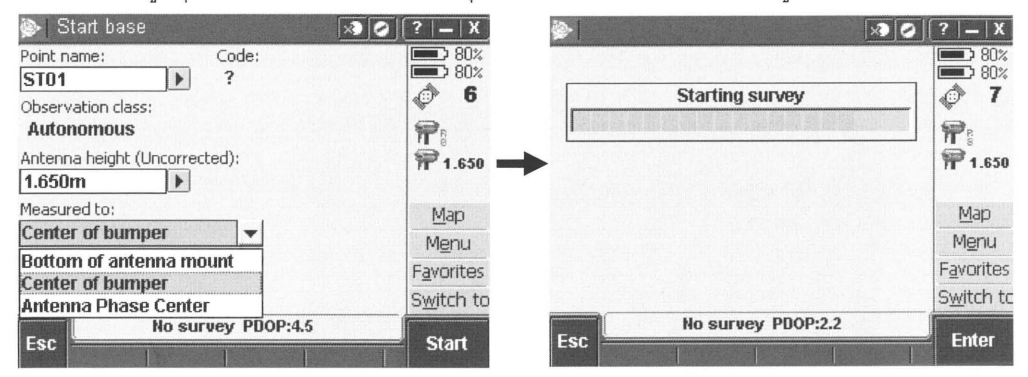

โดยเมื่อเครื่อง Receiver เริ่มบันทึกข้อมูลจะทำงานหยุดเชื่อมต่อกับ TSC3 controller โดยสังเกตรูป 🎔 และ

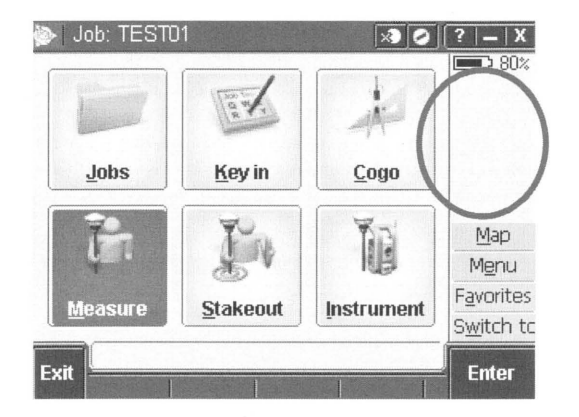

ผู้ใช้งานสามารถหยุดการทำงานด้วย TSC3 Controller โดยการรอจนกว่า Receiver เชื่อมต่อกับ Controller
 อีกครั้ง โดยใช้สังเกตเครื่องหมาย ♥ และ ♥ 8 จากนั้นที่ Measure → End GNSS survey

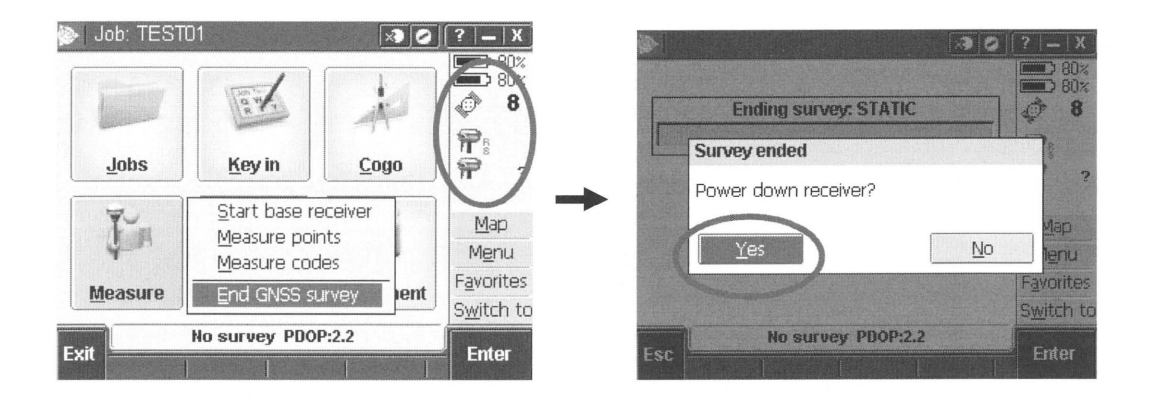

#### การทำการรังวัดแบบ RTK ด้วยวิทยุ

RTK Base Radio

1. ทำการประกอบเครื่อง RTK Base station โดยใช้ R8s Internal Radio

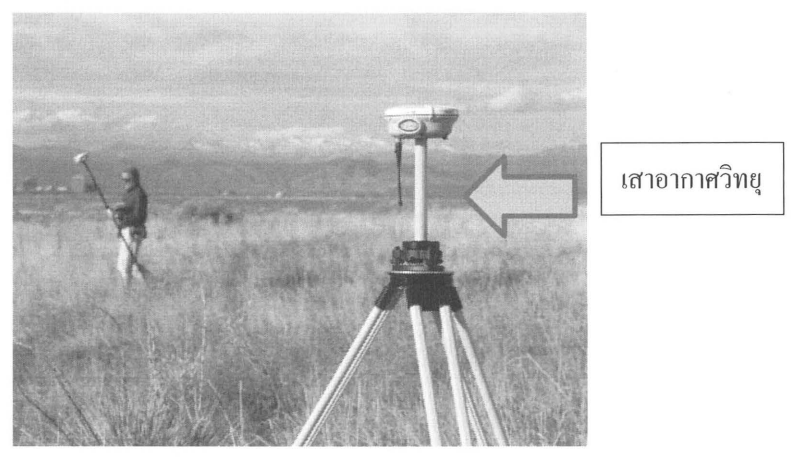

ทำการสร้างหรือเลือก Job การทำงานจากนั้นไปที่ Measure→RTK→Start base receiver

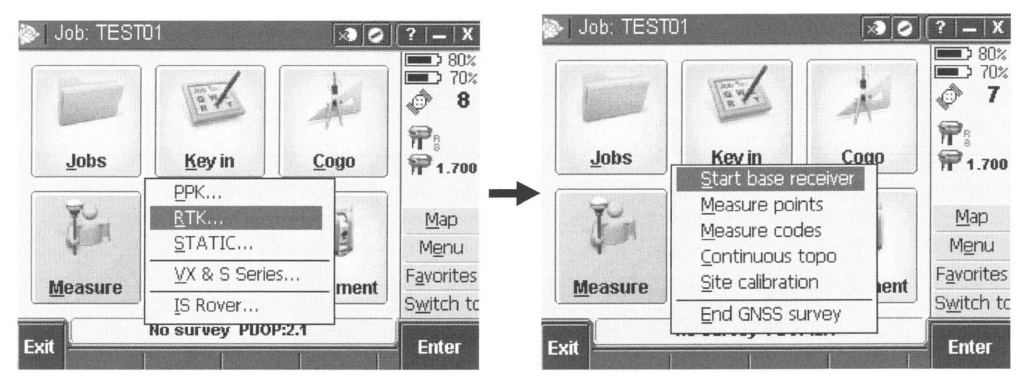

| 🔊   Start base                | List            | 0   ?   -   X      |
|-------------------------------|-----------------|--------------------|
| Point name:                   | Wildcard search |                    |
| ST04                          | Kev in          |                    |
| Observation class: Autonomous | Man selections  |                    |
| Antenna height (Uncorr<br>?   | ected):<br>]    | <b>?</b>           |
| Measured to:                  |                 | Map                |
| Center of bumper              | •               | Menu               |
| Station index:                | Transmit Delay: | Favorites          |
|                               |                 | S <u>w</u> itch to |
| No s                          | urvey PDOP:2.0  |                    |
| ESC Scan                      |                 | Enter              |

 เลือกรูปแบบค่าพิกัดที่ต้องการ (ขึ้นอยู่กับขั้นตอนการกำหนด coordinate system ให้กับ Job) โดยหาก ต้องการเป็นระบบ UTM ให้เลือก Grid

| 🌬 Ontions          | X - X              |
|--------------------|--------------------|
| coordinate view:   | 80%                |
| Grid               |                    |
| WGS84              | 0                  |
| Local              | <b>P</b> 5         |
| Grid               | P 2                |
| ECEF (WGS84)       |                    |
| Station and offset | Map                |
|                    | Menu               |
|                    | F <u>a</u> vorites |
|                    | S <u>w</u> itch to |
| No survey PDOP:2.0 |                    |
| ESC                | Accept             |

จากนั้นกรอกค่าพิกัดที่ถูกต้องสำหรับค่า Base Station

\*\*\* ผู้ใช้งานสามารถเลือก Here ในกรณีที่ไม่ทราบค่าพิกัด Base แต่ต้องการทำงาน RTK ก่อน ข้อควรระวัง: ค่าพิกัดที่ใช้เป็น Base Station จะต้องเป็นค่าที่ถูกต้องมีค่าผิดพลาดไม่เกิน 5 เมตร

| Point name:  |      | Code:       |   | 80%        |
|--------------|------|-------------|---|------------|
| ST04         | •    | ?           | * | 10%        |
| Northing:    |      | Easting:    |   | C.         |
| 1520648.447m | •    | 666051.928m |   | <b>P</b> 5 |
| Elevation:   |      |             |   | P :        |
| 12.511m      | •    |             |   |            |
|              |      |             |   | Map        |
|              |      |             |   | Menu       |
|              |      |             |   | Favorites  |
|              |      |             |   | Switch t   |
|              | 0.00 |             |   |            |

จากนั้น เลือก Store เพื่อทำการบันทึกข้อมูล

5. ที่หน้าจอก่อนการรังวัด Start base

Station index : กำหนดหมายเลขของ Base Station ในกรณีที่มี Base Station มากกว่าหนึ่ง สถานี

Transmit Delay : ในกรณีที่มีการใช้ Base Station ด้วยวิทยุมากกว่าหนึ่งสถานี ด้วยคลื่นวิทยุ ความถี่เดียวกัน จะต้องมีการตั้งค่า Transmit Delay

| No of base stations  | Use these delays (in ms) |        |        |        |  |
|----------------------|--------------------------|--------|--------|--------|--|
| No. of base stations | Base 1                   | Base 2 | Base 3 | Base 4 |  |
| One                  | 0                        |        | -      | -      |  |
| Two                  | 0                        | 500    | *      | -      |  |
| Three                | 0                        | 350    | 700    |        |  |
| Four                 | 0                        | 250    | 500    | 750    |  |

ตาราง Transmission delay ในกรณีมี Base Station มากกว่าหนึ่ง สถานีโดยใช้คลื่นวิทยุเดียวกัน

จากนั้นเลือก Start เพื่อเริ่มทำงาน RTK Base Station

| 🍉 Start base 🛛 🔊 (                   | 2 [?] – X       | 📚 🛛                      | 😂   [ ?   🗕   X |
|--------------------------------------|-----------------|--------------------------|-----------------|
| Point name: Code: ST04  Code:        | 80%<br>70%<br>8 | Starting survey          | 80×<br>70%      |
| Autonomous                           | <b>P</b> a      | Base started             |                 |
| Antenna height (Uncorrected): 1.650m | 1.650           | Base started             | 1.650           |
| Measured to:<br>Center of bumper     | Menu            | <u>O</u> K               | Map<br>Jenu     |
| Station index: Transmit Delay:       | Favorites       |                          | Favorites       |
|                                      | Switch to       |                          | Switch to       |
| Esc Scan                             | Start           | Esc Base survey PDOP:2.0 | Enter           |

6. การหยุดการทำงาน RTK Base Radio

ผู้ใช้งานสามารถหยุดการทำงาน RTK Base Radio ได้ 2 แบบดังนี้

- หยุดการใช้งานด้วยปุ่ม 🤍 ที่เครื่อง Receiver ได้โดยตรง
- หยุดการทำงานผ่านซอฟแวร์ Trimble Access โดยเลือกที่ End GNSS Survey

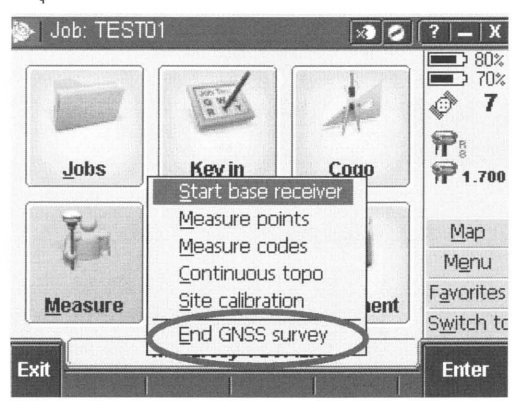

**RTK Rover Radio** 

1. ทำการติดตั้งอุปกรณ์สำหรับการทำงาน RTK Rover Radio

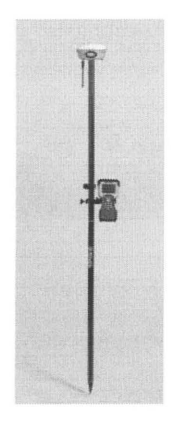

ทำการสร้างหรือเลือก Job การทำงานจากนั้นไปที่ Measure → RTK → Measure Point

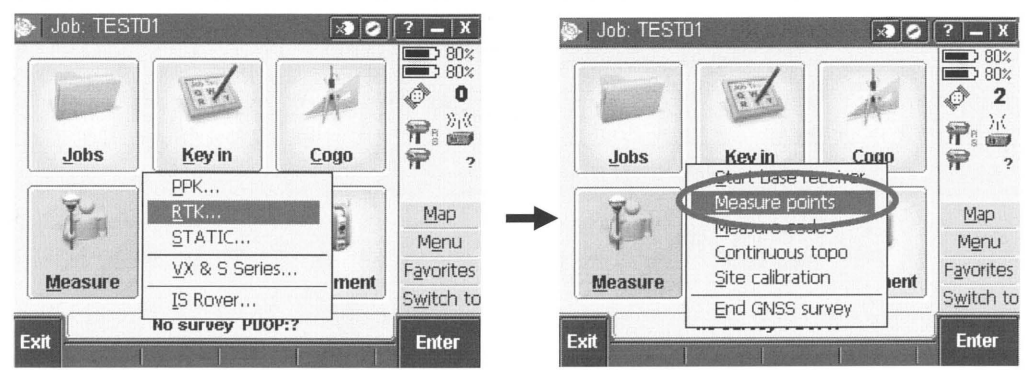

จะปรากฏหน้าต่าง Select base Station โดยกรณีที่สถานี Base Station มากกว่าหนึ่งสถานี จะขึ้นเป็น เลยรายการ Index ให้ผู้ใช้งานเลือกสถานีที่ต้องการรับข้อมูล RTK จากนั้น เลือก Accept

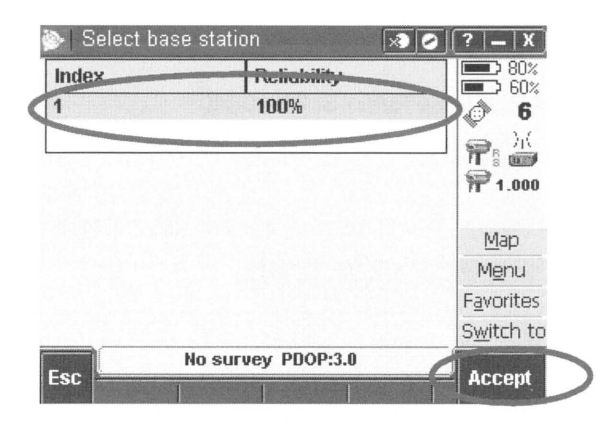

3. สังเกตสัญลักษณ์สถานะการรับข้อมูลทางวิทยุ

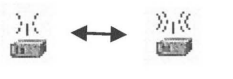

รูปกราฟฟิคของวิทยุจะมีการกระพริบของสัญญาณ

RTK:Float H:1.62m V:2.00m \_\_\_\_\_\_\_\_\_ ที่แถบด้านล่างสถานะของการรังวัดจะเปลี่ยนเป็น RTK : Float

4. สังเกตระดับความถูกต้องก่อนการรังวัด

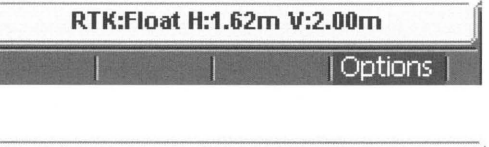

RTK:Fixed H:0.014m V:0.030m RMS:015

ในเริ่มต้นสถานะ RTK: Float ซึ่งมีความถูกต้องอยู่ที่ระดับ > Sub meter จากนั้นเมื่อเครื่องสามารถรับ สัญญาณดาวเทียมและข้อมูลปรับแก้ RTK ได้เพียงพอ สถานะจะเปลี่ยนเป็น RTK:Fixed ที่มีความ ละเอียดในระดับ Centimeter

5. หลังจากเลือก Measure 🗲 Measure points แล้ว จะเข้าสู่หน้าจอการรังวัด

| Point name:           | Code:      | 80%                |
|-----------------------|------------|--------------------|
| RTK007                | ?          | ► 60×              |
| Method:               |            | © 0                |
| Topo point            | -          |                    |
| Topo point            |            | 1.000              |
| Observed control poin | t          |                    |
| Calibration point     | 1000       | Map                |
| rapiu point           | <b>\</b> ▼ | Menu               |
|                       |            | F <u>a</u> vorites |
|                       |            | S <u>w</u> itch to |
| Ple                   | ease wait  |                    |
| ESC                   | Op         | tions Measure      |

กำหนด

Point name Code : ชื่อจุดที่รังวัด : กำหนด feature code

Method

| Topo point             | ความละเอียดถูกต้องสำหรับการ     |  |
|------------------------|---------------------------------|--|
|                        | เก็บข้อมูลแผนที่ทั่วไป ระยะเวลา |  |
|                        | การเก็บข้อมูล 3 วินาที          |  |
| Observed control point | ความละเอียดถูกต้องสำหรับการเก้  |  |
|                        | บข้อมูลแบบละเอียด ระยะเวลา      |  |
|                        | การเก็บข้อมูล 180 วินาที        |  |
| Calibration point      | การเก็บข้อมูลเพื่อสำหรับ        |  |
|                        | กระบวนการทำ Site Calibration    |  |
| Rapid point            | การรังวัดข้อมูลแบบเร็วสำหรับ    |  |
|                        | ข้อมูลที่ไม่ต้องการความละเอียด  |  |
|                        | มาก                             |  |

## 6. กำหนดข้อมูลอื่นอีกดังนี้

| 渗 Measure points 🛛 🔊 📀               | ?   _   X        |
|--------------------------------------|------------------|
| Point name: Code: RTK007 TR          | 80%              |
| Method:                              | C D              |
| Topo point 👻                         |                  |
| Antenna height (Uncorrected): 1.000m | <b>P</b> 1.000   |
| Measured to:                         | Map              |
| Bottom of antenna mount              | Menu             |
|                                      | <b>Favorites</b> |
|                                      | Switch to        |
| RTK:Float H:1.62m V:2.00m            |                  |
| ESC   Options                        | Measure          |

Antenna height : ความสูงเสาอากาศ Measured to : รูปแบบการรังวัดความสูงเสาอากาศ จากนั้นเลือก Measure เพื่อรังวัดข้อมูล

| Point name:                  | Code:                   |                                                                                                    |
|------------------------------|-------------------------|----------------------------------------------------------------------------------------------------|
| RTK007                       | ▶ TR                    |                                                                                                    |
| Method:<br>Topo point        |                         |                                                                                                    |
| Antenna height (Un<br>2.000m | corrected):             | <b>P</b> 2.000                                                                                                    |
| Measured to:                 |                         | Map                                                                                                    |
| Bottom of anten              | na mount 💌              | Menu                                                                                                    |
| Time so far:<br>Om9s         | Time to go:<br>Om3s     | Favorites                                                                                                    |
| UIII00                       | 011133                  | Switch to                                                                                                    |
| RTK                          | (:Float H:1.57m V:1.97r | n                                                                                                    |
| ESC                          |                         | A DAY OF A DAY OF A D |

Time so far :จำนวนเวลาที่ได้รังวัดไป (เวลาจะนับเพิ่มขึ้น) Time to go :จำนวนเวลาที่ใช้ในการรังวัด (เวลาจะนับถอยหลัง)

เมื่อครบกำหนดเงื่อนไขของการรังวัดแล้วจะปรากฏปุ่ม Store เพื่อเก็บข้อมูล

| 🌮 Measure points 🛛 🛪 🥥                        | ?   <b>–</b>   X       | 🍉 Measure points 🛛 🔊 📀                  | <b>?</b>   <b>–</b>   X |
|-----------------------------------------------|------------------------|-----------------------------------------|-------------------------|
| Point name: Code:           RTK007         TR | 80%                    | Point name: Code: RTK007  TR            | 80%                     |
| Method:<br>Topo point                         |                        | Method:<br><b>Topo point</b>            |                         |
| Antenna height (Uncorrected): 2.000m          | P 2.000                | Antenna height (Uncorrected): 2.000m    | P 2.000                 |
| Measured to:<br>Bottom of antenna mount       | Map Menu               | Measured to:<br>Bottom of antenna mount | <u>M</u> ap<br>Menu     |
| Time so far: Time to go:<br>0m9s 0m3s         | Favorites<br>Switch to | Time so far: Time to go:<br>Om9s Om3s   | Favorites<br>Switch to  |
| Esc                                           |                        | Esc Options                             | Store                   |

หมายเหตุ ผู้ใช้งานสามารถเลือกเก็บข้อมูลก่อน ครบเงื่อนไขการรังวัดได้ แต่ซอฟต์แวร์จะทำการ เตือนผู้ใช้งานหากต้องการจัดเก็บข้อมูล

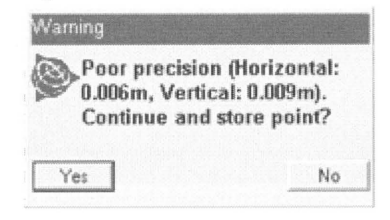

7. ข้อมูลที่ถูกรังวัดเก็บแล้วจะแสดงในหน้าต่างแผนที่

| 🐌 Measure points 🛛 🛪 🕻                                                             | ) [ ?   _   X                            | 🍉 Map  | × (                                  | )   [ ?   =   X ] |
|------------------------------------------------------------------------------------|------------------------------------------|--------|--------------------------------------|-------------------|
| Point name: Code:<br>RTK007<br>Method:<br>Topo point                               | 80%<br>60%<br>5<br>7                     | N↓     | ≝_23 +                               |                   |
| Antenna height (Uncorrected):<br>1.000m<br>Measured to:<br>Bottom of antenna mount | Map                                      |        | ST04                                 | •                 |
|                                                                                    | F <u>a</u> vorites<br>S <u>w</u> itch to | 0.200m | •ST05                                |                   |
| RTK:Float H:1.62m V:2.00m                                                          | Measure                                  | Esc +  | (:Float H:1.55m V:1.96m<br>—   👋   💠 | Measure           |

8. หากต้องการออกจากการรังวัดเลือกที่ ESC -> Measure -> End GNSS Survey

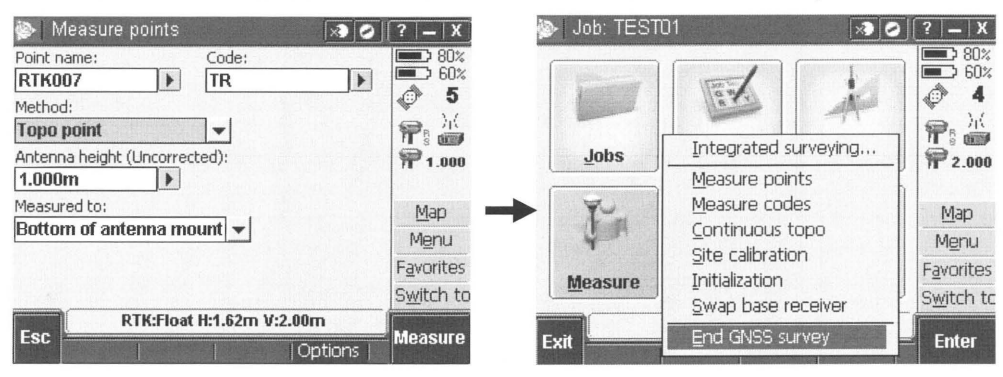

จะปรากฏหน้าต่างใช้ผู้ใช้งานเลือกปิดเครื่องรับสัญญาณ Yes : ทำการปิดเครื่องรับสัญญาณดาวเทียมผ่านทาง Controller

No :ไม่ปิดเครื่องรับสัญญาณดาวเทียม จะทำการปิดด้วยปุ่ม 🔍 ภายหลัง

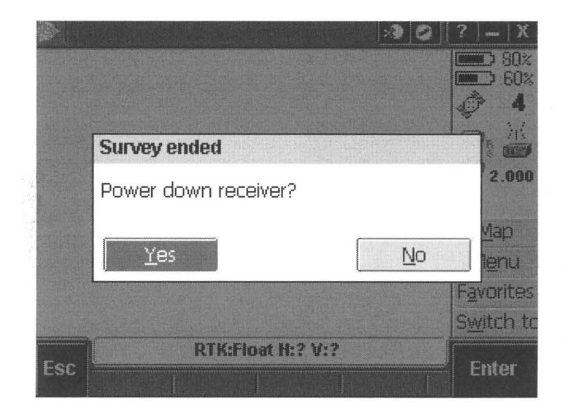

## การทำการรังวัดแบบ RTK ผ่านระบบ GPRS

1. ทำการเตรียมเครื่องมือเพื่อทำการเชื่อมต่อ

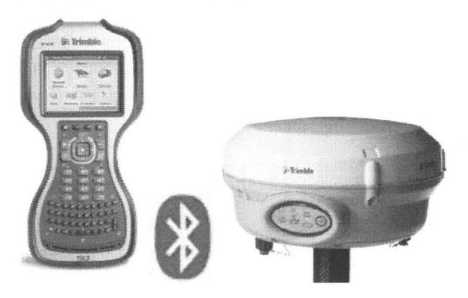

- Job: TEST01 Measure  $\rightarrow$  VRS  $\rightarrow$ 🔊 🕗 [ ? 📜 X ] -50%
  40% Measure point and 2 itti P. Jobs Key in Cogo P ? Мар 1 Menu Favorites Measure Stakeout Instrument Switch to No survey PDOP:? Exit Enter Job: TEST01 🔊 🖉 [ ? | \_ | X 50% ø 0 1/1 2 iħ P. Jobs Kevin Cogo P ? <u>P</u>PK... <u>R</u>TK... Map STATIC ... • Menu <u>V</u>RS... Favorites VX & S Series... Measure ment Switch to IS Rover ... Exit Enter Job: TEST01 🔊 🔗 [ ? | \_ | X 50% awy ð 2 :11 2 Jobs Key in Cogo P ? asure points Map Measure codes 副 -Continuous topo Menu Site calibration Favorites Measure ment End GNSS survey Switch to No survey PDOP:? Exit Enter Select data source 🔊 🕗 [ ? 📜 X Trimble Access จะทำการ ⇒ 50% ⇒ 40% Mount point identitier **Г**UГ., เชื่อมข้อมูล GPRS กับ CMR CMR CMR 2 CMR\_Singlebase CMR\_Singlebase CMR โทรศัพท์มือถือ 111 4 • 2 หากเชื่อมต่อสำเร็จ จะปรากภู Мар หน้าจอ Mount point data Menu F<u>a</u>vorites source Switch to ชนิดของ Mount point จะ No survey PDOP:? Esc Enter All | Refresh | แสดงตามราย format ค่า ปรับแก้ RTK ที่ได้ตั้งไว้ใน Survey Style
- 2. ที่ Trimble Access หลังจากที่กำหนด Job การทำงานเรียบร้อยแล้ว

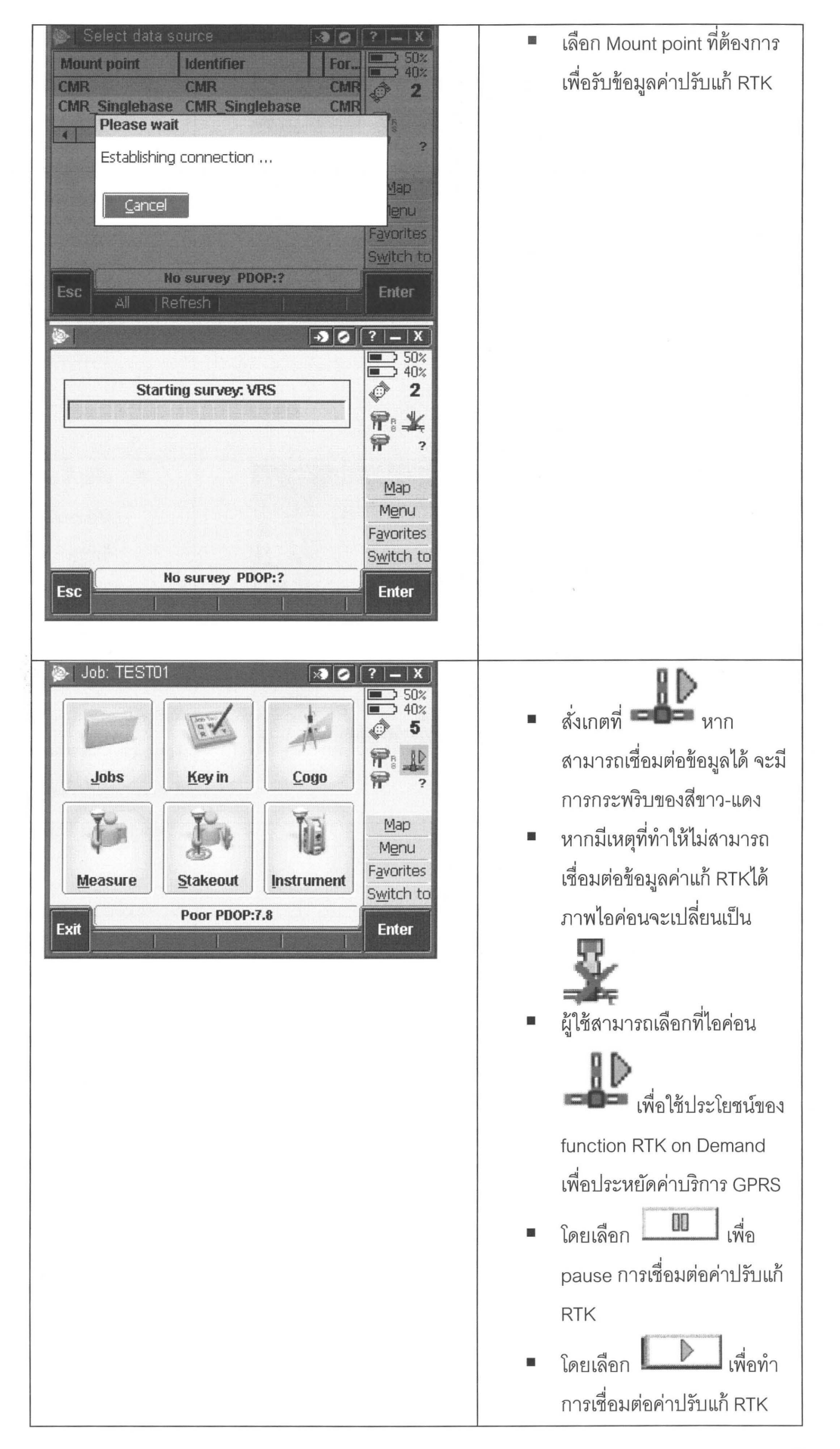

| RTK:Float H:1.62m V:2.00m           | <ul> <li>เมื่อเริ่มต้นสถานะ RTK: Float</li> </ul> |
|-------------------------------------|---------------------------------------------------|
| Options                             | ซึ่งมีความถูกต้องอยู่ที่ระดับ >                   |
| RTK:Fixed H:0.014m V:0.030m RMS:015 | Sub meter จากนั้นเมื่อเครื่อง                     |
|                                     | สามารถรับสัญญาณดาวเทียม                           |
|                                     | และข้อมูลปรับแก้ RTK ได้                          |
|                                     | เพียงพอ สถานะจะเปลี่ยนเป็น                        |
|                                     | RTK:Fixed ที่มีความละเอียด                        |
|                                     | ในระดับ Centimeter                                |

ทำการรังวัดข้อมูล

Г

| 🏇 Measure points 🛛 💀 🖉               | ?   <b>_</b>   X | 🔹 เลือกที่ Measure 🔿                                                                                               |
|--------------------------------------|------------------|----------------------------------------------------------------------------------------------------|
| Point name: Code: RTK007 Code:       | <b>B</b> 80%     | Measure point ทำการรังวัด                                                                                          |
| Method:<br>Topo point                | P                | ข้อมูล                                                                                                    |
| Topo point<br>Observed control point | <b>P</b> 1.000   | -                                                                                                    |
| Calibration point<br>Rapid point     | Map<br>Menu      | กำหนด Point name: ชื่อจุดที่รังวัด                                                                                 |
|                                      | Favorites        | Code: กำหนด code                                                                                                   |
| Please wait                          | Switch to        | Method                                                                                                    |
| ESC Options                          | Measure          | Topo point ความละเอียดถูกต้อง                                                                                      |
|                                      |                  | สำหรับการเก็บข้อมูลแผนที่ทั่วไป                                                                                    |
|                                      |                  | ระยะเวลาการเก็บข้อมูล 3 วินาที                                                                                     |
|                                      |                  | Observed control point ความละเอียด<br>ถูกต้องสำหรับการเก็บข้อมูลแบบ<br>ละเอียด ระยะเวลาการเก็บข้อมูล 180<br>วินาที |
|                                      |                  | Calibration point การเก็บตัดบุลเพื่อ                                                                               |
|                                      |                  | ส่วนรับกระบดบอารทั่ว Site Calibration                                                                              |
|                                      |                  |                                                                                                    |
|                                      |                  | Rapid point การรังวัดข้อมลแบบเร็ว                                                                                  |
|                                      |                  | <br>สำหรับข้อมลที่ไม่ต้องการความละเอียด                                                                            |
|                                      |                  | 1<br>1<br>1<br>1<br>1<br>1                                                                                         |
|                                      |                  | 6N 111                                                                                                    |
|                                      |                  |                                                                                                    |

| Measure points       ? - X         Point name:       Code:         RTK007       TR         Method:       © 5         Topo point       -         Antenna height (Uncorrected):       1.000         1.000m       Map         Measured to:       Map         Bottom of antenna mount       Map         RTK:Float H:1.62m V:2.00m       Measure | Antenna height : ความสูงเสาอากาศ<br>Measured to : รูปแบบการรังวัด<br>ความสูงเสาอากาศ<br>จากนั้นเลือก Measure เพื่อรังวัดข้อมูล                              |
|----------------------------------------------------------------------------------------------------|----------------------------------------------------------------------------------------------------|
| Measure points   Point name:   Code:   RTK007   TR   Method:   Topo point   Antenna height (Uncorrected):   2.000m   Measured tex   Bottom of antenna mount   Time so far:   Time so far:   Time so far:   Time to go:   Om9s   Om3s     Switch to     RTK:Float H:1.57m V:1.97m                                                            | Time so far : จำนวนเวลาที่ได้<br>รังวัดไป (เวลาจะนับเพิ่มขึ้น)<br>Time to go : จำนวนเวลาที่ใช้ใน<br>การรังวัด (เวลาจะนับถอยหลัง)                            |
| Measure points   Point name:   Code:   RTK007   TR   Method:   Topo point   Antenna height (Uncorrected):   2.000m   Measured to:   Bottom of antenna mount   Time so far:   Time so far:   Time so far:   Om9s   Om3s   Switch to   Esc   Options                                                                                          | <ul> <li>เมื่อครบกำหนดเงื่อนไขของ<br/>การรังวัดแล้วจะปรากฏปุ่ม<br/>Store เพื่อเก็บข้อมูล</li> </ul>                                                         |
| Warning<br>Poor precision (Horizontal:<br>0.006m, Vertical: 0.009m).<br>Continue and store point?<br>Yes No                                                                                                    | <ul> <li>ผู้ใช้งานสามารถเลือกเก็บ<br/>ข้อมูลก่อน ครบเงื่อนไขการ<br/>รังวัดได้ แต่ซอฟต์แวร์จะทำการ<br/>เตือนผู้ใช้งานหากต้องการ<br/>จัดเก็บข้อมูล</li> </ul> |

#### การวางผัง (Stakeout)

Function ช่วยค้นหาตำแหน่ง โดยทราบค่าพิกัด โดยการรังวัดนี้ จะต้องอยู่ในรูปแบบการทำงาน RTK

1. การ Key in ข้อมูลค่าพิกัด

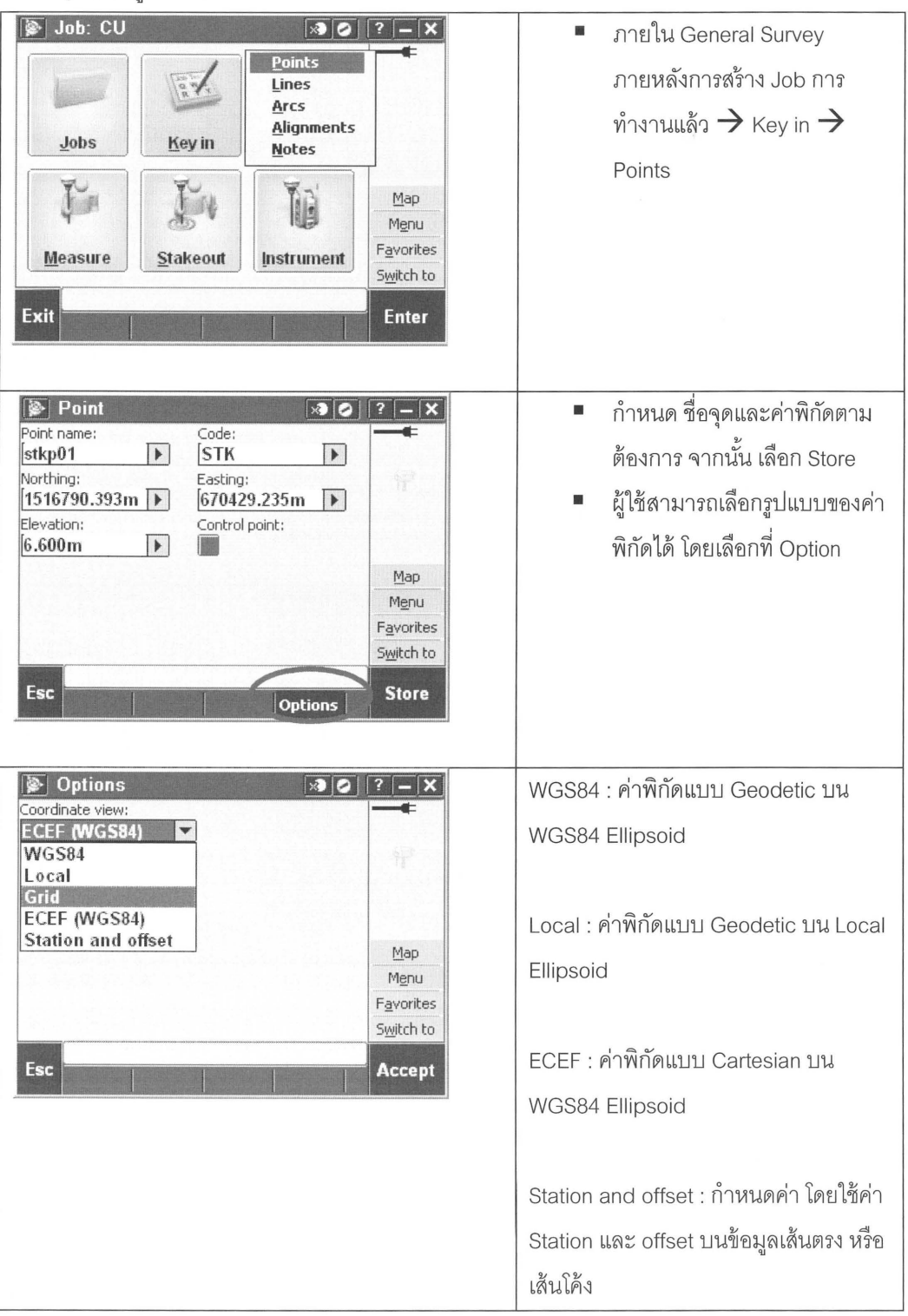

2. หลังจากเชื่อมต่อการทำงานในรูปแบบ RTK แล้ว

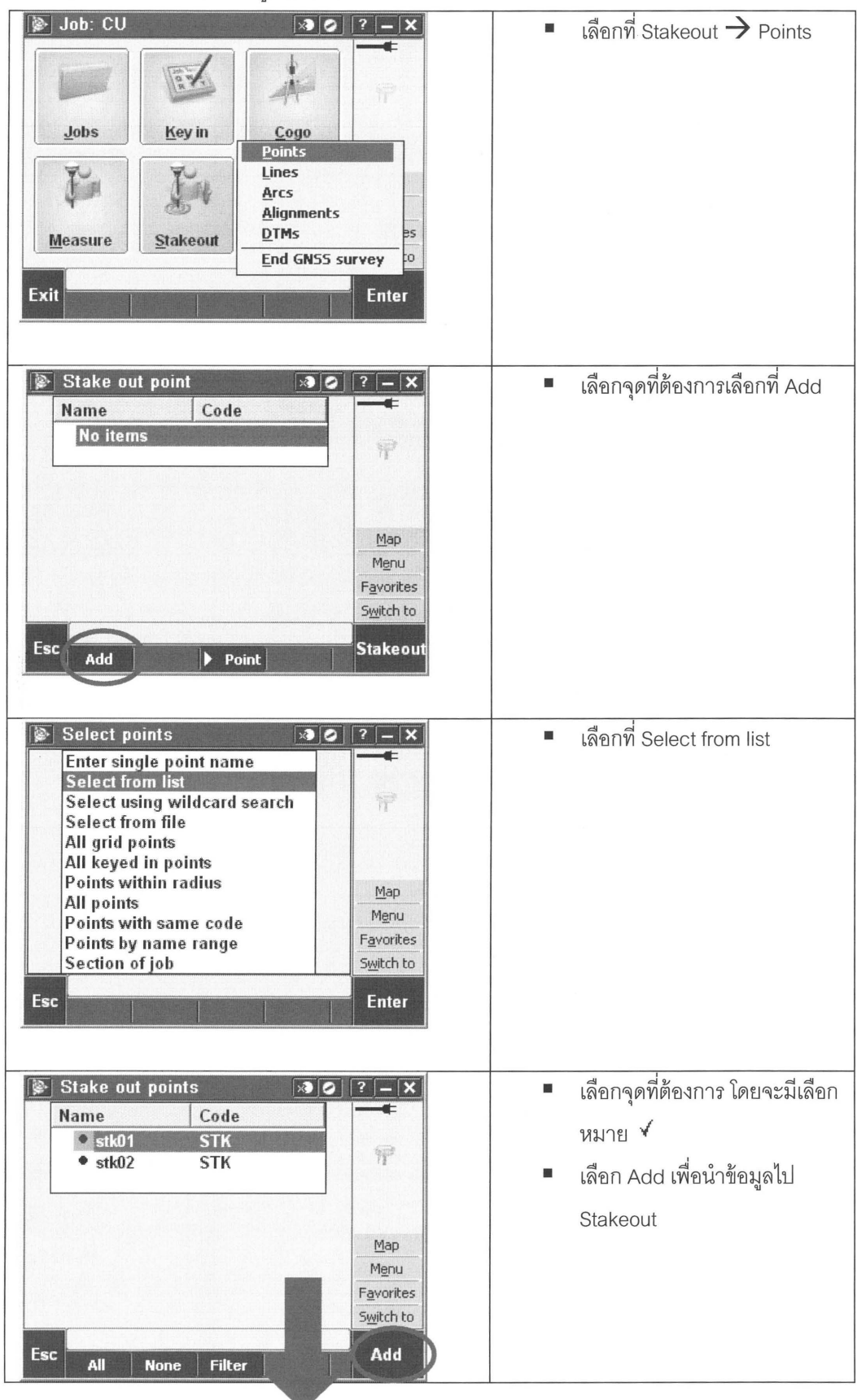

| Name     Code       ✓ ● stk01     STK       ✓ ● stk02     STK                                                                                                    |                                                                                                    |
|----------------------------------------------------------------------------------------------------|----------------------------------------------------------------------------------------------------|
| Stake out point       Image: Code         Name       Code         • stk01       STK         • stk02       STK         Map         Mgnu         Favorites         Switch to         Esc         Add       Delete         Point       Closest         Stakeou                                                                       | <ul> <li>เลือกจุดที่ต้องการจากนั้นเลือก<br/>Stakeout</li> </ul>                                                                                                    |
| Stake out point       ab       ? - ×         Point: GPS001       Go South       0.002m         Go West       0.001m         W.Dist       Fill 0.009m         Elevation       Map         Menu       Favorites         Switch to       Switch to         Esc       RTK:Fixed H:0.007m V:0.021m RMS:008         Accept       Coarse | <ul> <li>เคลื่อนที่ไปยังจุดที่ต้องการโดย<br/>เทียบกับทิศเหนือ โดยสังเกตค่า<br/>ดังนี้</li> <li>Go South – Go North เข้าใกล้ ค่าศูนย์</li> <li>Go West – Go East เข้าใกล้ ค่าศูนย์</li> <li>หมายเหตุ ในการทำงาน Stakeout RTK</li> <li>จะต้องอยู่ในสถานะ Fixed เพื่อให้ได้ความ<br/>ละเอียดสูงสุด</li> </ul> |

#### การ Import/Export

Trimble Access และ Trimble R8s GNSS มีรูปแบบการ Import/Export ข้อมูลได้หลายรูปแบบดังนี้

1. การนำเข้าข้อมูลค่าพิกัดในรูปแบบ ASCII ไฟล์

|       | A       | В          | C           | D         | E | F |     |
|-------|---------|------------|-------------|-----------|---|---|-----|
| 1     | dm026   | 715870.044 | 1854983.739 | 705.186   |   |   |     |
| 2     | 1       | 715758.868 | 1855113.584 | 697.541   | F |   |     |
| 3     | 2       | 715729.701 | 1854982.482 | 688.429   | F |   |     |
| 4     | 3       | 715742.485 | 1854958.806 | 692.081   | F |   |     |
| 5     | 4       | 715753.159 | 1854953.500 | 694.299   | F |   |     |
| 6     | 5       | 715747.265 | 1854674.543 | 693.663   | F |   |     |
| 7     | 6       | 715749.378 | 1854673.221 | 693.859   | F |   |     |
| 8     | 7       | 715756.981 | 1854668.114 | 696.215   | F |   |     |
| 9     | 8       | 715783.298 | 1854706.727 | 699.378   | F |   |     |
| 10    | 9       | 715799.346 | 1854732.011 | 700.251   | F |   |     |
| 11    | 10      | 715810.775 | 1854753.220 | 700.103   | F |   |     |
| 12    | 11      | 715821.029 | 1854775.767 | 699.969   | F |   |     |
| 13    | 12      | 715822.399 | 1854779.949 | 699.742   | F |   |     |
| 14    | 13      | 715827.170 | 1854791.820 | 699.912   | F |   | I.  |
| 15    | 14      | 715832.523 | 1854808.471 | 700.511   | F |   |     |
| 16    | 15      | 715838.815 | 1854829.812 | 700.823   | F |   | 100 |
| 17    | 16      | 715844.868 | 1854849.136 | 701.332   | F |   |     |
| 18    | 17      | 715852.745 | 1854877.993 | 701.887   | F |   | v   |
| 4 )   | → demco | 091001     | 7           |           |   | • | []  |
| leady |         |            |             | II 100% 😑 |   |   | )   |

สร้างจุดค่าพิกัดด้วย
 ซอฟต์แวร์ Microsoft Excel
 หรือ Text Editor อื่นๆ โดย
 เรียงลำดับของข้อมูล เช่น
 Point East North Elevation
 Code ตามต้องการ

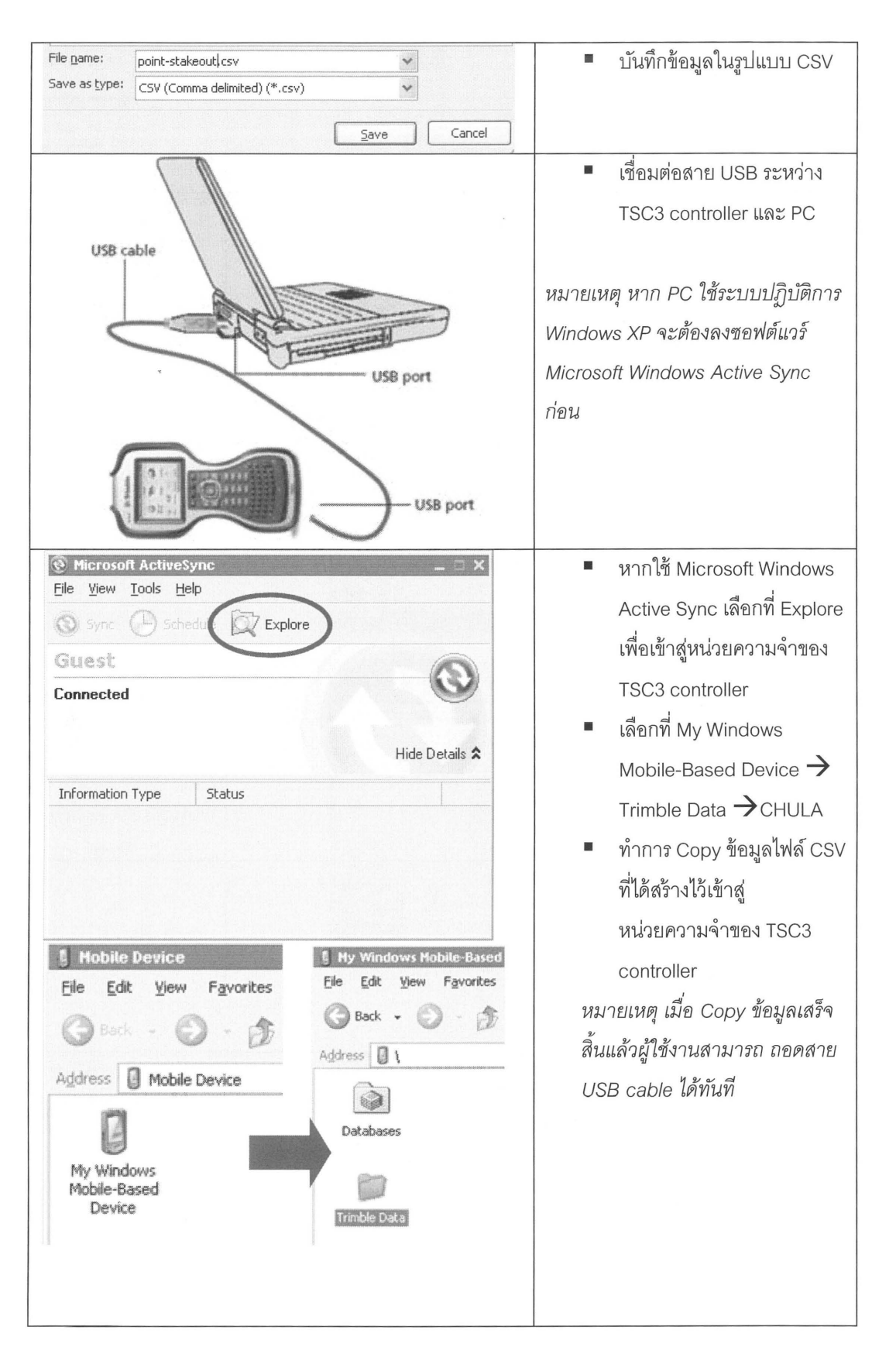

| Job: CU<br>Qpen job<br>Qpen job<br>Review job<br>Point manager<br>QC Graph<br>Map<br>Properties of job<br>Copy between jobs<br>Import / Export<br>Measure<br>Stakeout<br>Instrument<br>Exit                                                                           | <ul> <li>ที่ Trimble Access หลังจาก<br/>ที่ทำการสร้าง Job การ<br/>ทำงานแล้ว เลือก<br/>Import/Export</li> <li>เลือก Import fixed format<br/>files</li> </ul>    |
|----------------------------------------------------------------------------------------------------|----------------------------------------------------------------------------------------------------|
| Exit Enter                                                                                                    |                                                                                                    |
| Import fixed format files     File format:      From name:   demco091001.   Point name:   Point name:   Point name:   Point code:   Field1   Field3   Elevation:   Field4     Paint name:     Point code:   Field3   Elevation:   Null elevation:   Field4     Accept | File format : Comma Delimited<br>(*.CSV,TXT)<br>From name : ไฟล์ CSV ที่ต้องการ<br>กำหนด Field ที่ถูกต้องตามข้อมูล<br>Column ในไฟล์ CSV<br>จากนั้นเลือก Accept |
| Comma Delimited (*.CSV, *.TXT)<br>Transfer complete<br>QK<br>Favorites<br>Switch to                                                                                                    | <ul> <li>เมื่อสำเร็จจะขึ้นหน้าจอ<br/>Transfer complete</li> </ul>                                                                                              |

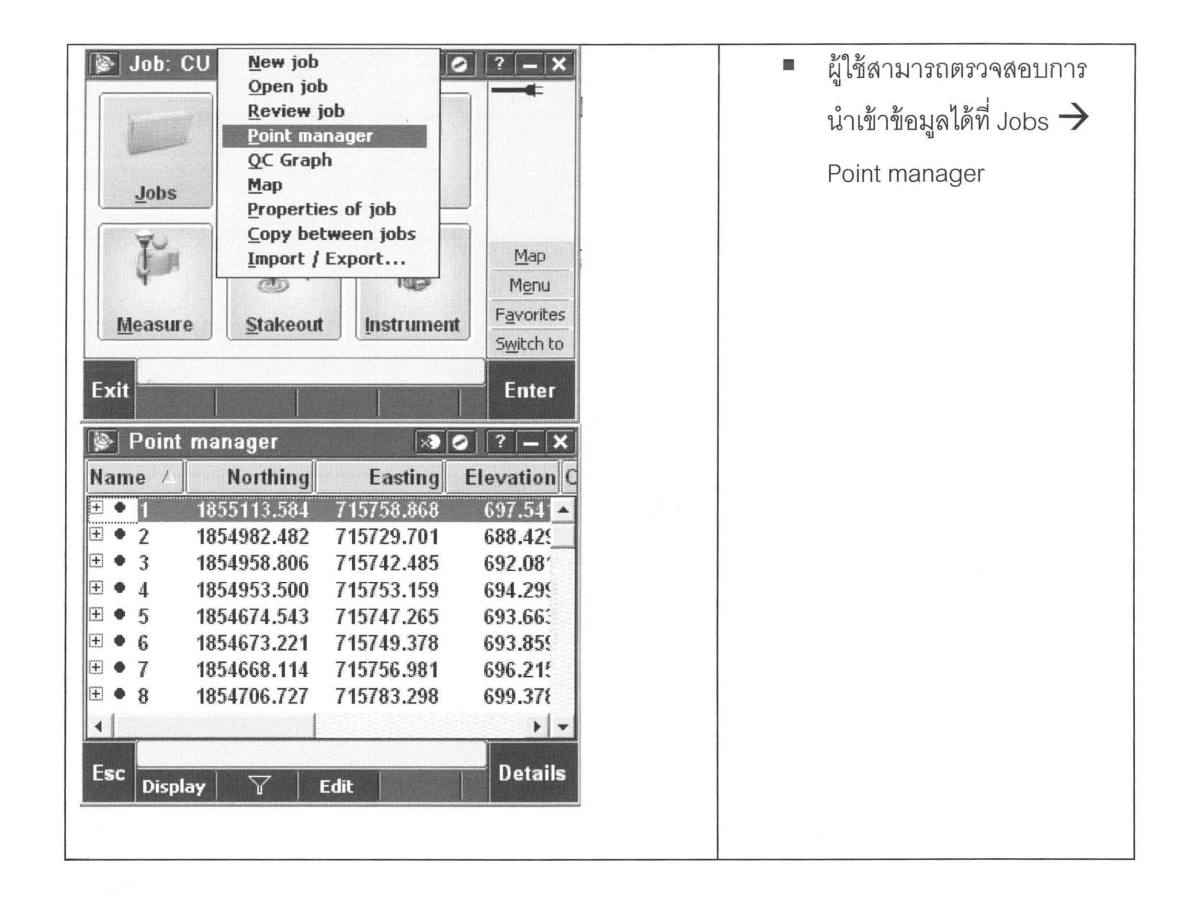

2. การนำออกข้อมูลค่าพิกัดที่รังวัดในรูปแบบ CSV, TXT

| Job: CU<br>Jobs<br>Measure | New job<br>Open job<br>Review job<br>Point manager<br>QC Graph<br>Map<br>Properties of job<br>Copy between jobs<br>Import / Export | Map<br>Mgnu<br>Favorites<br>Switch to | • | เลือกที่ Jobs → Import/Export   |
|----------------------------|----------------------------------------------------------------------------------------------------|---------------------------------------|---|---------------------------------|
| Job: CU                    | Send data to another devic<br>Receive data from another<br>Export fixed format files                                               | ? _ X<br>e<br>device                  | - | เลือก Export fixed format files |
| Jobs                       | Export custom format files<br>Import custom format files                                                                           |                                       |   |                                 |
| Measure                    | Stakeout Instrument                                                                                                    | Map<br>Menu<br>Favorites<br>Switch to |   |                                 |
| Exit                       |                                                                                                    | Enter                                 |   |                                 |

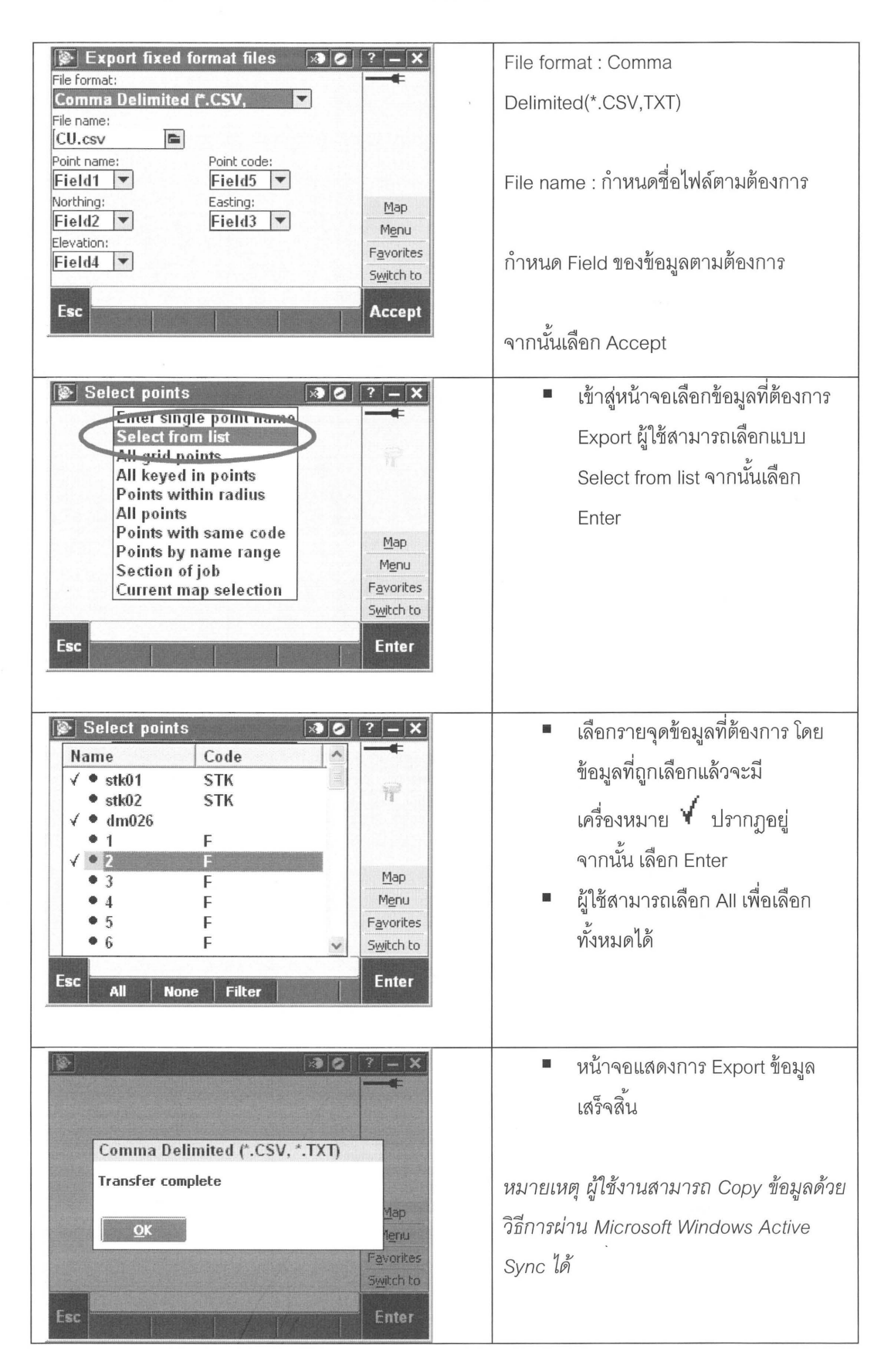

3. การนำออกข้อมูลการรังวัดในรูปแบบ DC file

DC file เป็นข้อมูลการรังวัดเพื่อใช้ในซอฟต์แวร์การประมวลผลข้อมูลของ Trimble เช่น Trimble Geomatic Office หรือ Trimble Business Center (โดยส่วนมากเป็นข้อมูลรังวัดในรูปแบบ RTK)

New job 🃡 Job: CU เลือกที่ Jobs -> Import/Export 0 ? – X Open job Review job Point manager QC Graph Мар Jobs Properties of job Copy between jobs T Import / Export... Map (25) I CLEAR Menu Favorites Measure Stakeout Instrument Switch to Exit Enter 🖗 Job: CU × 2 ? - X เลือก Export fixed format files Send data to another device Receive data from another device Export fixed format files Import fixed format files Jobs Export custom format files Import custom format files Мар top 1 10 Menu Favorites Measure Stakeout Instrument Switch to Exit Enter Export fixed format files X ? – 🗙 File format : Trimble DC v10.7 File format: Trimble DC v10.7 -File name: File name : กำหนดชื่อไฟล์ข้อมูลตาม CU.dc ต้องการ Мар Menu จากนั้นเลือก Accept Favorites Switch to Esc Accept 30 หน้าจอแสดงการ Export ข้อมูล เสร็จสิ้น Trimble DC v10.7 Transfer complete หมายเหตุ ผู้ใช้งานสามารถ Copy ข้อมูลด้วย lap วิธีการผ่าน Microsoft Windows Active OK enu avorites Sync ได้ Switch to

 การดึงไฟล์ข้อมูลดิบจากเครื่อง Trimble R8s GNSS มายังเครื่อง TSC3 controller
 ข้อมูลดิบเป็นข้อมูลการรังวัดแบบ Static หรือ Kinematic สำหรับน้ำข้อมูลไปยังขบวนการ Post-Processing รูปแบบไฟล์ข้อมูลการรังวัด

xxx.T00 T01 T02 : ไฟล์ข้อมูล GNSS จากเครื่อง Receiver โดยตรง มีข้อมูลการรังวัดทุกระบบ ดาวเทียม

yyy.DAT : ไฟล์ข้อมูล GNSS ที่ถูกแปลงข้อมูลด้วย Trimble Data Transfer โดยจะมีเพียงข้อมูล ดาวเทียม GPS

zzz.yyo yyn : ไฟล์ข้อมูล GNSS ในรูปแบบของ RINEX (Receiver Independent Exchange)

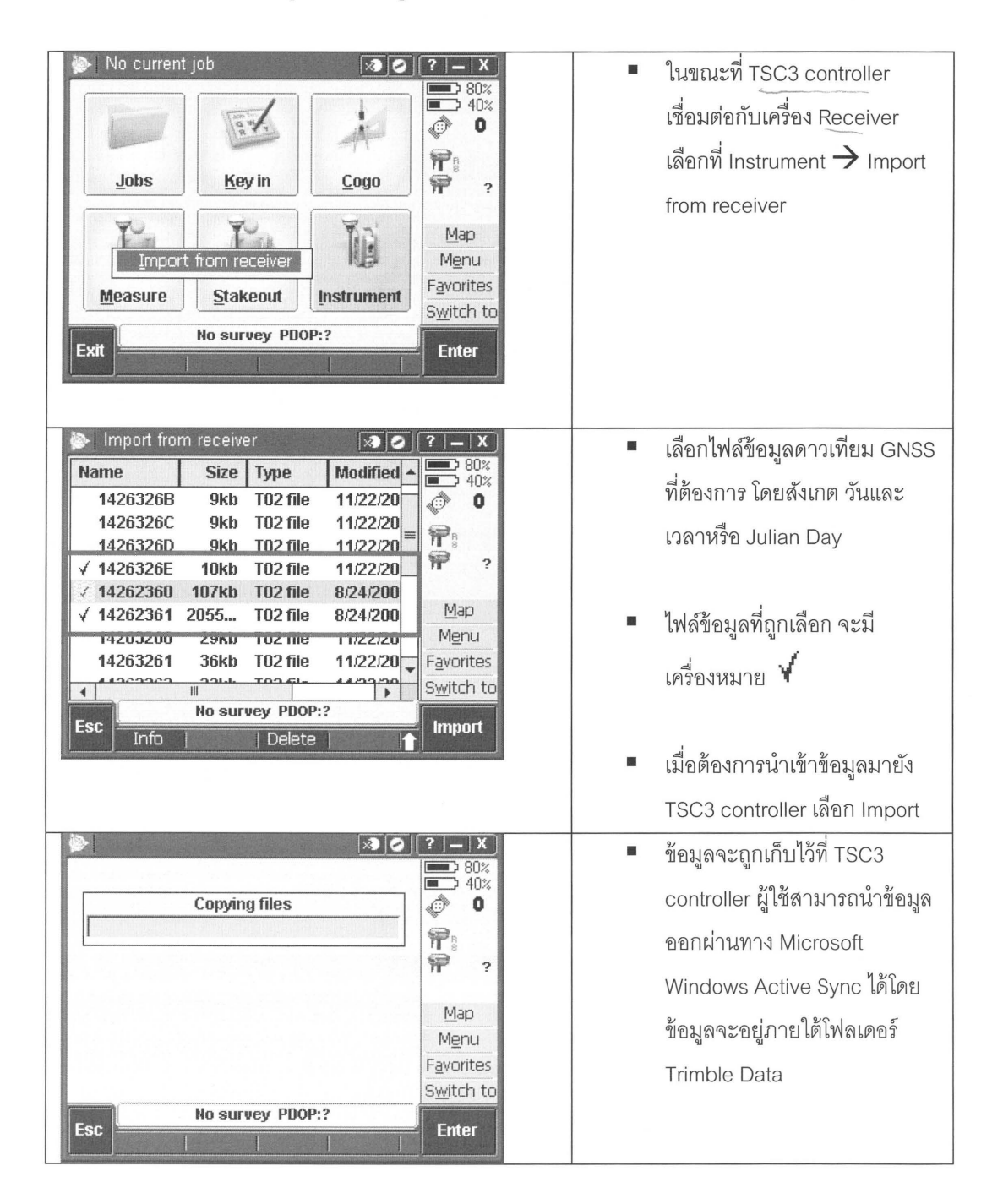

| File Edit View     | Favorites Tools | Help                |                     |  |  |
|--------------------|-----------------|---------------------|---------------------|--|--|
| G Back + C         | )·\$ P          | Search 💮 Folders    | Folder S            |  |  |
| Address C \Trimble | DataiRTA        |                     |                     |  |  |
| Name               | Size            | Туре                | Modified            |  |  |
| 14262360           | 107KB           | T02 File            | 11/10/2005 16:57:51 |  |  |
| 14262361           | 2.00MB          | T02 File            | 11/10/2005 14:59:45 |  |  |
| 14263260           | 28.768          | T02 File            | 11/10/2005 14:59:48 |  |  |
| 14263261           | 35.6KB          | TO2 File            | 11/10/2005 14:59:53 |  |  |
| 1426326            | Cut             | T02 File            | 11/10/2005 14:59:56 |  |  |
| 1426326            | Сору            | T02 File            | 11/10/2005 15:00:01 |  |  |
| 1426326            | Carlo da A      | T02 File            | 11/10/2005 15:00:03 |  |  |
| 1426326            | Create shortcut | T02 File            | 11/10/2005 15:00:08 |  |  |
| 1426326            | Delece          | T02 File            | 11/10/2005 15:00:10 |  |  |
| 1426326            | Kename          | T02 File            | 11/10/2005 15:00:11 |  |  |
| 1426326            | Properties      | T02 File            | 11/10/2005 15:00:13 |  |  |
| 14263269           | 11.95           | T02 File            | 11/10/2005 15:00:15 |  |  |
| 1426326A           | 8.9608          | T02 File            | 11/10/2005 14:55:42 |  |  |
| 14263268           | 8.94KB          | T02 File            | 11/10/2005 14:55:44 |  |  |
| 1426326C           | 8.82KB          | TO2 File            | 11/10/2005 14:55:45 |  |  |
| 1426326D           | 9.35KB          | T02 File            | 11/10/2005 14:55:46 |  |  |
| 1426326E           | 9.90KB          | T02 File            | 11/10/2005 16:57:36 |  |  |
| G\$100.CFG         | 3.04KB          | CFG File            | 27/11/2009 22:07:08 |  |  |
| TESTON             | 29.2KB          | Terramodel 306 File | 27/11/2009 22:07:08 |  |  |
| TEST02             | 1.03KB          | Terramodel JOB File | 11/10/2005 18:03:24 |  |  |

5. การแปลงไฟล์ข้อมูลด้วย Trimble convert to RINEX

| File Tools Help  | 661EIII/I FIUUIAIIIS                   |
|------------------|----------------------------------------|
|                  | Trimble Office $\rightarrow$ Utilities |
|                  | → Convert to RINEX                     |
|                  |                                        |
| Convert to RINEX | ■ เลือก File →Open                     |
| File Tools Help  |                                        |
| Open Ctrl+O      |                                        |
| Convert Files    |                                        |
|                  |                                        |
| Exit             |                                        |

| Receiver files (".t00,".t01,".t02)         PC files (".dat,".tgd)         Receiver files (".cap,".org,".r17,".rt17,".rt27,".rt27)         DAT files (".cap,".org,".r17,".rt17,".rt27,".rt27)         DAT files (".t01)         TGD files (".t01)         TD files (".t01)         TD files (".t01)         TD files (".t01)         TD files (".t01)         TD files (".t01)         TD files (".t01)         TD files (".t01)         TD files (".t02)         All files (".t02)         All files (".t02)         All files (".t02)         BINEX file extension         PLALeAL 2013 EEA T UB umpol dam \20110220         BINEX file extension         PLALEAL 2013 EEA T UB umpol dam \20110220         BINEX file extension         PLALEAL 2013 EEA T UB umpol dam \20110220         BINEX file extension         PLALEAL 2013 EEA T UB umpol dam \20110220         BINEX file extension         PLALEAL 2013 EEA T UB umpol dam \20110220         PLALEAL 2013 EEA T UB umpol dam \20110220         PLALEAL 2013 EEA T UB umpol dam \20110220         PLALEAL 2013 EEA T UB umpol dam \20110220         PLALEAL 2013 EEA T UB umpol dam \20110220         PLALEAL 2013 EEA T UB umpol dam \20110200         PLALEAL 201                                                                                                    | เลอกเพล T00, 101, 102 หรอ                                 |
|----------------------------------------------------------------------------------------------------|-----------------------------------------------------------|
| PC Files (* dat.* (ad)         Receiver files (* cap.* org.*.r17,*.r17,*.r27,*.r27)         DAT files (* cap.*.org.*.r17,*.r17,*.r27,*.r27)         DAT files (* cap.*.org.*.r17,*.r17,*.r27,*.r27)         DAT files (* cap.*.org.*.r17,*.r17,*.r27,*.r27)         DAT files (* cap.*.org.*.r17,*.r17,*.r17,*.r27,*.r27)         DAT files (* cap.*.org.*.r17,*.r17,*.r17,*.r27,*.r27)         DAT files (* cap.*.org.*.r17,*.r17,*.r17,*.r17,*.r27,*.r27)         DAT files (* cap.*.org.*.r17,*.r17,*.r17,*.r17,*.r27,*.r27)         DAT files (* cap.*.org.*.r17,*.r17,*. | DAT ที่ต้องการแปลงเป็น                                    |
| Inquilibration       District Status         Inquilibration       District Status         Inquilibration       YO, YYN, YYM         RINEX file extension       YYO, YYN, YYM         RINEX file extension       YYO, YYN, YYM         RINEX file extension       YYO, YYN, YYM         RINEX file extension       YYO, YYN, YYM         RINEX file extension       YYO, YYN, YYM         RINEX file extension       YYO, YYN, YYM         RINEX file extension       Particular Status         Antenna files indemestive       0.046         Aritema sesuement point       Measured to ARP         Aritema sesuement point       Measured to ARP         Aritema sesuement point       Measured to ARP         Aritema sesuement point       Measured to ARP         Aritema sesuement point       Measured to ARP         Aritema sesuement point       Measured to ARP         Aritema sesuement point       Measured to ARP         Aritema sesuement point       Measured to ARP         Aritema sesuement point       Measured to ARP         Aritema sesuement point       Measured to ARP         Aritema sesuement point       Measured to ARP         Aritema sesuement point       Measured to ARP         Aritema sesuement point <t< th=""><th>RINEX</th></t<>                                                                                                    | RINEX                                                     |
| Antenna reasurement point       Measured to ARP         Antenna offset, meters       -0.046         Antenna type       Zephyr         I Descrive Contract       Convert to RINEX         File       Tools         File       Tools         Open       Ctrl+O         Convert Files       Input file information         Input file type       Convert Selected Files to RINEX         File       Convert Files         Input file type       Convert Selected Files to RINEX         Internation       Input file type         RINEX file path       RINEX file path         RINEX file path       RINEX file path                                                                                                    | กำหนดสนิดไฟล์ RINEX file<br>extension เป็น<br>YY0,YYN,YYM |
| File       Tools       Help         Open       Ctrl+O       D File Settings         Convert Files       Input file information         Exit       Convert Selected Files to RINEX         TINEX THE mane www extendors         RINEX file path         RINEX file path         RINEX file path         RINEX file version                                                                                                    | กำหนด Version ของ RINEX<br>2.10, 2.11, 3.00               |
|                                                                                                    | กำหนดรูปแบบการวัดความสูง                                  |
| File       Tools       Help         Open       Ctrl+O       0         Convert Files       Input file information         Input file information       Input file type         Exit       Convert Selected Files to RINEX         MINEX file path       RINEX file path         RINEX file version       RINEX file version                                                                                                    | ของจาน Antenna                                            |
| File       Tools       Help         Open       Ctrl+O       0 File Settings         Convert Files       Input file information         Input file type       Duter files to RINEX         Exit       Convert Selected Files to RINEX         RINEX file path       RINEX file path         RINEX file path       RINEX file version                                                                                                    | ARP : Height of the antenna                               |
| File       Tools       Help         Open       Ctrl+O       0 File Settings         Convert Files       Input file information         Input file type       Exit         Convert Selected Files to RINEX         MINEX file path         RINEX file version         DINEX file version                                                                                                    | reference point                                           |
| File       Tools       Help         Open       Ctrl+O       0 File Settings         Convert Files       Input file information         Input file type       Input file type         Exit       Convert Selected Files to RINEX         RINEX file path       RINEX file version         DINEX file version       DINEX file version                                                                                                    | APC: Antenna Phase Center                                 |
| File       Tools       Help         Open       Ctrl+O       O File Settings         Convert Files       Input file information         Input file type       Exit         Convert Selected Files to RINEX         MINEX file path         RINEX file path         RINEX file version                                                                                                    | กำหนดชนิดของ Antenna<br>Type ให้ถูกต้อง                   |
| File       Tools       Help         Open       Ctrl+O       0 File Settings         Convert Files       Input file information         Input file type         Exit       Convert Selected Files to RINEX         MINEX file path         RINEX file version         DINEX file version                                                                                                    | เลือก File > Convert Files                                |
| Open       Ctrl+O       O File Settings         Convert Files       Input file information         Input file type         Exit       Convert Selected Files to RINEX         MINEX file path         RINEX file path         RINEX file path         RINEX file path                                                                                                    | เพื่อเริ่มการแปลงข้อมูล                                   |
| Convert Files Input file information Input file type Exit Convert Selected Files to RINEX MINEX file path RINEX file path RINEX file path RINEX file version RINEX file version                                                                                                    | đ                                                         |
| Exit<br>Convert Selected Files to RINEX<br>HINEX file name wo extension<br>RINEX file path<br>RINEX file version                                                                                                    |                                                           |
| RINEX file path<br>RINEX file version                                                                                                    |                                                           |
| ■ 1 Rinex Header Settings - Requi                                                                                                    |                                                           |
| Scanning 48240870.T01 Complete!<br>Converting 48240870.T01 SUCCESS!                                                                                                    |                                                           |